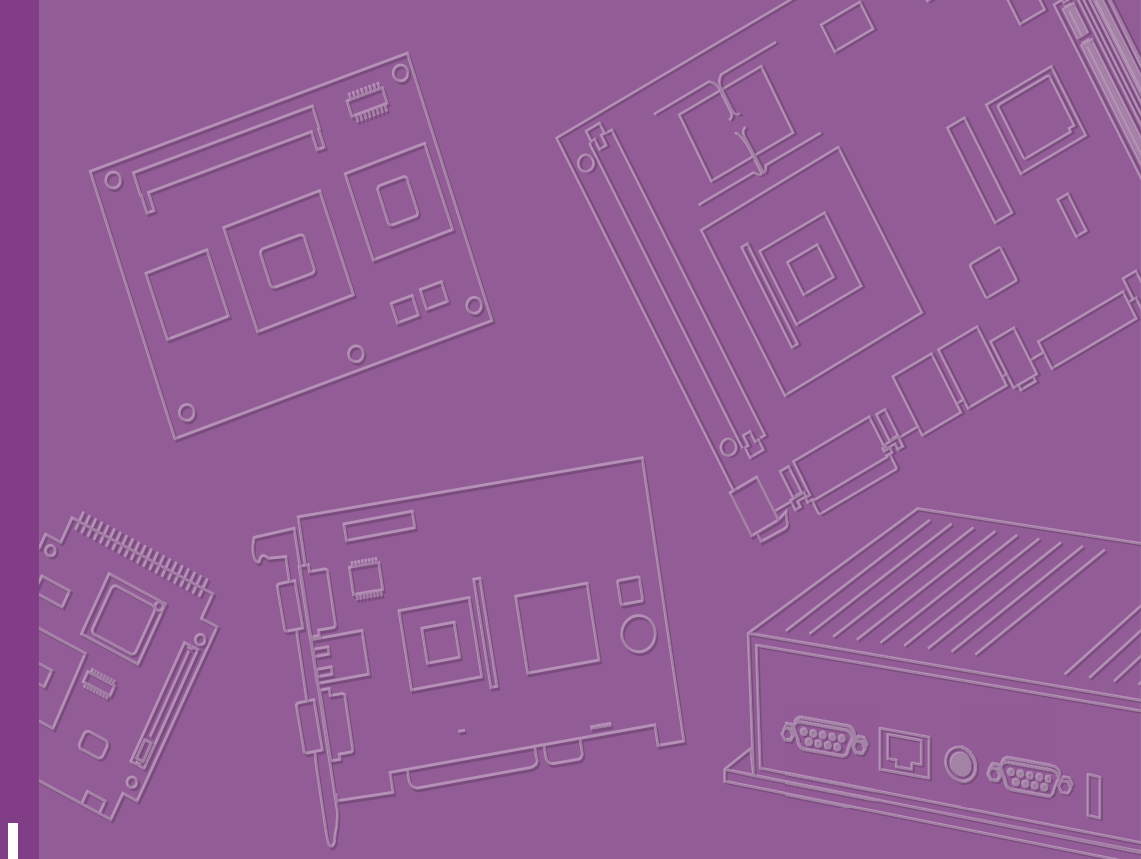

# **User Manual**

# **TS-206**

In-Vehicle Smart Fleet Management Computer

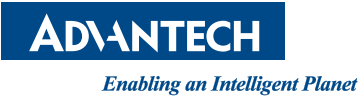

# **Attention!**

This package contains a hard-copy user manual in Chinese for China CCC certification purpOS, Please download the latest English user manual and drivers on website: https://www.advantech.tw/products/1-flnuyz/ts-206/mod\_fbd3dc60-12e1-41f6-978bd74bdd128da4

Please disregard the printed Chinese copy of the user manual if the product is not to be sold and/or installed in China.

甲類警語: 警告使用者: 這是甲類資訊產品, 在居住的環境中使用時, 可能會造成射頻干擾, 在這種情況下, 使用者會被要求採取某些適當對策。

# Copyright

The documentation and the software included with this product are copyrighted 2021 by Advantech Co., Ltd. All rights are reserved. Advantech Co., Ltd. reserves the right to make improvements in the products described in this manual at any time without notice. No part of this manual may be reproduced, copied, translated, or transmitted in any form or by any means without the prior written permission of Advantech Co., Ltd. The information provided in this manual is intended to be accurate and reliable. However, Advantech Co., Ltd. assumes no responsibility for its use, nor for any infringements of the rights of third parties that may result from its use.

#### **Acknowledgments**

Intel and Pentium are trademarks of Intel<sup>®</sup> Corporation.

Microsoft Windows and MS-DOS are registered trademarks of Microsoft<sup>®</sup> Corp. All other product names or trademarks are properties of their respective owners.

# **Product Warranty (2 years)**

Advantech warrants the original purchaser that each of its products will be free from defects in materials and workmanship for two years from the date of purchase.

This warranty does not apply to any products that have been repaired or altered by persons other than repair personnel authorized by Advantech, or products that have been subject to misuse, abuse, accident, or improper installation. Advantech assumes no liability under the terms of this warranty as a consequence of such events.

Because of Advantech's high quality-control standards and rigorous testing, most customers never need to use our repair service. If an Advantech product is defective, it will be repaired or replaced free of charge during the warranty period. For out-of-warranty repairs, customers will be billed according to the cost of replacement mate-rials, service time, and freight. Please consult your dealer for more details.

If you believe your product to be defective, follow the steps outlined below.

- 1. Collect all the information about the problem encountered. (For example, CPU speed, Advantech products used, other hardware and software used, etc.) Note anything abnormal and list any onscreen messages displayed when the problem occurs.
- 2. Call your dealer and describe the problem. Please have your manual, product, and any helpful information readily available.
- If your product is diagnosed as defective, obtain a return merchandise authorization (RMA) number from your dealer. This allows us to process your return more quickly.
- 4. Carefully pack the defective product, a completed Repair and Replacement Order Card, and a proof of purchase date (such as a photocopy of your sales receipt) into a shippable container. Products returned without a proof of purchase date are not eligible for warranty service.
- 5. Write the RMA number clearly on the outside of the package and ship the package prepaid to your dealer.

Part No. 2006020600

Edition 1 May 2021

# **Declaration of Conformity**

#### CE

This product has passed the CE test for environmental specifications when shielded cables are used for external wiring. We recommend the use of shielded cables. This type of cable is available from Advantech. Please contact your local supplier for ordering information.

Test conditions for passing also include the equipment being operated within an industrial enclosure. In order to protect the product from damage caused by electrostatic discharge (ESD) and EMI leakage, we strongly recommend the use of CEcompliant industrial enclosure products.

#### FCC Class B

This equipment has been tested and found to comply with the limits for a Class B digital device, pursuant to part 15 of the FCC Rules. These limits are designed to provide reasonable protection against harmful interference in a residential installation. This equipment generates, uses, and can radiate radio frequency energy and, if not installed and used in accordance with the instruction manual, may cause harmful interference to radio communications. However, there is no guarantee that interference will not occur in a particular installation. If this equipment does cause harmful interference to radio or television reception, which can be determined by turning the equipment off and on, the user is encouraged to try to correct the interference by one or more of the following measures:

- Reorient or relocate the receiving antenna.
- Increase the separation between the equipment and receiver.
- Connect the equipment into an outlet on a circuit different from that to which the receiver is connected.
- Consult the dealer or an experienced radio/TV technician for assistance.

# **Technical Support and Assistance**

- 1. Visit the Advantech website at www.advantech.com/support to obtain the latest product information.
- 2. Contact your distributor, sales representative, or Advantech's customer service center for technical support if you need additional assistance. Please have the following information ready before calling:
  - Product name and serial number
  - Description of your peripheral attachments
  - Description of your software (operating system, version, application software, etc.)
  - A complete description of the problem
  - The exact wording of any error messages

# Warnings, Cautions, and Notes

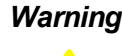

Warning! Warnings indicate conditions that if not observed can cause personal injury! Les avertissements indiguent des conditions qui, si elles ne sont pas respectées, peuvent provoquer des blessures!

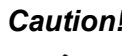

**Caution!** Cautions are included to help prevent hardware damage and data losses.Des précautions sont incluses pour vous aider à éviter d'endommager le matériel ou de perdre des données. For example,

> "Batteries are at risk of exploding if incorrectly installed. Do not attempt to recharge, force open, or heat the battery. Replace the battery only with the same or equivalent type as recommended by the manufacturer. Discard used batteries according to the manufacturer's instructions."

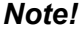

Notes provide additional optional information.

### **Document Feedback**

To assist us with improving this manual, we welcome all comments and constructive criticism. Please send all feedback in writing to support@advantech.com.

# **Packing List**

Before system installation, check that the items listed below are included and in good condition. If any item does not accord with the list, contact your dealer immediately.

- 1 x TS-206 unit
- 1 x Hard copy user manual (Simplified Chinese)
- 1 x 3 pin phoenix power block 3.81mm
- 1 x 10 pin DIO plug block

# **Ordering Information**

| P/N          | Description                           |
|--------------|---------------------------------------|
| TS-206-U4A1E | Intel Core i5-6300U DC 2.4GHz w/4 COM |
| TS-206-U6A1E | Intel Core i7 6600U DC 2.6GHz w/4 POE |

## **Safety Instructions**

- 1. Read these safety instructions carefully.
- 2. Retain this user manual for future reference.
- 3. Disconnect the equipment from all power outlets before cleaning. Use only a damp cloth for cleaning. Do not use liquid or spray detergents.
- 4. For pluggable equipment, the power outlet socket must be located near the equipment and easily accessible.
- 5. Protect the equipment from humidity.
- 6. Place the equipment on a reliable surface during installation. Dropping or letting the equipment fall may cause damage.
- 7. The openings on the enclosure are for air convection. Protect the equipment from overheating. Do not cover the openings.
- 8. Ensure that the voltage of the power source is correct before connecting the equipment to a power outlet.
- 9. Position the power cord away from high-traffic areas. Do not place anything over the power cord.
- 10. All cautions and warnings on the equipment should be noted.
- 11. If the equipment is not used for a long time, disconnect it from the power source to avoid damage from transient overvoltage.
- 12. Never pour liquid into an opening. This may cause fire or electrical shock.
- 13. Never open the equipment. For safety reasons, the equipment should be opened only by qualified service personnel.
- 14. If any of the following occurs, have the equipment checked by service personnel:
  - The power cord or plug is damaged.
  - Liquid has penetrated the equipment.
  - The equipment has been exposed to moisture.
  - The equipment is malfunctioning, or does not operate according to the user manual.
  - The equipment has been dropped and damaged.
  - The equipment shows obvious signs of breakage.
- 15. Do not leave the equipment in an environment with a storage temperature of below -40 °C or above 80 °C as this may damage the components. Operating temperature is -20° C to 60° C.The equipment should be kept in a controlled environment.
- 16. CAUTION: Batteries are at risk of exploding if incorrectly replaced. Replace only with the same or equivalent type as recommended by the manufacturer. Discard used batteries according to the manufacturer's instructions.
- 17. ATTENTION: L'ordinateur est muni d'un circuit en temps reél de l'horloge alimentée par betterie. Il ya un danger d'explosion si la pile est replacée de façon incorrecte. Remplacez uniquement par un type identique ou équivalent recommandé par le fabricant. Jetez les piles usagées selon les instructions du fabricant.
- 18. CAUTION: Always completely disconnect the power cord from your chassis whenever you work with the hardware. Do not make connections while the power is on. Sensitive electronic components can be damaged by sudden power surges.
- 19. CAUTION: Always ground yourself to remove any static charge before touching the motherboard, backplane, or add-on cards. Modern electronic devices are very sensitive to static electric charges. As a safety precaution, use a grounding

wrist strap at all times. Place all electronic components on a static-dissipative surface or in a static-shielded bag when they are not in the chassis.

- 20. CAUTION: Any unverified component could cause unexpected damage. To ensure the correct installation, please always use the components (ex. screws) provided with the accessory box.
- 21. ATTENTION: Tout composant non vérifiée pourrait causer des dommages inattendu. Pour garantir une installation correcte, s'il vous plaît utilisez toujours les composants(vis ex.) fournies avec la boîte d'accessories.

# Consignes de sécurité

- 1. Lisez attentivement ces instructions de sécurité.
- 2. Conservez ce manuel d'utilisation pour référence ultérieure.
- Débranchez cet équipement de toute prise secteur avant de le nettoyer. Utilisez un chiffon humide. N'utilisez pas de détergents liquides ou en spray pour le nettoyage.
- 4. Pour les équipements enfichables, la prise de courant doit être située près de l'équipement et doit être facilement accessible.
- 5. Gardez cet équipement à l'abri de l'humidité.
- 6. Placez cet équipement sur une surface fiable pendant l'installation. Le laisser tomber ou le laisser tomber peut provoquer des dommages.
- 7. Les ouvertures du boîtier sont destinées à la convection d'air. Protégez l'équipement contre la surchauffe. NE COUVREZ PAS LES OUVERTURES.
- 8. Assurez-vous que la tension de la source d'alimentation est correcte avant de connecter l'équipement à la prise de courant. Le câble de la source d'alimentation doit être blindé.
- 9. Positionnez le cordon d'alimentation de sorte que personne ne puisse marcher dessus. Ne placez rien sur le cordon d'alimentation. La tension et le courant nominal du cordon doivent être supérieurs à la tension et au courant indiqués sur le produit.
- 10. Toutes les précautions et avertissements sur l'équipement doivent être notés.
- 11. Si l'équipement n'est pas utilisé pendant une longue période, débranchez-le de la source d'alimentation pour éviter tout dommage par surtension transitoire.
- 12. Ne versez jamais de liquide dans une ouverture. Cela peut provoquer un incendie ou un choc électrique.
- 13. N'ouvrez jamais l'équipement. Pour des raisons de sécurité, l'équipement ne doit être ouvert que par un technicien qualifié.
- 14. Si l'une des situations suivantes se présente, faites vérifier l'équipement par le personnel de service:
  - Le cordon d'alimentation ou la fiche est endommagé.
  - Du liquide a pénétré dans l'équipement.
  - L'équipement a été exposé à l'humidité.
  - L'équipement ne fonctionne pas bien, ou vous ne pouvez pas le faire fonctionner selon le manuel de l'utilisateur.
  - L'équipement est tombé et a été endommagé.
  - L'équipement présente des signes évidents de rupture.
- 15. Ne laissez pas cet équipement dans un environnement non conditionné où la température de stockage est inférieure à -40 ° C ou supérieure à 80 ° C, cela pourrait endommager l'équipement. La température de fonctionnement est de 20 ° C à 60 ° C.
- 16. ATTENTION: L'ordinateur est fourni avec un circuit d'horloge en temps réel alimenté par batterie. Il y a un risque d'explosion si la batterie n'est pas remplacée

correctement. Remplacez uniquement par un type identique ou équivalent recommandé par le fabricant. Jetez les piles usagées conformément aux instructions du fabricant.

- 17. ATTENTION: L'ordinateur est muni d'un circuit en temps réel de l'horloge alimentée par betterie. Il y a un danger d'explosion si la pile est replacée de façon incorrecte. Remplacez uniquement par un type identique ou équivalent recommandé par le fabricant. Jetez les piles usagées selon les instructions du fabricant.
- 18. ATTENTION: débranchez toujours complètement le cordon d'alimentation de votre châssis lorsque vous travaillez avec le matériel. N'établissez pas de connexions lorsque l'appareil est sous tension. Les composants électroniques sensibles peuvent être endommagés par des surtensions soudaines.
- 19. ATTENTION: mettez-vous toujours à la terre pour éliminer toute charge statique avant de toucher la carte mère, le fond de panier ou les cartes d'extension. Les appareils électroniques modernes sont très sensibles aux charges électriques statiques. Par mesure de sécurité, utilisez en tout temps un bracelet antistatique. Placez tous les composants électroniques sur une surface dissipant l'électricité statique ou dans un sac blindé antistatique lorsqu'ils ne sont pas dans le châssis.
- ATTENTION: Tout composant non vérifié peut provoquer des dommages inattendus. Pour garantir une installation correcte, veuillez toujours utiliser les composants (ex. Vis) fournis avec la boîte d'accessoires.
- 21. ATTENTION: Tout composant non vérifié qui pourrait causer des dommages inattendus. Pour garantir une installation correcte, s'il vous plaît utiliser toujours les composants (vis ex.) Fournis avec la boîte d'accessoires.

# Contents

| Chapter | 1   | General Introduction                               | 1       |
|---------|-----|----------------------------------------------------|---------|
|         | 1.1 | Introduction                                       | 2       |
|         | 1.2 | Features                                           |         |
|         | 1.3 | Specifications                                     |         |
|         | 1.4 | Dimensions                                         | 5       |
|         |     | Figure 1.1 TS-206 dimensions                       | 5       |
| Chapter | 2   | Hardware Installation                              | 7       |
|         | 2.1 | Overview of Herdware Installation & Lingrading     | Q       |
|         | 2.1 | Installing Memory                                  | 0<br>ع  |
|         | 2.2 | Installing storage                                 | ۵       |
|         | 2.0 | 2 3 1 Installing 2 5" SSD or HDD                   | ۵       |
|         |     | 2.3.1 Installing mSATA Storage                     | وع<br>م |
|         | 24  | Installing Ontional Modules                        |         |
|         | 2.7 | 2 4 1 Installing WI AN module                      | 11      |
|         |     | 2.4.2 Installing WWAN module                       |         |
|         |     | 5                                                  |         |
| Chapter | 3   | Jumper and Switch Settings                         | 15      |
|         | 3.1 | Setting Jumpers and Switches                       | 16      |
|         |     | 3.1.1 Main Board                                   | 16      |
|         |     | Figure 3.1 Top side of main board                  | 16      |
|         |     | Figure 3.2 Bottom side of main board               | 17      |
|         |     | 3.1.2 I/O Board (TS-206-U4A1E Only)                | 17      |
|         |     | Figure 3.3 Top side of I/O board                   | 17      |
|         |     | Figure 3.4 Bottom side of I/O board                | 18      |
|         |     | 3.1.3 I/O board (TS-206-U6A1E Only)                | 18      |
|         |     | Figure 3.5 Bottom side of I/O board                | 18      |
|         |     | 3.1.4 Power Board                                  | 19      |
|         |     | Figure 3.6 Top side of power board                 | 19      |
|         | 3.2 | Jumper Lists                                       | 19      |
|         |     | 3.2.1 Main Board                                   | 19      |
|         |     | 3.2.2 I/O Board (TS-206-U4A1E Only)                | 19      |
|         |     | 3.2.3 I/O Board (TS-206-U6A1E Only)                | 20      |
|         |     | 3.2.4 Power Board                                  | 20      |
|         | 3.3 | Jumper Settings                                    | 20      |
|         |     | 3.3.1 Main Board                                   | 20      |
|         |     | Table 3.1: Auto Power On Setting (J2)              | 20      |
|         |     | Table 3.2: Clear CMOS (SW3)                        | 20      |
|         |     | 3.3.2 I/O Board (TS-206-U4A1E Only)                | 21      |
|         |     | Table 3.3: RS232/422/485 Setting                   |         |
|         |     | Table 3.4: RS232/422/485 Setting                   | 21      |
|         |     | Table 3.5: WWAN Voice Audio -PCM Data In/Out Swap  | 21      |
|         |     | Table 3.6: WWAN Module Power Selection             |         |
|         |     | I able 3.7: WWAN Module Power Selection            |         |
|         |     | 3.3.3 I/O Board (IS-206-U6A1E Only)                |         |
|         |     | Table 3.8: 3G Voice Audio -PCM Data In/Out Swap    |         |
|         |     | Table 3.9: WWAN Module Power Selection             |         |
|         |     | I able 3.10: WWAN Module Power Selection           |         |
|         |     | 3.3.4 Power Board                                  |         |
|         |     | Table 3.11: Power Ignition HW Setting              |         |
|         |     | Table 3.12: Power Ignition SW/HW Setting Selection | 26      |

#### Pin Assignments......27 Chapter 4 4.1 4.1.1 4.1.2 4.2 4.2.1 4.2.2 Figure 4.2 USB Connector [Upper (black): USB2.0/Down (blue): 4.2.3 Table 4.3: Table 4.3: Ethernet Connector Pin Assignments ..... 30 4.2.4 Table 4.4: HDMI/Display Port Connector Pin Assignments ..... 31 4.2.5 4.2.6 4.2.7 4.2.8 4.2.9

|     | 4.2.10 | Optional I/O                                               | . 34        |
|-----|--------|------------------------------------------------------------|-------------|
|     | 4.2.11 | Power Input Mode                                           | . 34        |
|     |        | Figure 4.10Power Input Mode                                | . 34        |
|     | 4.2.12 | Power On/Off Button                                        | . 34        |
|     |        | Figure 4.11Power ON/OFF Button                             | . 34        |
|     | 4.2.13 | Reset                                                      | . 34        |
|     |        | Figure 4.12Reset                                           | 34          |
|     | 4.2.14 | LED Indicator                                              | 34          |
|     |        | Figure 4.13LED Indicator                                   | 34          |
| 4.3 | TS-206 | 6-U6A1E I/O Connectors                                     | 35          |
|     | 4.3.1  | TS-206-U6A1E Front I/O View                                | 35          |
|     | 4.3.2  | TS-206-U6A1E Rear I/O View                                 | 35          |
| 4.4 | TS-206 | 6-U6A1E I/O Pin Definition                                 | 36          |
|     | 4.4.1  | VGA Connector                                              | 36          |
|     |        | Figure 4.14VGA Connector                                   | 36          |
|     |        | Table 4.8: VGA Connector Pin Assignments                   | 36          |
|     | 4.4.2  | USB Connector                                              | 37          |
|     |        | Figure 4.15USB Connector [Upper (black): USB2.0/Down (blue | <b>;)</b> : |
|     |        | USB 3.0]                                                   | 37          |
|     |        | Table 4.9: USB Connector Pin Assignments                   | 37          |
|     | 4.4.3  | Ethernet Connector                                         | 38          |
|     |        | Figure 4.16Ethernet Connector                              | 38          |
|     |        | Table 4.10: Ethernet Connector Pin Assignments             | 38          |
|     | 4.4.4  | HDMI Connector                                             | 38          |
|     |        | Figure 4.17HDMI Connector                                  | 38          |
|     |        | Table 4.11: HDMI/Display Port Connector Pin Assignments    | 38          |
|     | 4.4.5  | DIO Connector                                              | 39          |
|     |        | Figure 4.18DIO Connector                                   | 39          |
|     |        |                                                            |             |

|         |     | 4.4.6    | Power Input Connector                                | 39         |
|---------|-----|----------|------------------------------------------------------|------------|
|         |     |          | Figure 4.19Power Input Connector                     | 39         |
|         |     | 4.4.7    | Power Over Ethernet                                  | 40         |
|         |     |          | Figure 4.20Power Over Ethernet Connector             | 40         |
|         |     |          | Table 4.12: Power Over Ethernet (PoE) Pin Definition | 40         |
|         |     | 4.4.8    | System Audio Connector                               | 40         |
|         |     |          | Figure 4.21System Audio Connector                    | 40         |
|         |     |          | Table 4.13: Audio Connector Pin Assignments          | 40         |
|         |     | 4.4.9    | Cellular Voice Connector                             | 41         |
|         |     |          | Figure 4.22Cellular Voice Connector                  | 41         |
|         |     |          | Table 4.14: Cellular Voice Connector Pin Assignments | 41         |
|         |     | 4.4.10   | Optional I/O                                         | 41         |
|         |     | 4.4.11   | Power Input Mode                                     | 41         |
|         |     |          | Figure 4.23Power Input Mode                          | 41         |
|         |     | 4.4.12   | Power On/Off Button                                  | 42         |
|         |     |          | Figure 4.24Power ON/OFF Button                       | 42         |
|         |     | 4.4.13   | Reset                                                | 42         |
|         |     |          | Figure 4.25Reset                                     | 42         |
|         |     | 4.4.14   | LED Indicator                                        | 42         |
|         |     |          | Figure 4.26LED Indicator                             | 42         |
| Chantor | 5   | BIO      | Seattinge                                            | 13         |
| Chapter |     | DIC      | o settings                                           | +J         |
|         | 5.1 | Introdu  |                                                      |            |
|         |     | <b>-</b> | Figure 5.1 Setup program initial screen              |            |
|         | 5.2 | Enterir  | ng Setup                                             |            |
|         |     | 5.2.1    | Main Setup                                           |            |
|         |     | 500      | Figure 5.2 Main setup screen                         |            |
|         |     | 5.2.2    | Advanced BIOS Features Setup                         |            |
|         |     |          | Figure 5.3 Advanced BIOS features setup screen       |            |
|         |     |          | Figure 5.4 ACPI Settings                             |            |
|         |     |          | Figure 5.5 AM I Configuration                        |            |
|         |     |          | Figure 5.6 PCH-FW Configuration                      |            |
|         |     |          | Figure 5.7 Firmware Opdate Configuration             | 5U         |
|         |     |          | Figure 5.0 Embedded Controller Conliguration         |            |
|         |     |          | Figure 5.9 55 RTC Wake Settings                      |            |
|         |     |          | Figure 5.10Senal Port Console Redirection            |            |
|         |     |          | Figure 5.11CPU Configuration                         |            |
|         |     |          | Figure 5.125.2.2.0 Intel TAT Information             |            |
|         |     |          | Figure 5.13Phalloffit Misc Configuration             | 30         |
|         |     |          | Figure 5.145ATA Colliguiation                        |            |
|         |     |          | Figure 5.15001.wate Fedlule Mask Configuration       |            |
|         |     |          | Figure 5.17CSM Configuration                         |            |
|         |     |          | Figure 5.17 CSM Configuration                        | 00<br>61   |
|         |     |          | Figure 5.10000 Configuration                         | וט<br>המ   |
|         |     |          | Figure 5.20Option I/O 1 Configuration                | 0Z<br>63   |
|         |     |          | Figure 5.20Option I/O 2 Configuration                | 03<br>64   |
|         |     | 522      | Chineset                                             | 04<br>65   |
|         |     | 0.2.0    | Figure 5.22Chinest Satur                             |            |
|         |     |          | Figure 5.22011pset Setup                             | 00<br>88   |
|         |     |          | Figure 5.255 ystem Agent (SA) Configuration          | 00<br>67   |
|         |     |          | Figure 5.24Graphics Configuration                    | ، ۲۵<br>۵۵ |
|         |     |          | Figure 5.2500 Dower Management Control               | 00         |
|         |     |          | Figure 5.2001 – Fower Management Control.            |            |
|         |     |          | Figure 5.27 FOLEVnress Configuration                 |            |
|         |     |          | Figure 5.200 CI Express Configuration                |            |
|         |     |          | Figure 5 30PCI Express Root Port 2                   |            |
|         |     |          | Figure 5 31PCI Express Root Port 5                   |            |
|         |     |          | 1 yure 0.017 OI LAPIESS NUUL FUIL 0                  |            |

|                        | Figure 5.32PCI Express Root Port 9     | 75 |
|------------------------|----------------------------------------|----|
|                        | Figure 5.33USB Configuration           | 76 |
|                        | Figure 5.34BIOS Security Configuration | 77 |
|                        | Figure 5.35HD Audio Configuration      |    |
|                        | Figure 5.36SB Porting Configuration    | 79 |
| 5                      | 2.4 Security                           | 80 |
|                        | Figure 5.37Security                    | 80 |
| 5                      | 2.5 Boot                               |    |
|                        | Figure 5.38Boot                        |    |
| 5                      | 2.6 Save & Exit                        |    |
| Figure 5.39Save & Exit | Figure 5.39Save & Exit                 | 82 |
| Appendix A             | WDT Sample Code                        | 85 |
| A.1 V                  | atchdog Timer Sample Code              | 86 |

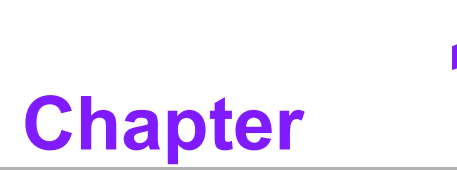

# **General Introduction**

This chapter gives background information on TS-206 series.

# 1.1 Introduction

TS-206 is an industrial grade dual core mobile device for in-vehicle computer and invehicle NVR solutions.

TS-206 supports Full-HD NVR solutions and is fully integrated with certified hardware and intelligent management software. TS-206 has integrated in-vehicle power (ISO-7637-2), conforms to in-vehicle certifications (E-Mark, IEC-60721-3-55M3), and has specially-developed vehicle software SDK and APIs for in-vehicle applications. It also provides wireless communication (GPS/G-sensor/Wi-Fi/3G/CAN- Bus) for excellent connectivity, has high graphics capability (up to 1080p @180fps) for video previews, has great expansion capability and comes with integrated soft- ware for manageability and security.

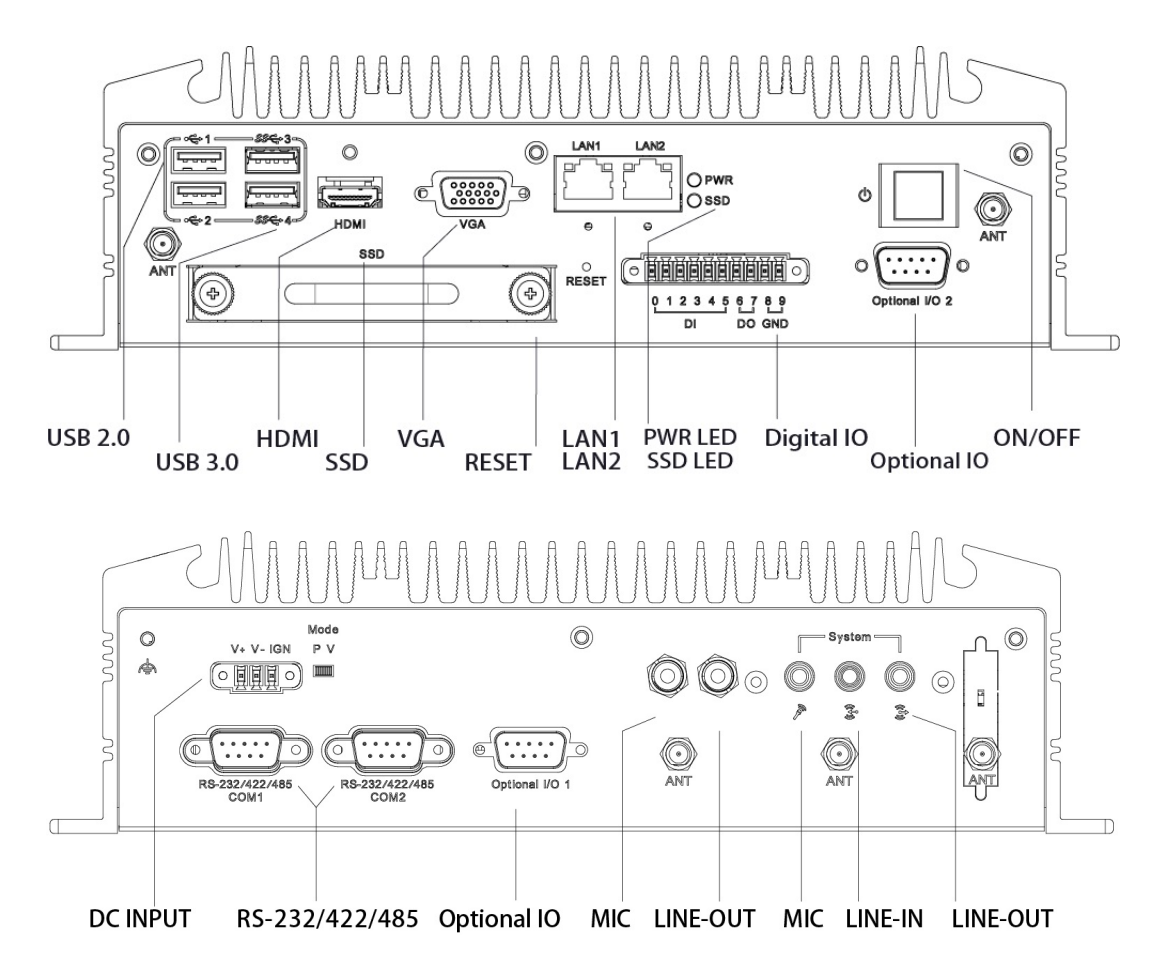

#### TS-206-U4A1E I/O Overview

#### TS-206-U6A1E I/O Overview

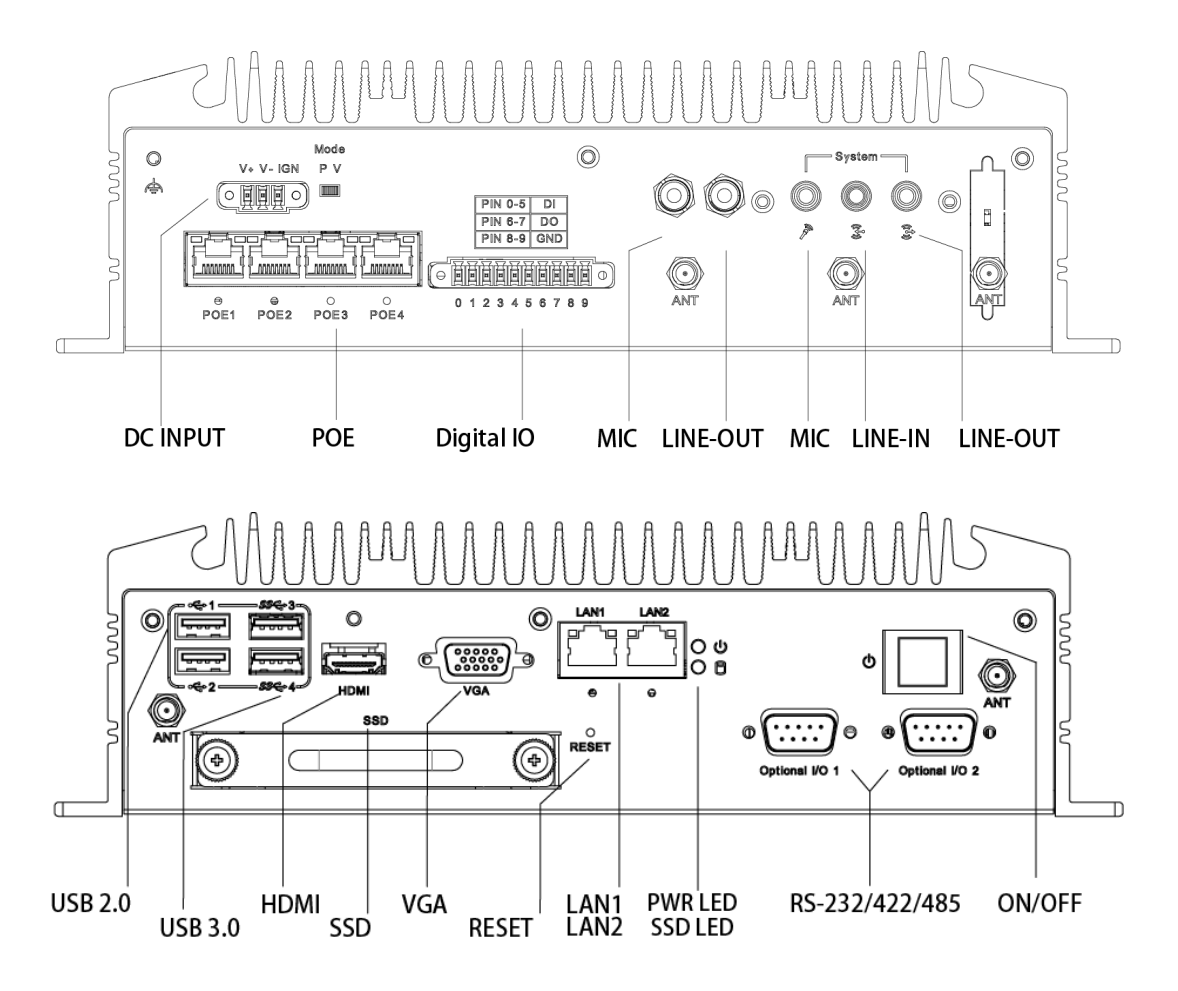

# 1.2 Features

- Intel<sup>®</sup> Core i5-6300U 2.4 GHz/Core i7-6600U 2.6 GHz SoC
- 4 PoE Ports to Support Mainstream IP Cameras
- Diversity Communication Abilities, ex. WWAN, WLAN
- Intelligent Vehicle Power Ignition
- 12/24 V<sub>DC</sub> Wide Power Input w/isolation
- Dual storage: 1 x removable 2.5" drive bay & 1 x F/S mSATA
- Supports DeviceOn

# **1.3 Specifications**

- CPU:
  - TS-206-U4A1E: Intel Core i5-6300U 2.4 GHz
  - TS-206-U6A1E: Intel Core i7-6600U 2.6 GHz
- Chipset: HD graphics 520
- BIOS: AMI EFI 128 Mbit
- System memory: 2 x 204pin SODIMM, DDR3L 1600 MHz, up to 16GB
- Storage:
  - 2.5" drive bay: 1 x removable 2.5" drive bay (Max 9.5 mm height)
  - mSATA: 1x full size mSATA storage
- Serial ports: TS-206-U4A1E: 2 x RS-232/422/485 ports w/3 KV isolation (support auto flow control, jumper selectable)

- Optional I/O:
  - TS-206-U4A1E: 2 x CANBus 2.0 A/B or 2 x RS-232/422/485
  - TS-206-U6A1E: 2 x CANBus 2.0 A/B or 2 x RS-232/422/485
- Universal serial bus (USB) port: 2 x USB 2.0 & 2 x USB3.0
- LAN port: 2 x Giga LAN 10/100/1000 Mbps
- Power over Ethernet, POE (TS-206-U6A1E only): Supports 4 x 10/100 Mbps
  - 4 ports full-load, IEEE802.3af Class 2 (7 Watt)
  - 2 ports full-load, IEEE802.3af Class 3 (15.4 Watt)
- LED: Power LED, SSD LED
- Graphic output:
  - 1 x VGA, up to 1920 x 1200 with 60 Hz, 154 MHz pixel clock rate
  - 1 x lockable HDMI connector, up to 4K at 24 Hz
- Mini PCI express bus expansion slot:
  - 1 x full size mini PCIe slot, support mSATA storage
  - 1 x falf size mini PCIe slot, support WLAN module
  - 2 x full size mini PCIe slots w/SIM holder, support WWAN module (USB interface)
- Watchdog timer: 255-level timer interval, setup by software
- RTC Battery: 3.0 V @ 200 mAH lithium battery
- Digital I/O: 6 x DI & 2 x DO w/3KV isolation
- Input Voltage: 0 to 30 V<sub>DC</sub> at 25 Hz
- Output Current: Max. 500 mA per channel
- On-state Voltage: 24 V<sub>DC</sub> nominal, open collector to 30 V<sub>DC</sub>
- Audio:
  - Main system: Realtek ALC888S, High Definition Audio (HD), Line-in, Line out, Mic-in
  - Cellular Voice\*: Supports WWAN voice function, Line-out, Mic-in (\* To enable cellular voice function, setup the WWAN module function via AT command.)

#### Power Requirement:

- Input voltage: 12/24Vdc with E-Mark certification
- Vehicle Power Ignition: Selectable boot-up & shut-down voltage, on/off delay time
- Isolation: 1.5 KV Isolated
- Dimensions: (W x H x D): 264.5 x 75.1 x 133.0 mm (10.41" x 2.96" x 5.24")
- Enclosure: Ruggedized aluminum housing.

#### Operating temperature:

- With extended temperature peripherals: -20 ~ 55  $^{\circ}$ C with 0.7m/s air flow
- With standard temperature peripherals:0 ~ 45  $^{\circ}$ C with 0.7m/s air flow
- Storage temperature: -40 ~ 85° C (-40 ~ 185 °F)
- **Relative humidity:** 95% @ 40 °C (non-condensing)
- Vibration/Shock: With mSATA/SSD: IEC 60721-3-5 Class 5M3

#### Certifications:

- EMC: CE/FCC Class B, CCC, BSMI
- Safety: UL, CCC, BSMI, E-Mark (E13)
- In-Vehicle Power: ISO7637-2 Lev.4

# 1.4 Dimensions

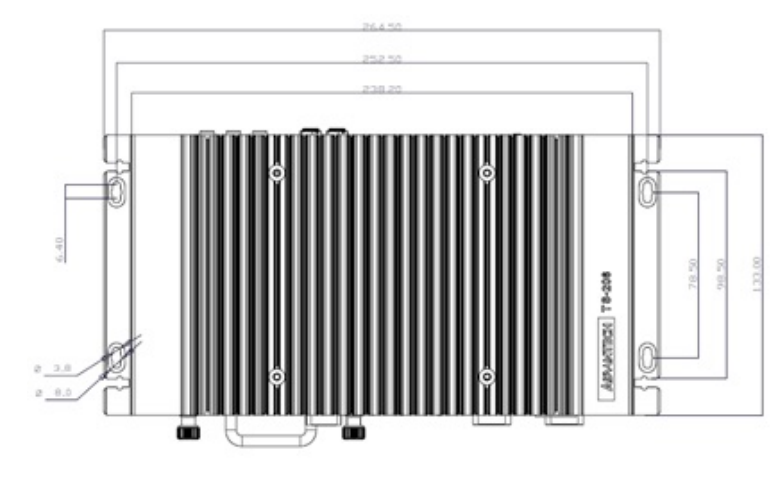

Figure 1.1 TS-206 dimensions

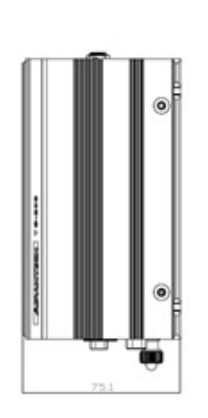

TS-206 User Manual

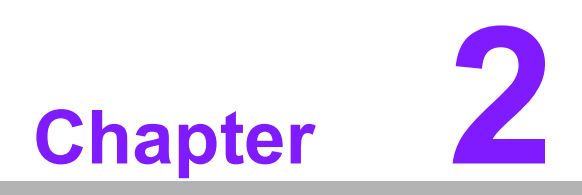

# Hardware Installation

This chapter introduces the installation of TS-206 Hardware.

#### **Overview of Hardware Installation & Upgrading** 2.1

Warning! Do not remove the ruggedized aluminum covers until verifying that no power is flowing within the computer. Power must be switched off and the power cord must be unplugged. Take care in order to avoid injury or damage to the equipment.

#### 2.2 **Installing Memory**

Remove 9 screws in total to install memory on the top side of the board. (screws: 4pcs on top and 5pcs on side of the top cover)

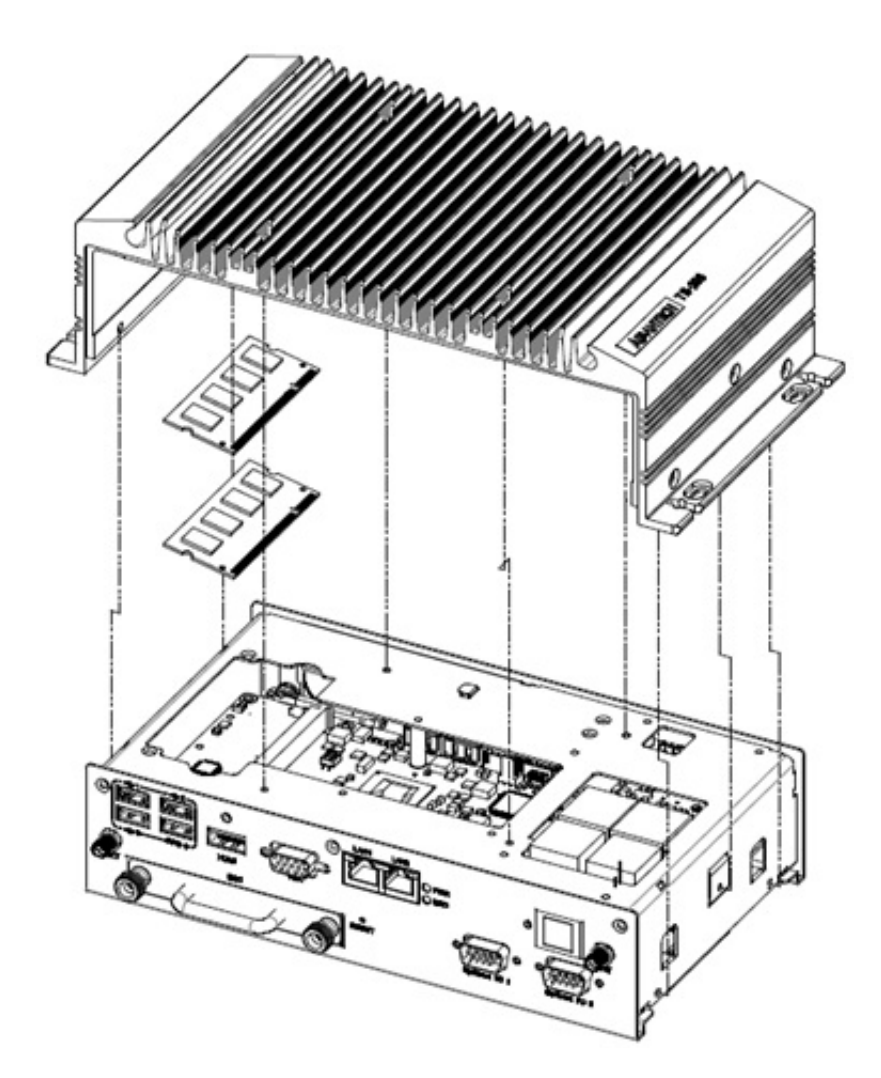

# 2.3 Installing storage

#### 2.3.1 Installing 2.5" SSD or HDD

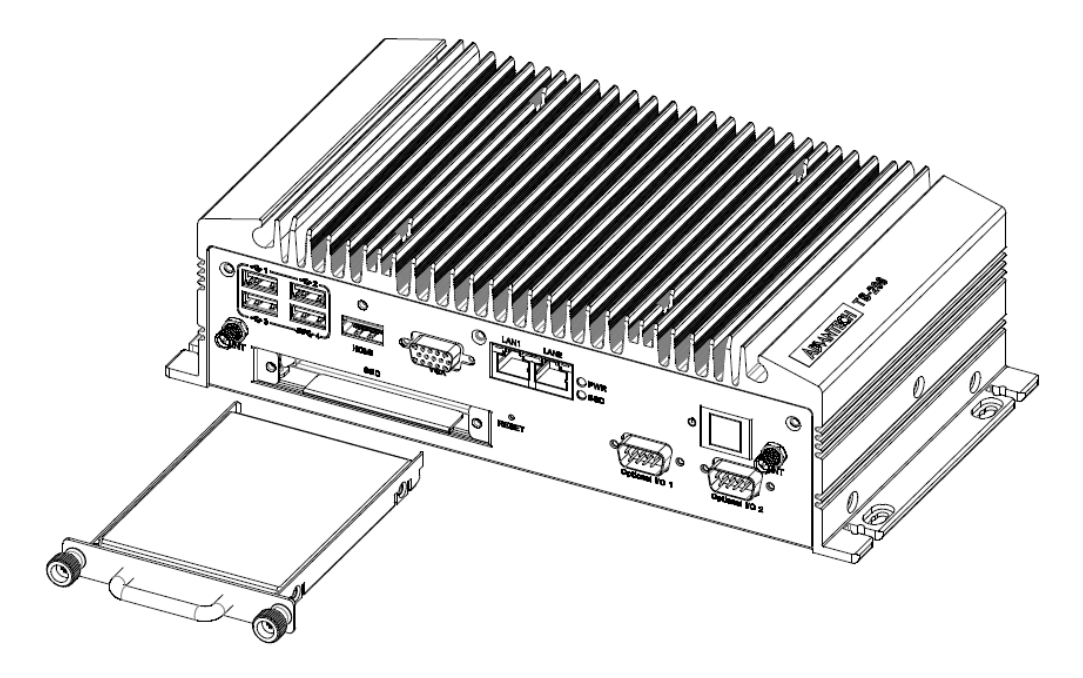

#### 2.3.2 Installing mSATA Storage

1. Remove 6 screws on the bottom cover.

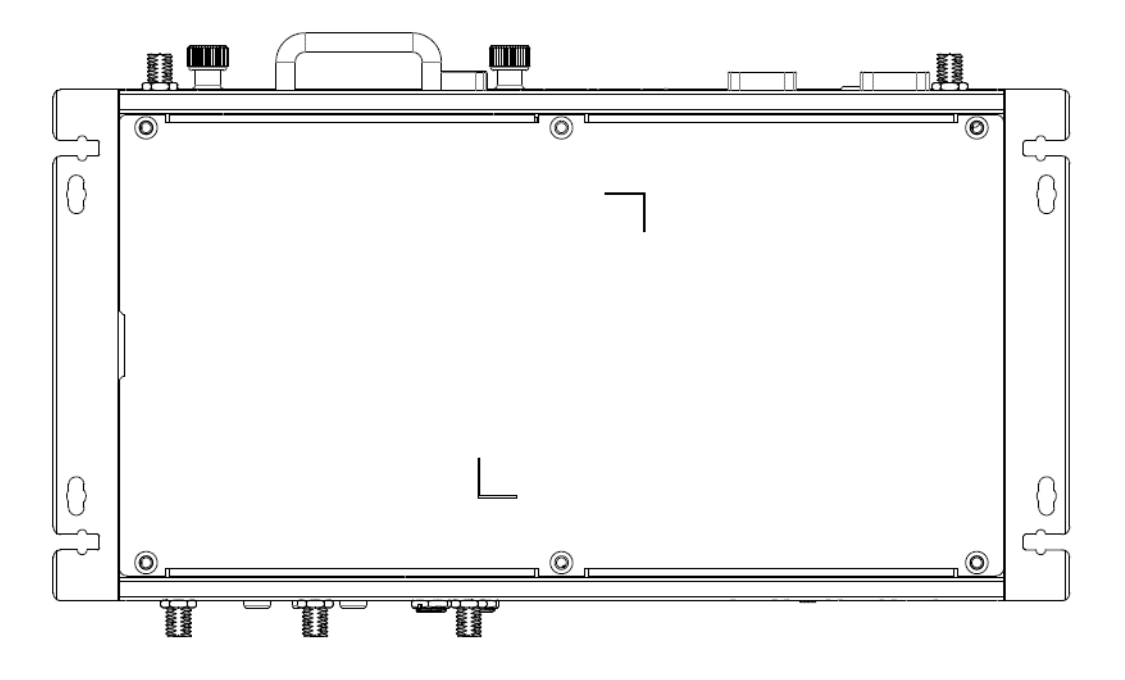

- Π Π .jo 0 0 O 00 . 0 0 Q Ø ф φ ы . ¢ o .... Π 0 0 C • 🗖 φ ¢ 0 Q 0 ∑⊓ 0 O 8 0 ۲  $\left\{ \right\}$ . []سر • п 00 0 O 0 ο Near of the second
- 2. Remove 2.5" drive bay and Insert full size mSATA storage in the place marked.

# 2.4 Installing Optional Modules

#### 2.4.1 Installing WLAN module

1. Remove 6 screws on the bottom cover.

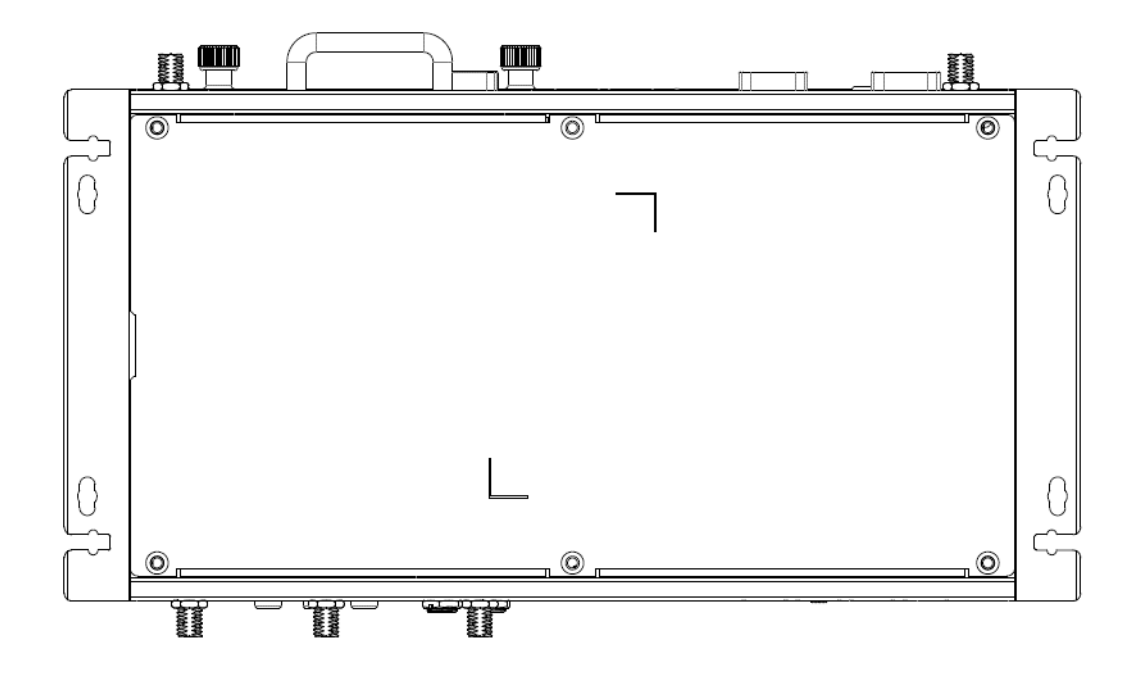

2. Remove the 2.5" drive bay and Insert the half size WLAN module in the place marked.

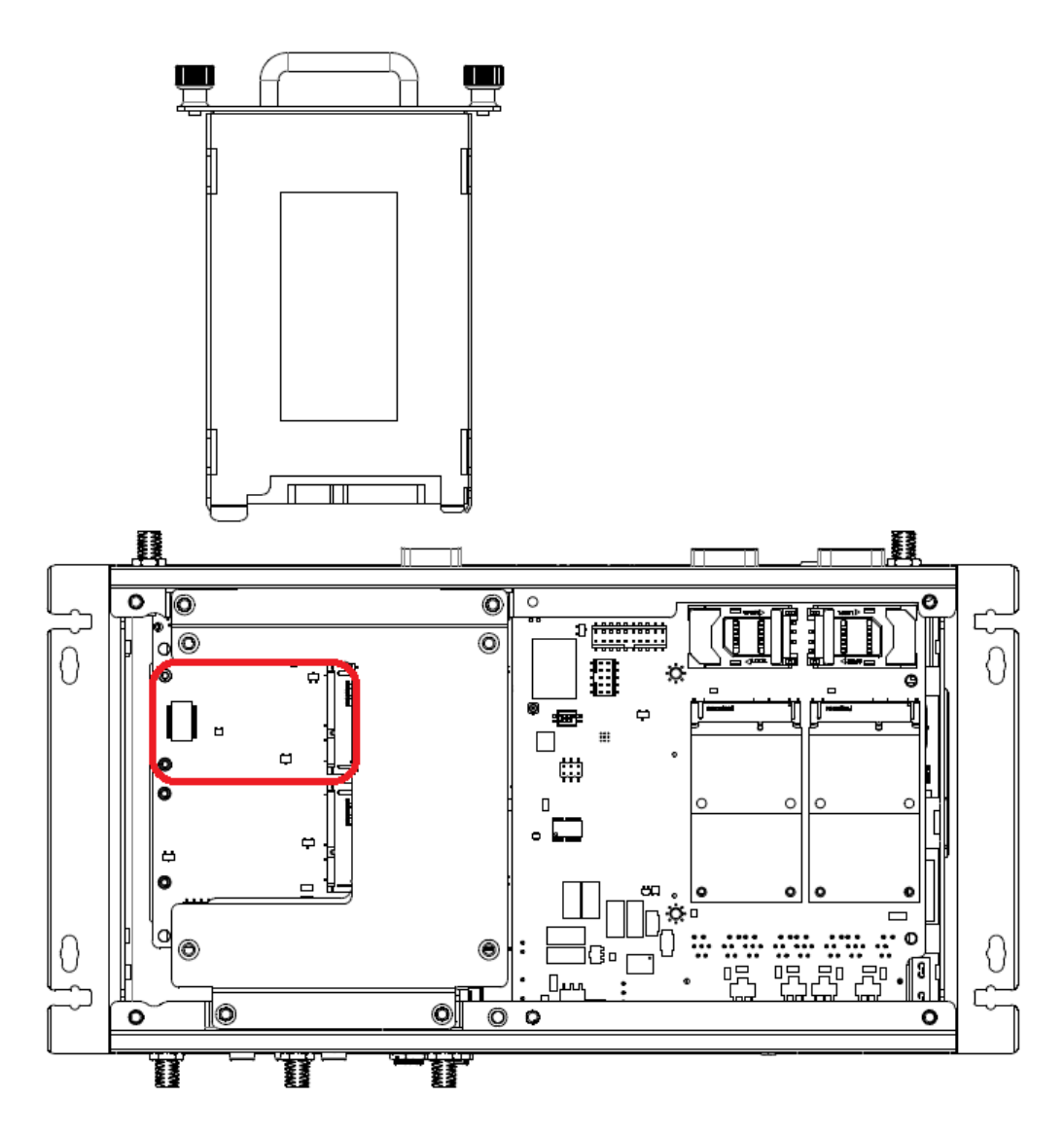

# Chapter 2 Hardware Installation

#### 2.4.2 Installing WWAN module

1. Remove 6 screws on the bottom cover.

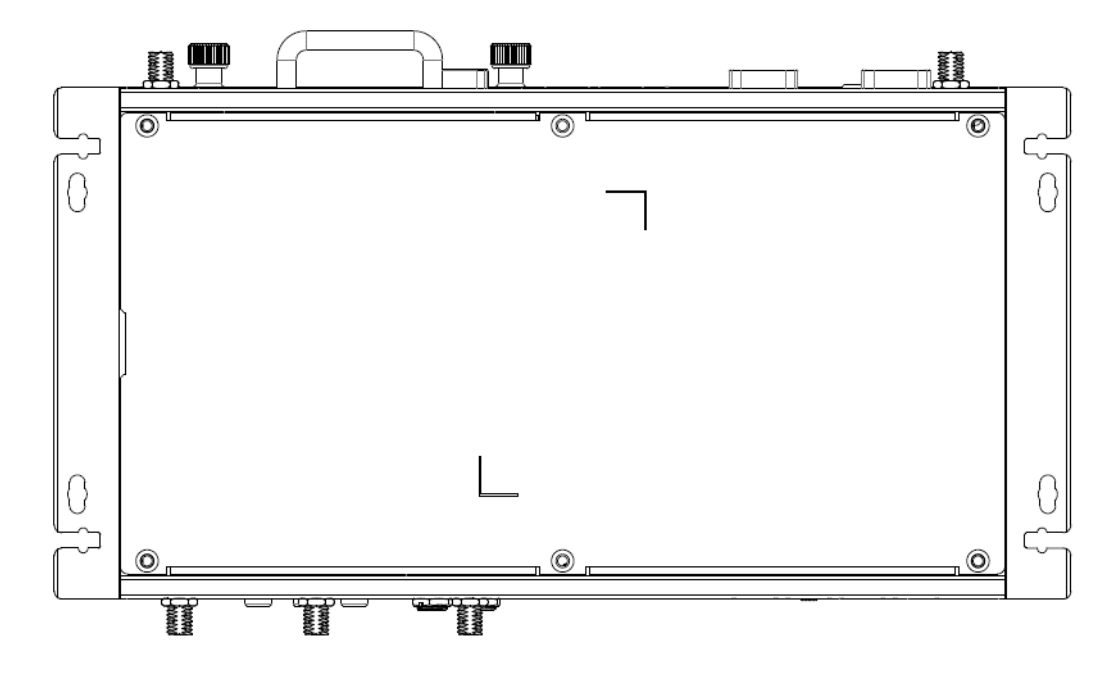

2. Insert the full size WWAN module in the place marked.

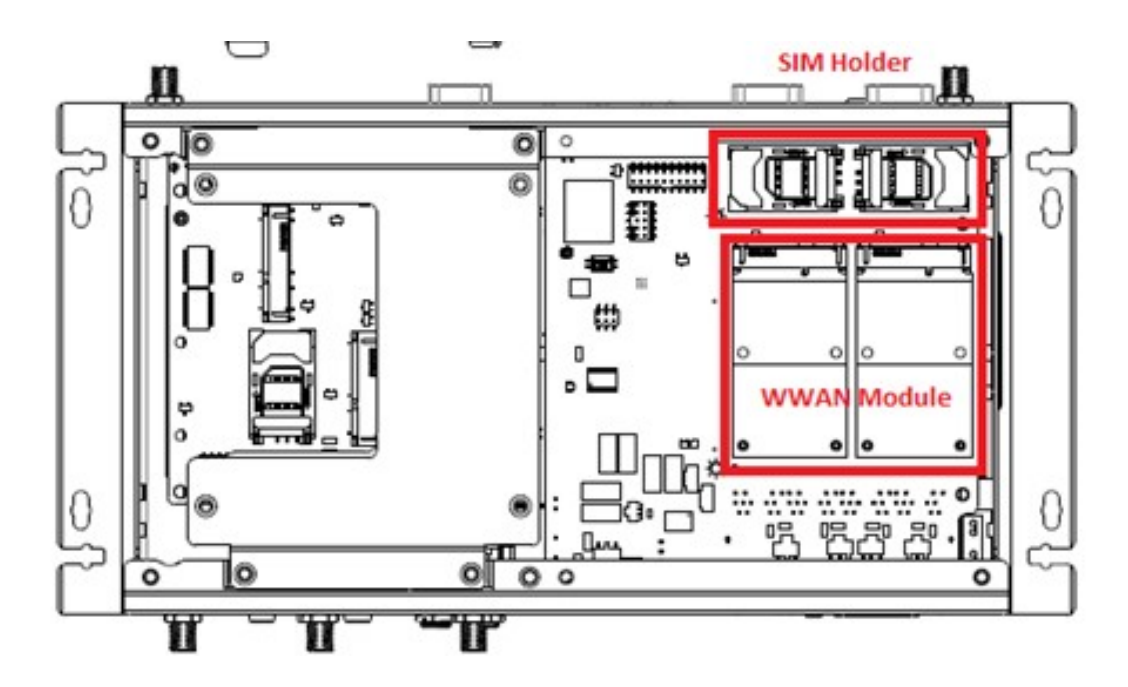

TS-206 User Manual

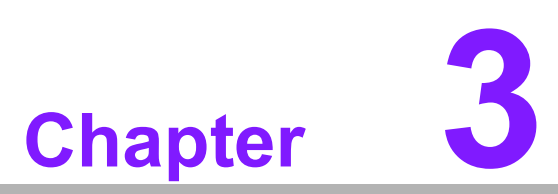

# Jumper and Switch Settings

This chapter explains how to set up TS-206 Series hardware, including instructions on setting jumpers and connecting peripherals, and how to set switches and read indicators.

Be sure to read all the safety precautions before beginning the installation procedure.

# 3.1 Setting Jumpers and Switches

It is possible to configure the In-Vehicle Computing Box to match the needs of the application by resetting the jumpers. A jumper is the simplest kind of electrical switch. It consists of two metal pins and a small metal clip, often protected by a plastic cover that slides over the pins to connect them. To "close" a jumper, connect the pins with the clip. To "open" a jumper, remove the clip. Sometimes a jumper has three pins, labeled 1, 2, and 3. In this case, connect either pins 1 and 2, or pins 2 and 3.

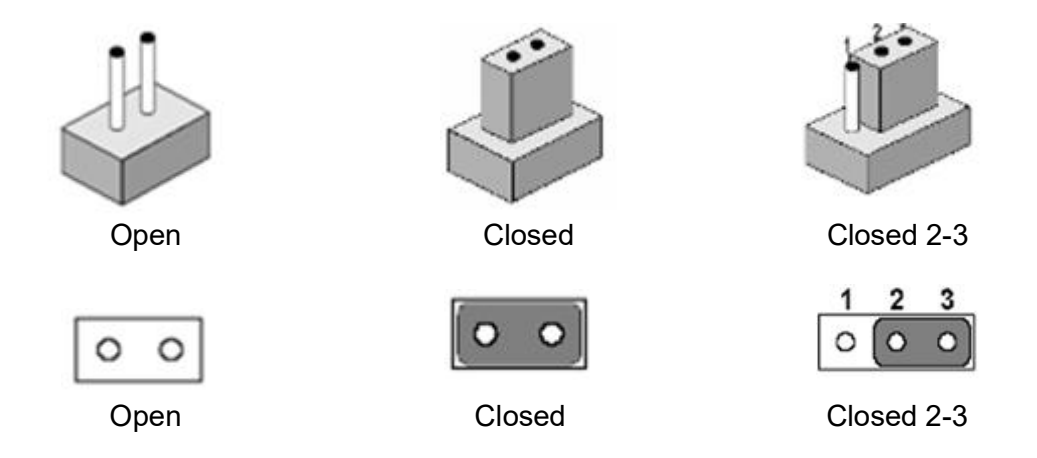

A pair of needle-nose pliers may be helpful when working with jumpers. If there are any doubts about the best hardware configuration for the application, contact the local distributor or sales representative before making any changes.

An arrow is used on the motherboard to indicate the first pin of each jumper.

#### 3.1.1 Main Board

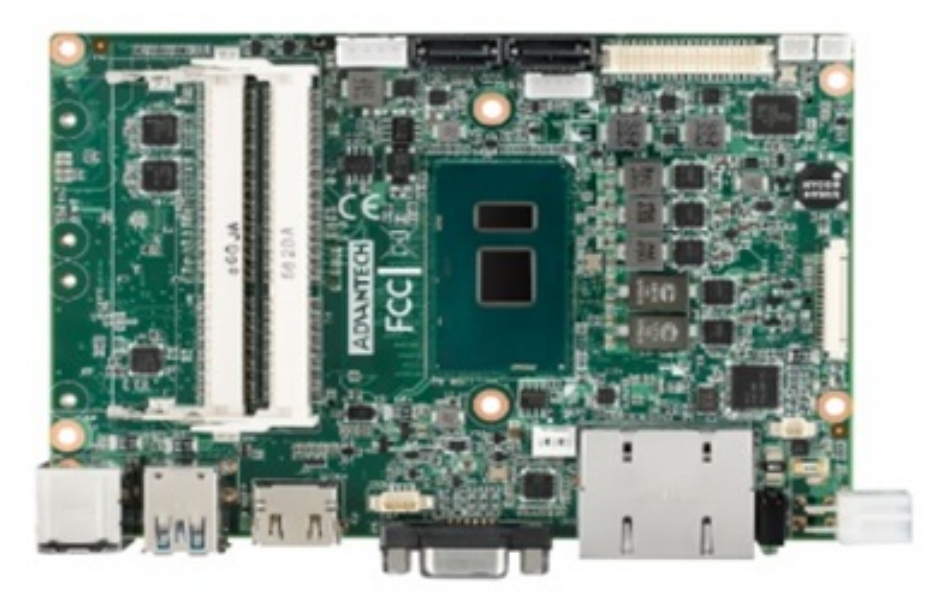

Figure 3.1 Top side of main board

Figure 3.2 Bottom side of main board

#### 3.1.2 I/O Board (TS-206-U4A1E Only)

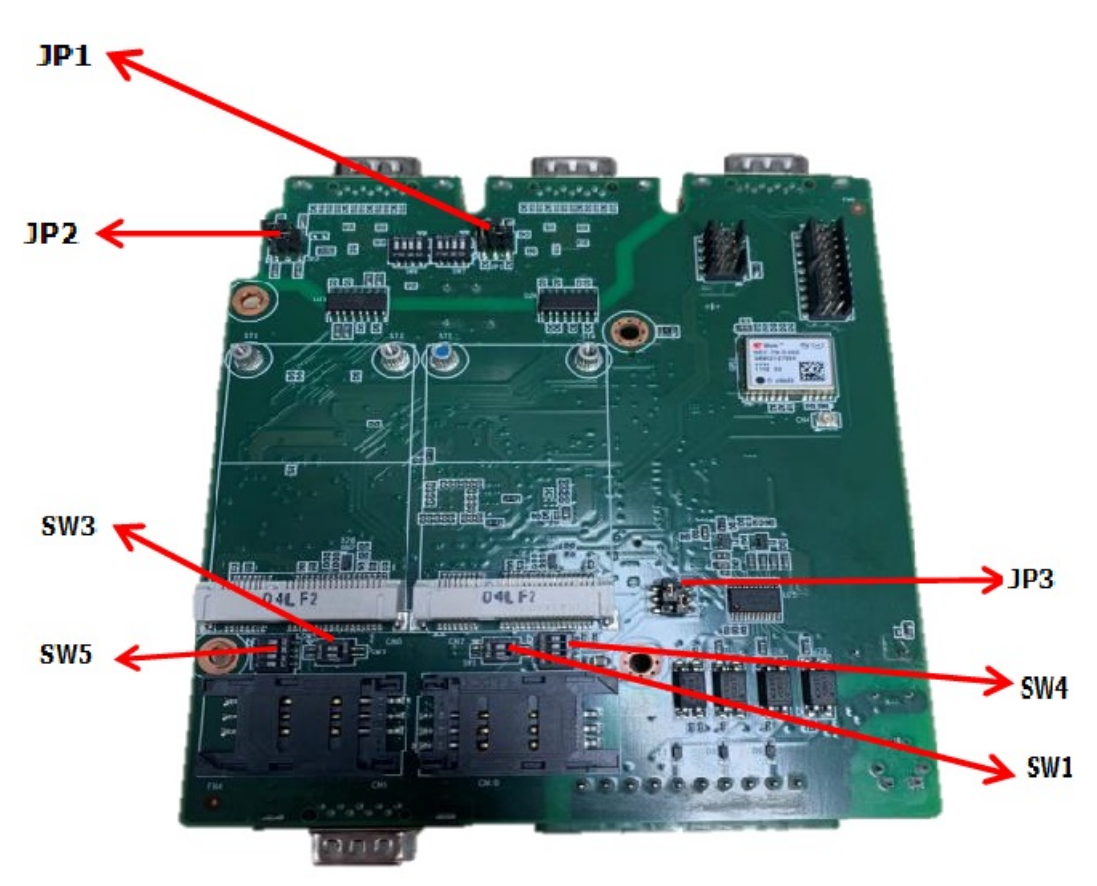

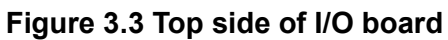

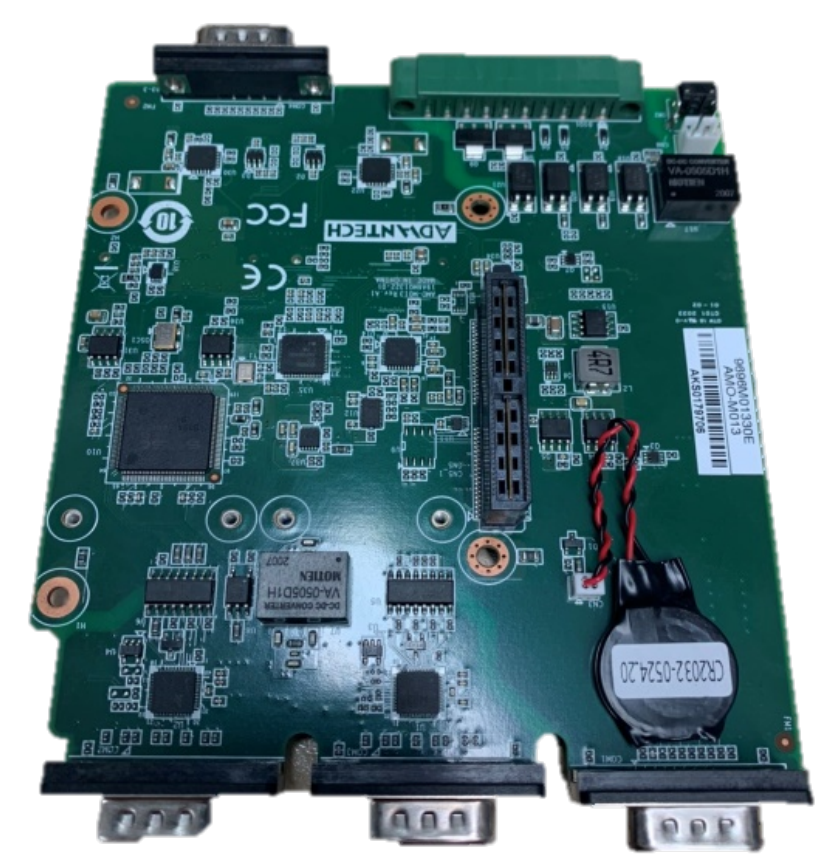

Figure 3.4 Bottom side of I/O board

## 3.1.3 I/O board (TS-206-U6A1E Only)

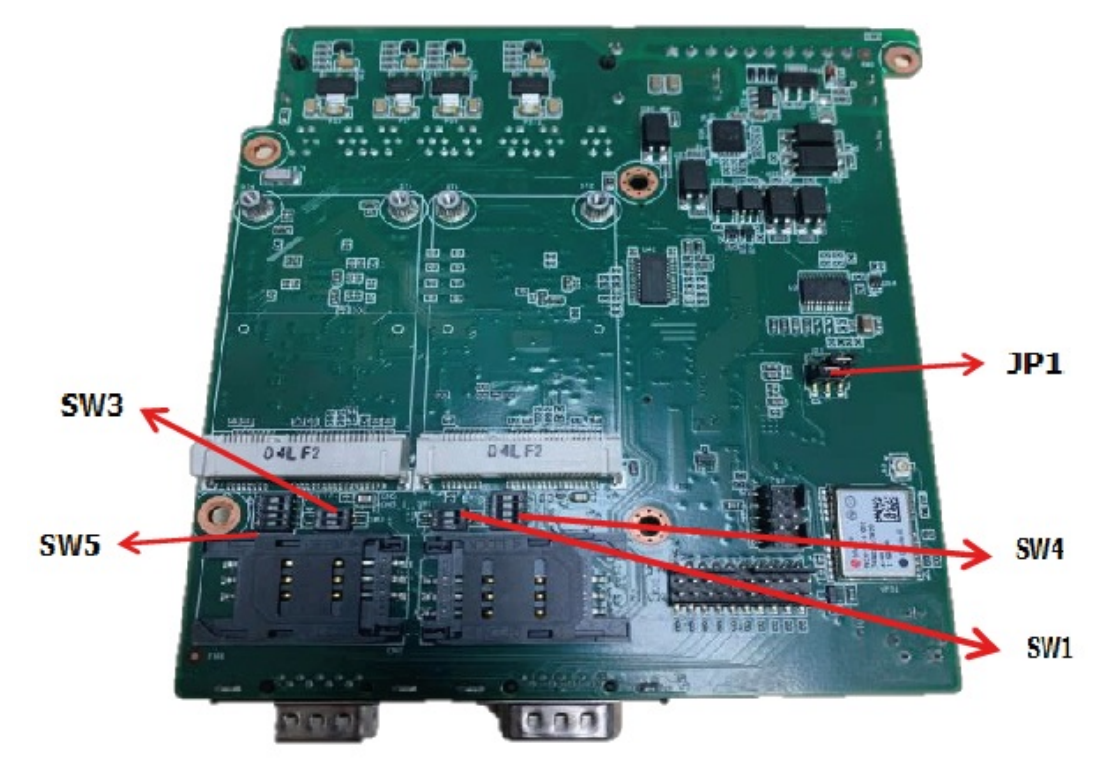

Figure 3.5 Bottom side of I/O board

#### 3.1.4 Power Board

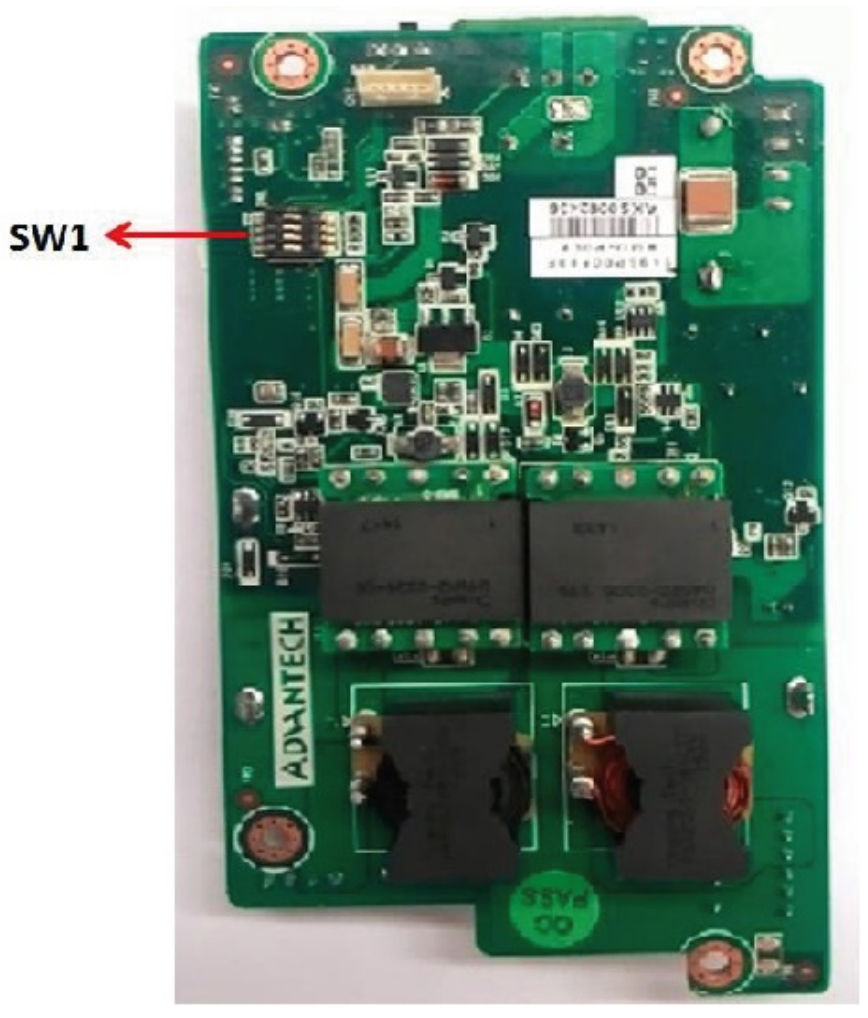

Figure 3.6 Top side of power board

# 3.2 Jumper Lists

#### 3.2.1 Main Board

| Jumpers & Switches |                       |
|--------------------|-----------------------|
| J2                 | Auto Power On Setting |
| SW2                | Clear CMOS            |

# 3.2.2 I/O Board (TS-206-U4A1E Only)

| Jumper List |                                       |  |  |
|-------------|---------------------------------------|--|--|
| JP1         | RS232/422/485 Jumper Setting - COM2   |  |  |
| JP2         | RS232/422/485 Jumper Setting - COM1   |  |  |
| JP3         | 3G Voice audio - PCM data in/out swap |  |  |
| SW1&SW4     | 3G/4G module Power Selection          |  |  |
| SW3&SW5     | 3G/4G module Power Selection          |  |  |

#### 3.2.3 I/O Board (TS-206-U6A1E Only)

| Jumper List |                                         |  |  |
|-------------|-----------------------------------------|--|--|
| JP1         | WWAN voice audio - PCM data in/out swap |  |  |
| SW1&SW4     | 3G/4G module Power Selection            |  |  |
| SW3&SW5     | 3G/4G module Power Selection            |  |  |

#### 3.2.4 Power Board

| Jumper List |                           |
|-------------|---------------------------|
| SW1         | Power Ignition HW Setting |

# 3.3 Jumper Settings

- 3.3.1 Main Board
- 3.3.1.1 Auto Power On Setting (J2)

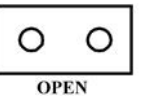

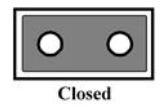

| Table 3.1: Auto Power On Setting (J2) |                           |  |  |
|---------------------------------------|---------------------------|--|--|
| Setting                               | Function                  |  |  |
| NC                                    | Power Button for Power On |  |  |
| (1-2)*                                | Auto Power On (default)   |  |  |

3.3.1.2 Clear CMOS (SW2)

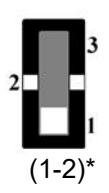

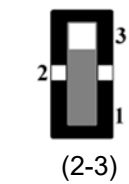

| Table 3.2: Clear CMOS (SW3) |            |  |  |
|-----------------------------|------------|--|--|
| Setting                     | Function   |  |  |
| (1-2)*                      | Normal     |  |  |
| (2-3)                       | Clear CMOS |  |  |

#### 3.3.2 I/O Board (TS-206-U4A1E Only)

#### 3.3.2.1 RS232/422/485 Jumper Setting - COM1 (JP2)

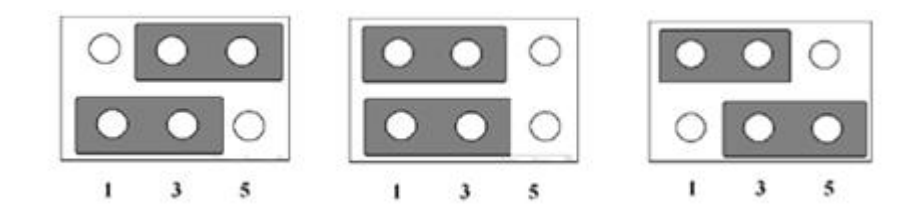

| Table 3.3: RS232/422/485 Setting |          |  |  |
|----------------------------------|----------|--|--|
| Setting                          | Function |  |  |
| (1-3), (4-6) *                   | RS-232   |  |  |
| (1-3), (2-4)                     | RS-422   |  |  |
| (3-5), (2-4)                     | RS-485   |  |  |

#### 3.3.2.2 RS232/422/485 Jumper Setting - COM2 (JP1)

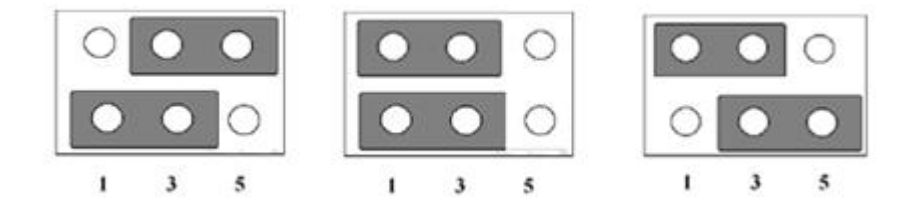

| Table 3.4: RS232/422/485 Setting |          |  |  |
|----------------------------------|----------|--|--|
| Setting                          | Function |  |  |
| (1-3), (4-6) *                   | RS-232   |  |  |
| (1-3), (2-4)                     | RS-422   |  |  |
| (3-5), (2-4)                     | RS-485   |  |  |

#### 3.3.2.3 WWAN voice audio - PCM data in/out swap (JP3)

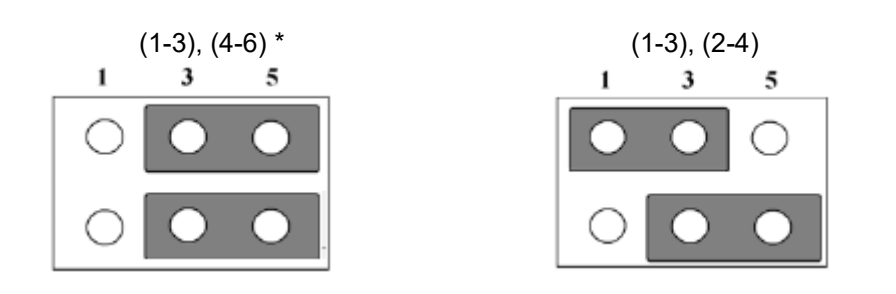

| Table 3.5: WWAN Voice Audio -PCM Data In/Out Swap |                                                    |  |
|---------------------------------------------------|----------------------------------------------------|--|
| Setting                                           | Function                                           |  |
| (1-3), (4-6) *                                    | $PCM\_IN \to PCMA\_OUT;  PCM\_OUT \to PCMA \to IN$ |  |
| (3-5),(2-4)                                       | $PCM\_IN \to PCMA\_IN;  PCM\_OUT \to PCMA \to Out$ |  |

#### 3.3.2.4 3G/4G module Power Selection-miniPCIE1(SW1&SW4)

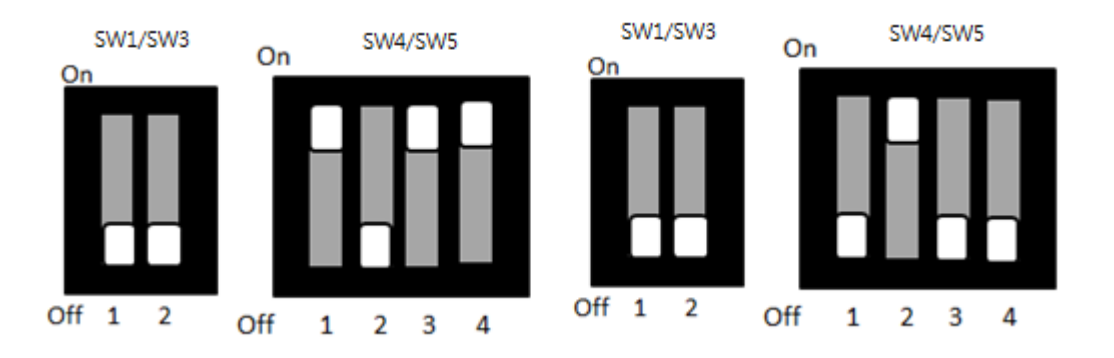

| Table 3.6: WWAN Module Power Selection |                                                 |          |  |
|----------------------------------------|-------------------------------------------------|----------|--|
| Laction                                | Setting                                         | Function |  |
| SW1<br>SW4                             | 1(Off), 2(Off)<br>1(On), 2(Off), 3(On), 4(On)   | 3.3V     |  |
| SW1<br>SW4                             | 1(Off), 2(Off)<br>1(Off), 2(On), 3(Off), 4(Off) | 3.8V     |  |

#### 3.3.2.5 3G/4G module Power Selection-miniPCIE2 (SW3&SW5)

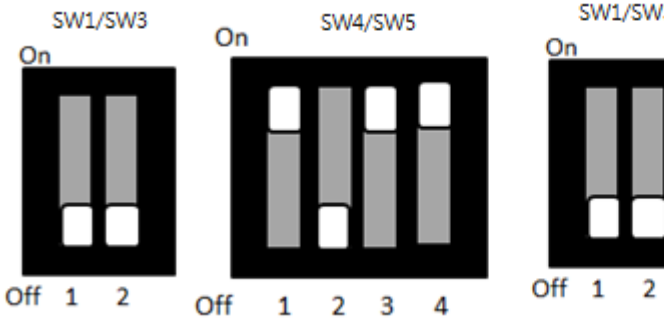

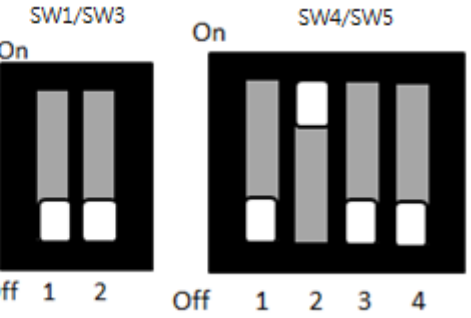

| Table 3.7: WWAN Module Power Selection |                                                 |          |  |
|----------------------------------------|-------------------------------------------------|----------|--|
| Laction                                | Setting                                         | Function |  |
| SW3<br>SW5                             | 1(Off), 2(Off)<br>1(On), 2(Off), 3(On), 4(On)   | 3.3V     |  |
| SW3<br>SW5                             | 1(Off), 2(Off)<br>1(Off), 2(On), 3(Off), 4(Off) | 3.8V     |  |

#### 3.3.3 I/O Board (TS-206-U6A1E Only)

#### 3.3.3.1 WWAN voice audio - PCM data in/out swap (JP1)

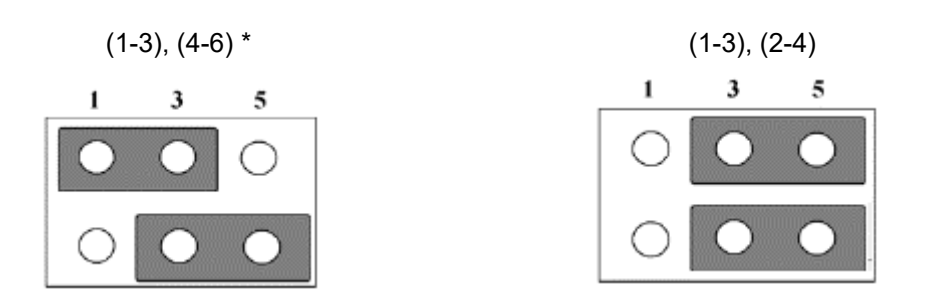

Table 3.8: 3G Voice Audio -PCM Data In/Out Swap

| Setting        | Function                                          |
|----------------|---------------------------------------------------|
| (1-3), (4-6) * | $PCM\_IN \to PCMA\_OUT; PCM\_OUT \to PCMA \to IN$ |
| (3-5),(2-4)    | $PCM\_IN \to PCMA\_IN; PCM\_OUT \to PCMA \to Out$ |

#### 3.3.3.2 3G/4G module Power Selection-miniPCIE1(SW1&SW4)

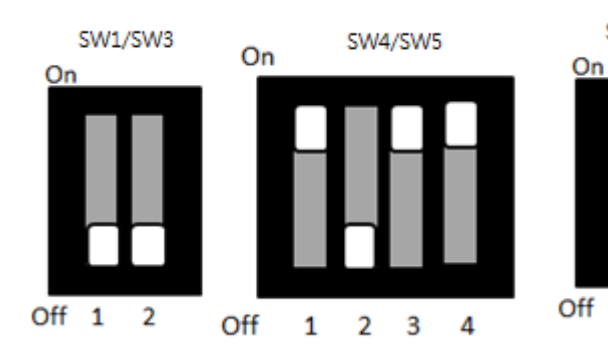

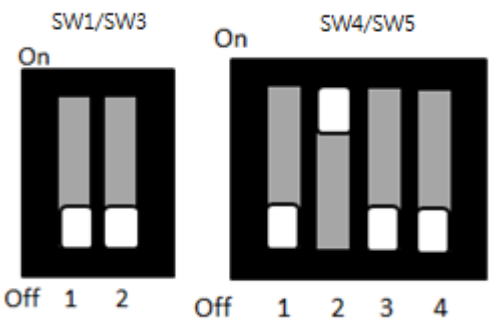

| Table 3.9: WWAN Module Power Selection |                                                 |          |  |
|----------------------------------------|-------------------------------------------------|----------|--|
| Laction                                | Setting                                         | Function |  |
| SW1<br>SW4                             | 1(Off), 2(Off)<br>1(On), 2(Off), 3(On), 4(On)   | 3.3V     |  |
| SW1<br>SW4                             | 1(Off), 2(Off)<br>1(Off), 2(On), 3(Off), 4(Off) | 3.8V     |  |

#### 3.3.3.3 3G/4G module Power Selection-miniPCIE2 (SW3&SW5)

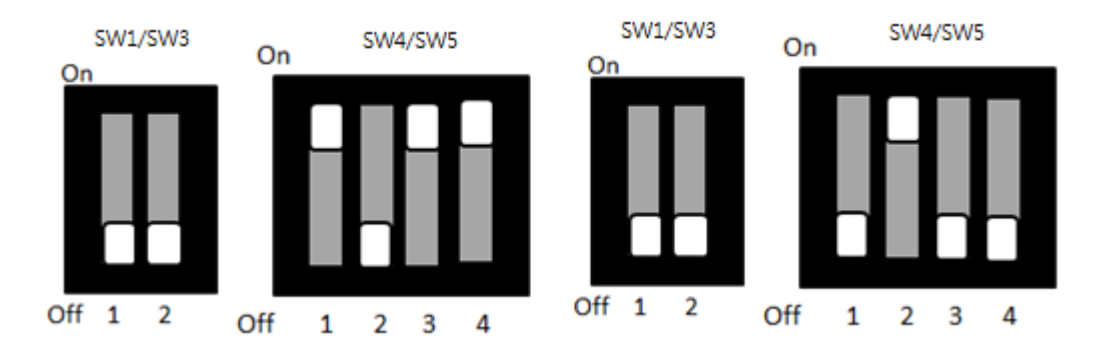

| Table 3.10: WWAN Module Power Selection |                                                 |          |  |
|-----------------------------------------|-------------------------------------------------|----------|--|
| Laction                                 | Setting                                         | Function |  |
| SW3<br>SW5                              | 1(Off), 2(Off)<br>1(On), 2(Off), 3(On), 4(On)   | 3.3V     |  |
| SW3<br>SW5                              | 1(Off), 2(Off)<br>1(Off), 2(On), 3(Off), 4(Off) | 3.8      |  |
### 3.3.4 Power Board

### 3.3.4.1 Power Ignition HW Setting (SW1\_1-3)

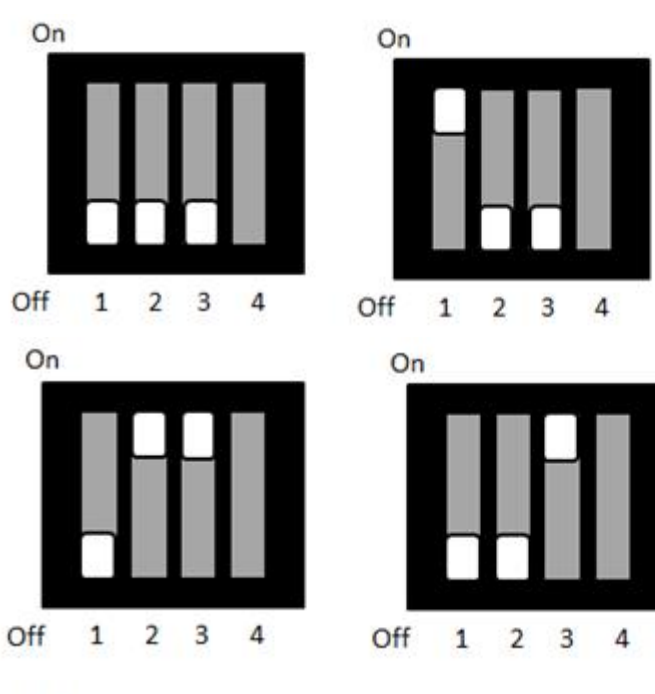

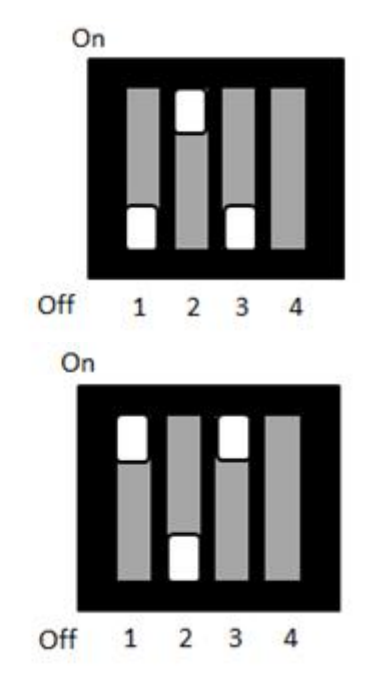

### On Off 1 2 3 4

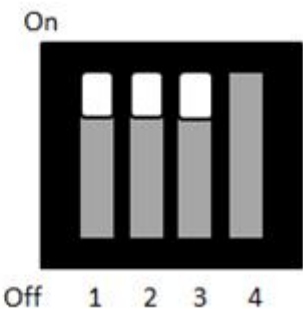

### Table 3.11: Power Ignition HW Setting

| Setting |      |      | Function          |                          |                         |  |
|---------|------|------|-------------------|--------------------------|-------------------------|--|
| 1       | 2    | 3    | Ignition on Timer | Ignition delay off timer | Ignition hard off timer |  |
| Off*    | Off* | Off* | 7                 | 30                       | 180                     |  |
| On      | Off  | Off  | 10                | 40                       | 180                     |  |
| Off     | On   | Off  | 10                | 60                       | 180                     |  |
| Off     | On   | On   | 30                | 60                       | 180                     |  |
| Off     | Off  | On   | 60                | 120                      | 180                     |  |
| On      | Off  | On   | 120               | 180                      | 180                     |  |
| Off     | On   | On   | 180               | 240                      | 180                     |  |
| On      | On   | On   | 7                 | 0                        | 180                     |  |

### 3.3.4.2 Power Ignition SW/HW Setting (SW1\_4)

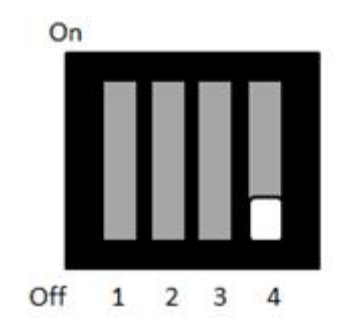

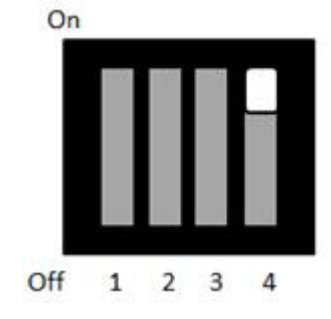

### Table 3.12: Power Ignition SW/HW Setting Selection

| Setting | Function                  |
|---------|---------------------------|
| Off*    | Power Ignition SW setting |
| On      | Power Ignition HW set     |

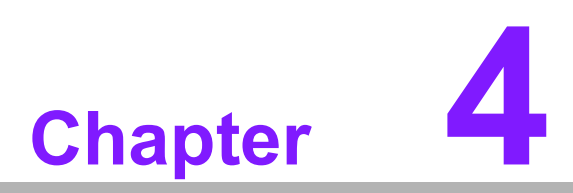

### **Pin Assignments**

This chapter explains Pin Assignments of TS-206 Series.

### 4.1 TS-206-U4A1E I/O Connectors

### 4.1.1 TS-206-U4A1E Front I/O View

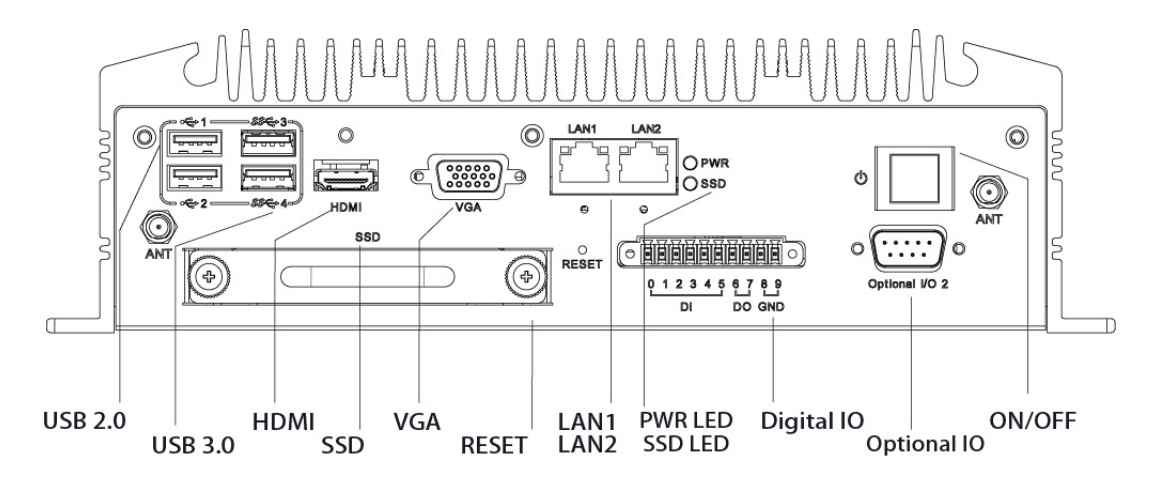

### 4.1.2 TS-206-U4A1E Rear I/O View

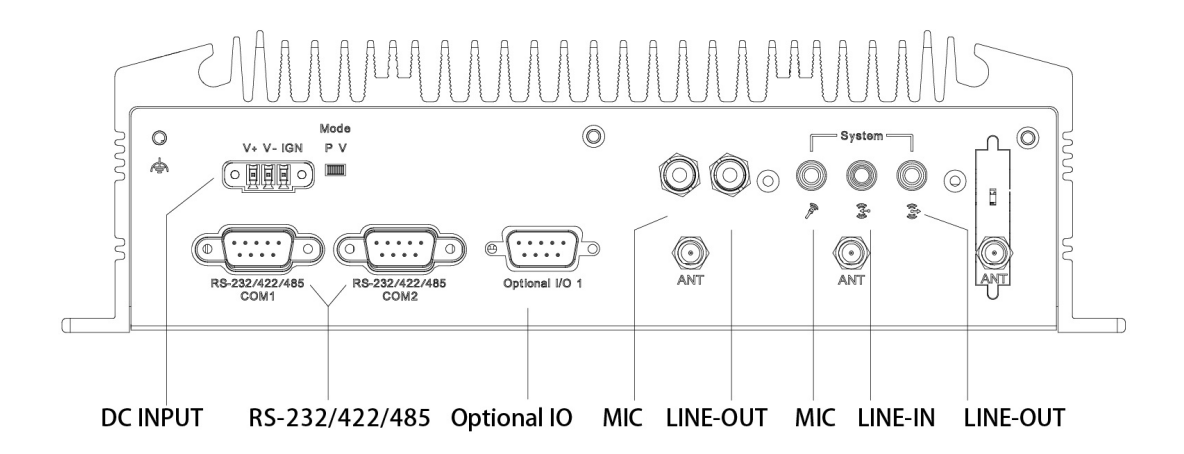

### 4.2 TS-206-U4A1E I/O Pin Definition

### 4.2.1 VGA Connector

The TS-206 provides a high resolution VGA interface connected by a D-sub 15- pin connector to support a VGA CRT monitor. It supports display resolution of up to 1920 x 1200 with 60 Hz.

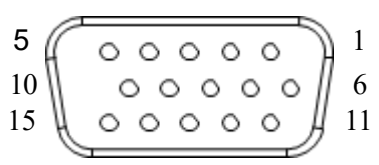

Figure 4.1 VGA Connector

| Table 4.1: VGA Connector Pin Assignments |             |     |             |  |
|------------------------------------------|-------------|-----|-------------|--|
| Pin                                      | Signal Name | Pin | Signal Name |  |
| 1                                        | Red         | 2   | Green       |  |
| 3                                        | Blue        | 4   | NC          |  |
| 5                                        | GND         | 6   | GND         |  |
| 7                                        | GND         | 8   | GND         |  |
| 9                                        | NC          | 10  | GND         |  |
| 11                                       | NC          | 12  | DDC Date    |  |
| 13                                       | H-SYNC      | 14  | V-SYNC      |  |
| 15                                       | DDC Clock   |     |             |  |

### 4.2.2 USB Connector

The TS-206 provides up to four USB interface connectors - 2 x USB 2.0 & 2 x USB 3.0, which give complete Plug & Play. The USB interface is compliant with USB UHCI, Rev. 2.0 & 3.0. The USB interface supports Plug and Play, which enables you to connect or disconnect a device whenever you want, without turning off the computer.

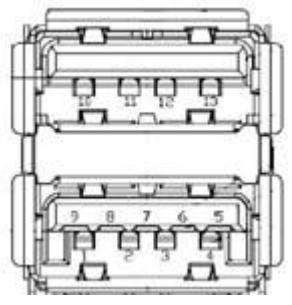

Figure 4.2 USB Connector [Upper (black): USB2.0/Down (blue): USB 3.0]

| Table 4.2: USB Connector Pin Assignments |             |     |             |  |  |
|------------------------------------------|-------------|-----|-------------|--|--|
| Pin                                      | Signal Name | Pin | Signal Name |  |  |
| 1                                        | +5V         | 2   | D-          |  |  |
| 3                                        | D+          | 4   | GND         |  |  |
| 5                                        | SSRX-       | 6   | SSRX+       |  |  |
| 7                                        | GND         | 8   | SSTX-       |  |  |
| 9                                        | SSTX+       | 10  | +5V         |  |  |
| 11                                       | D-          | 12  | D+          |  |  |
| 13                                       | GND         |     |             |  |  |

### 4.2.3 Ethernet Connector

TS-206 provides two RJ45 LAN interface connectors, which are fully compliant with IEEE 802.3u 10/100/1000 Base-T CSMA/CD standards. LAN1 is equipped with Intel I218 GbE and LAN2 is equipped with Intel I210 GbE. The Ethernet ports use standard RJ-45 jack connectors with LED indicators on the front side to show Active/Link status and Speed status.

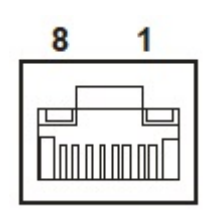

Figure 4.3 Ethernet Connector

| Table 4.3: Table 4.3: Ethernet Connector Pin Assignments |                         |     |                         |  |
|----------------------------------------------------------|-------------------------|-----|-------------------------|--|
| Pin                                                      | Signal Name             | Pin | Signal Name             |  |
| 1                                                        | TX+(10/100),BI_DA+(GHz) | 5   | BI_DC-(GHz)             |  |
| 2                                                        | TX-(10/100),BI_DA-(GHz) | 6   | RX-(10/100),BI_DB-(GHz) |  |
| 3                                                        | RX+(10/100),BI_DB+(GHz) | 7   | BI_DD+(GHz)             |  |
| 4                                                        | BI_DC+(GHz)             | 8   | BI_DD-(GHz)             |  |

### 4.2.4 HDMI Connector

TS-206 provides 1 x lockable HDMI port which resolution can support up to 4K at 24 Hz.

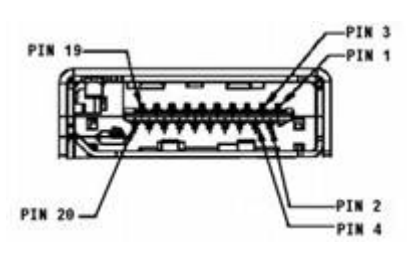

Figure 4.4 HDMI Connector

| Table 4.4: HDMI/Display Port Connector Pin Assignments |                        |     |                       |  |
|--------------------------------------------------------|------------------------|-----|-----------------------|--|
| Pin                                                    | Signal Name            | Pin | Signal Name           |  |
| 1                                                      | TMDS_Data2+/DP_Data0+  | 2   | GND                   |  |
| 3                                                      | TMDS_Data2-/DP_Data0-  | 4   | TMDS_Data1+/DP_Data1+ |  |
| 5                                                      | GND                    | 6   | TMDS_Data1-/DP_Data1- |  |
| 7                                                      | TMDS_Data0+/DP_Data2+  | 8   | GND                   |  |
| 9                                                      | TMDS_Data0-/DP_Data2-  | 10  | TMDS_Clock+/DP_Data3+ |  |
| 11                                                     | GND                    | 12  | TMDS_Clock-/DP_Data3- |  |
| 13                                                     | NC                     | 14  | NC                    |  |
| 15                                                     | SCL/AUX_CH+            | 16  | SDA/GND               |  |
| 17                                                     | DDC GND/AUX_CH-        | 18  | +5V/Hot plug detect   |  |
| 19                                                     | Hot plug detect/Return | 20  | DP_PWR                |  |

### 4.2.5 DIO Connector

TS-206 offers an 8-bit phoenix type DIO connector and two ground pin. 6 x DI & 2 x DO w/3 KV isolation.

- **Connector Type:** 10-pin screw terminal block (6 DI points, 2 DO points, GND)
- Input Voltage: 0 to 30 V<sub>DC</sub> at 25 Hz
- Digital Input Levels for Dry Contacts:
  - Logic level 0: Close to GND
  - Logic level 1: Open
- Digital Input Levels for Wet Contacts:
  - Logic level 0: +3 V max.
  - Logic level 1: +5 V to +30 V
- Output Current: Max. 500 mA per channel
- On-state Voltage: 24 V<sub>DC</sub> nominal, open collector to 30 V<sub>DC</sub>

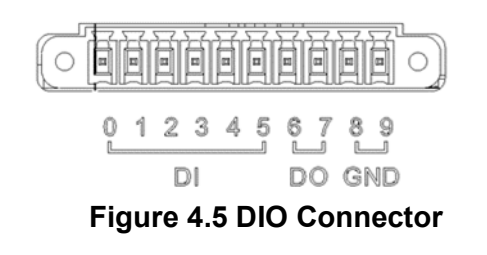

### 4.2.6 Power Input Connector

TS-206 comes with 3-pin Pheonix type power input connector for 9 ~ 36  $V_{DC}$  input.

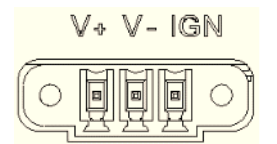

**Figure 4.6 Power Input Connector** 

### 4.2.7 COM Connector

TS-206-U4A1E provides two D-sub 9-pin connectors, which offers 2 x RS-232/422/ 485 serial communication ports w/3 KV isolation. (Jumper setting selectable).

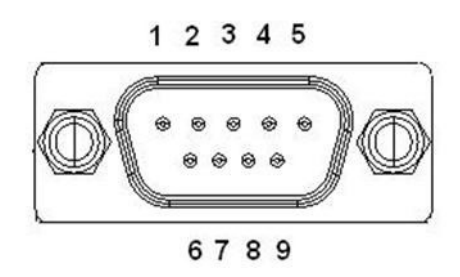

Figure 4.7 COM Port Connector

| Table 4.5: COM Connector Pin Assignments |             |             |             |  |  |
|------------------------------------------|-------------|-------------|-------------|--|--|
|                                          | RS-232      | RS-422      | RS-485      |  |  |
| Pin                                      | Signal Name | Signal Name | Signal Name |  |  |
| 1                                        | DCD         | Tx-         | DATA-       |  |  |
| 2                                        | RxD         | Tx+         | DATA+       |  |  |
| 3                                        | TxD         | Rx+         | NC          |  |  |
| 4                                        | DTR         | Rx-         | NC          |  |  |
| 5                                        | GND         | GND         | GND         |  |  |
| 6                                        | DSR         | NC          | NC          |  |  |
| 7                                        | RTS         | NC          | NC          |  |  |
| 8                                        | CTS         | NC          | NC          |  |  |
| 9                                        | RI          | NC          | NC          |  |  |

### 4.2.8 System Audio Connector

TS-206 offers stereo audio ports via phone jack connector of Line-out, Mic-in & Linein. The audio chip controller is by Realtek ALC888, High Definition Audio.

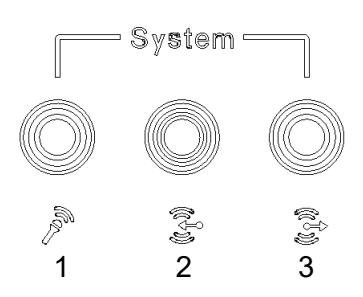

### Figure 4.8 System Audio Connector

| Table 4.6: Audio Connector Pin Assignments |                   |  |  |
|--------------------------------------------|-------------------|--|--|
| Pin                                        | Audio Signal Name |  |  |
| 1                                          | MIC               |  |  |
| 2                                          | Line-In           |  |  |
| 3                                          | Line-Out          |  |  |

### 4.2.9 Cellular Voice Connector

TS-206 offers stereo audio ports by a phone jack connector of Line-out & Mic-in.

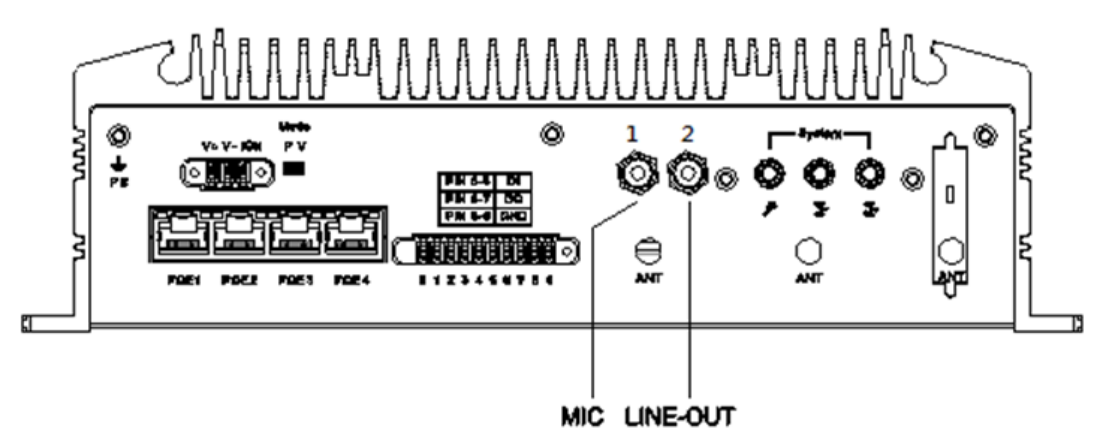

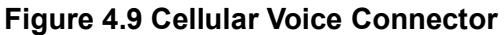

| Table 4.7: Cellular Voice Connector Pin Assignments |                      |  |  |
|-----------------------------------------------------|----------------------|--|--|
| Pin                                                 | Cellular Signal Name |  |  |
| 1                                                   | MIC                  |  |  |
| 2                                                   | Line Out             |  |  |

### 4.2.10 Optional I/O

TS-206-U4A1E provides two optional DB9 connectors which can have possible combinations as follows.

- 2 x DB9 connectors for RS-232/422/485 signal (Default)
- CANBus 2.0A/B (Module option)

| DB9_1      | DB9_2      |
|------------|------------|
| COM        | СОМ        |
| 1 x CANBus | 1 x CANBus |
| COM        | 2 x CANBus |
| 2 x CANBus | СОМ        |

### 4.2.11 Power Input Mode

TS-206 provides two power input modes. One is P and the other one is V. P means for power adapter; V means for in-vehicle purpose.

| Mode |   |  |  |
|------|---|--|--|
| P    | V |  |  |
|      |   |  |  |

### Figure 4.10 Power Input Mode

### 4.2.12 Power On/Off Button

TS-206 comes with a Power On/Off button, that supports dual function of Soft Power -On/Off (Instant off or Delay 4 Second), and Suspend.

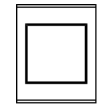

### Figure 4.11 Power ON/OFF Button

### 4.2.13 Reset

TS-206 comes with a reset function for users to reset the unit if necessary.

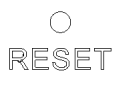

### Figure 4.12 Reset

### 4.2.14 LED Indicator

There are two LEDs on TS-206 front metal face plate for indicating system status: PWR LED is for power status; and SSD LED is for SSD flash disk status.

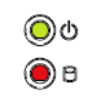

### Figure 4.13 LED Indicator

### 4.3 TS-206-U6A1E I/O Connectors

### 4.3.1 TS-206-U6A1E Front I/O View

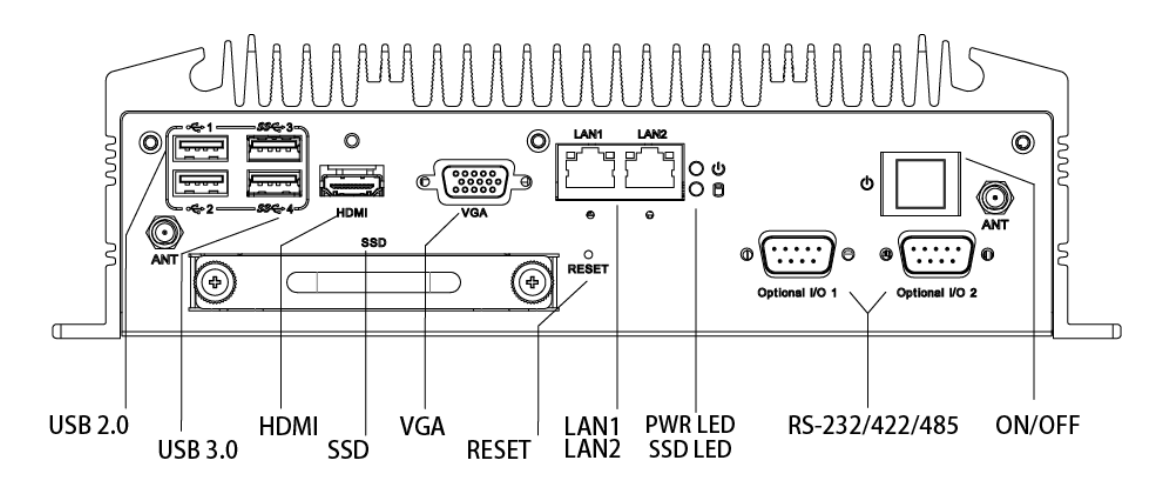

### 4.3.2 TS-206-U6A1E Rear I/O View

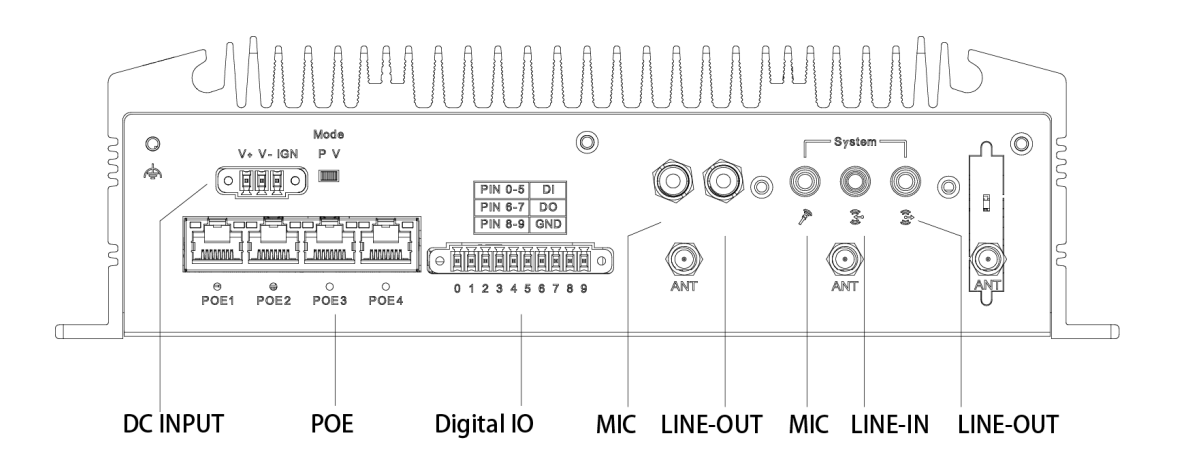

### 4.4 TS-206-U6A1E I/O Pin Definition

### 4.4.1 VGA Connector

The TS-206 provides a high resolution VGA interface connected by a D-sub 15- pin connector to support a VGA CRT monitor. It supports display resolution of up to 1920 x 1200 with 60 Hz.

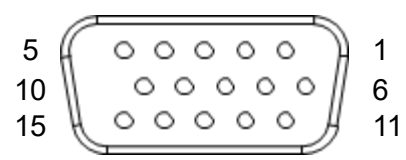

Figure 4.14 VGA Connector

| Table 4.8: VGA Connector Pin Assignments |             |     |             |  |
|------------------------------------------|-------------|-----|-------------|--|
| Pin                                      | Signal Name | Pin | Signal Name |  |
| 1                                        | Red         | 2   | Green       |  |
| 3                                        | Blue        | 4   | NC          |  |
| 5                                        | GND         | 6   | GND         |  |
| 7                                        | GND         | 8   | GND         |  |
| 9                                        | NC          | 10  | GND         |  |
| 11                                       | NC          | 12  | DDC Date    |  |
| 13                                       | H-SYNC      | 14  | V-SYNC      |  |
| 15                                       | DDC Clock   |     |             |  |

### 4.4.2 USB Connector

The TS-206 provides up to four USB interface connectors - 2 x USB 2.0 & 2 x USB 3.0, which give complete Plug & Play. The USB interface is compliant with USB UHCI, Rev. 2.0 & 3.0. The USB interface supports Plug and Play, which enables you to connect or disconnect a device whenever you want, without turning off the computer.

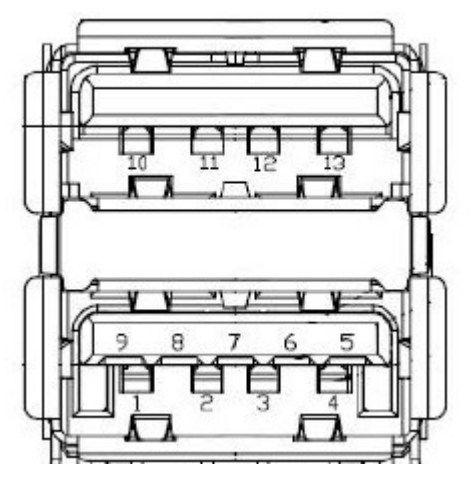

Figure 4.15 USB Connector [Upper (black): USB2.0/Down (blue): USB 3.0]

| Table 4.9: USB Connector Pin Assignments |             |     |             |  |
|------------------------------------------|-------------|-----|-------------|--|
| Pin                                      | Signal Name | Pin | Signal Name |  |
| 1                                        | +5V         | 2   | D-          |  |
| 3                                        | D+          | 4   | GND         |  |
| 5                                        | SSRX-       | 6   | SSRX+       |  |
| 7                                        | GND         | 8   | SSTX-       |  |
| 9                                        | SSTX+       | 10  | +5V         |  |
| 11                                       | D-          | 12  | D+          |  |
| 13                                       | GND         |     |             |  |

### 4.4.3 Ethernet Connector

TS-206 provides two RJ45 LAN interface connectors, which are fully compliant with IEEE 802.3u 10/100/1000 Base-T CSMA/CD standards. LAN1 is equipped with Intel I218 GbE and LAN2 is equipped with Intel I210 GbE. The Ethernet ports use standard RJ-45 jack connectors with LED indicators on the front side to show Active/Link status and Speed status.

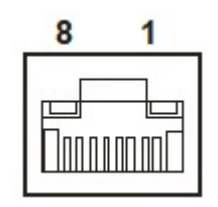

Figure 4.16 Ethernet Connector

| Table 4.10: Ethernet Connector Pin Assignments |                         |     |                         |  |
|------------------------------------------------|-------------------------|-----|-------------------------|--|
| Pin                                            | Signal Name             | Pin | Signal Name             |  |
| 1                                              | TX+(10/100),BI_DA+(GHz) | 5   | BI_DC-(GHz)             |  |
| 2                                              | TX-(10/100),BI_DA-(GHz) | 6   | RX-(10/100),BI_DB-(GHz) |  |
| 3                                              | RX+(10/100),BI_DB+(GHz) | 7   | BI_DD+(GHz)             |  |
| 4                                              | BI_DC+(GHz)             | 8   | BI_DD-(GHz)             |  |

### 4.4.4 HDMI Connector

TS-206 provides 1 x lockable HDMI port which resolution can support up to 4K at 24 Hz.

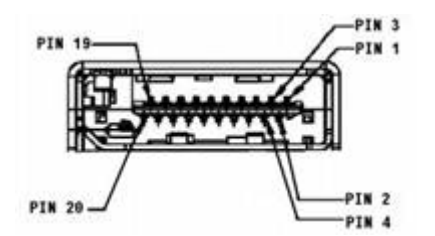

Figure 4.17 HDMI Connector

| Table 4.11: HDMI/Display Port Connector Pin Assignments |                        |     |                       |  |
|---------------------------------------------------------|------------------------|-----|-----------------------|--|
| Pin                                                     | Signal Name            | Pin | Signal Name           |  |
| 1                                                       | TMDS_Data2+/DP_Data0+  | 2   | GND                   |  |
| 3                                                       | TMDS_Data2-/DP_Data0-  | 4   | TMDS_Data1+/DP_Data1+ |  |
| 5                                                       | GND                    | 6   | TMDS_Data1-/DP_Data1- |  |
| 7                                                       | TMDS_Data0+/DP_Data2+  | 8   | GND                   |  |
| 9                                                       | TMDS_Data0-/DP_Data2-  | 10  | TMDS_Clock+/DP_Data3+ |  |
| 11                                                      | GND                    | 12  | TMDS_Clock-/DP_Data3- |  |
| 13                                                      | NC                     | 14  | NC                    |  |
| 15                                                      | SCL/AUX_CH+            | 16  | SDA/GND               |  |
| 17                                                      | DDC GND/AUX_CH-        | 18  | +5V/Hot plug detect   |  |
| 19                                                      | Hot plug detect/Return | 20  | DP_PWR                |  |

### 4.4.5 DIO Connector

TS-206 offers an 8-bit phenix type DIO connector and two ground pin. 6 x DI & 2 x DO w/3 KV isolation.

- **Connector Type:** 10-pin screw terminal block (6 DI points, 2 DO points, GND)
- Input Voltage: 0 to 30 V<sub>DC</sub> at 25 Hz
- Digital Input Levels for Dry Contacts:
  - Logic level 0: Close to GND
  - Logic level 1: Open
- Digital Input Levels for Wet Contacts:
  - Logic level 0: +3 V max.
  - Logic level 1: +5 V to +30 V
- Output Current: Max. 500 mA per channel
- On-state Voltage: 24 V<sub>DC</sub> nominal, open collector to 30 V<sub>DC</sub>

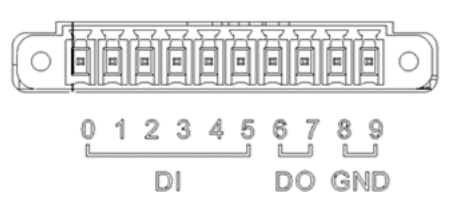

### Figure 4.18 DIO Connector

### 4.4.6 Power Input Connector

TS-206 comes with 3-pin phoenix type power input connector for 9 ~ 36  $V_{\text{DC}}$  input.

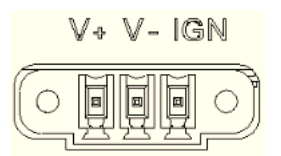

Figure 4.19 Power Input Connector

### 4.4.7 Power Over Ethernet

TS-206-U6A1E provides 4 x 10/100 PoE ports.

- 4ports full-load, IEEE802.3af Class 2 (7 Watt)
- 2ports full-load, IEEE802.3af Class 3 (15.4 Watt)

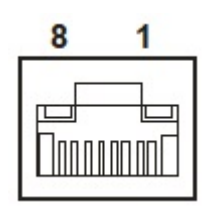

### Figure 4.20 Power Over Ethernet Connector

| Table 4.12: Power Over Ethernet (PoE) Pin Definition |             |     |             |  |
|------------------------------------------------------|-------------|-----|-------------|--|
| Pin                                                  | Signal Name | Pin | Signal Name |  |
| 1                                                    | Rx +/DC +   | 5   | unused      |  |
| 2                                                    | RX -/DC +   | 6   | Tx -/DC -   |  |
| 3                                                    | Tx +/DC -   | 7   | Unused      |  |
| 4                                                    | Unused      | 8   | Unused      |  |

### 4.4.8 System Audio Connector

TS-206 offers stereo audio ports by a phone jack connector of Line-out, Mic-in & Line-in. The audio chip controller is by Realtek ALC888, High Definition Audio.

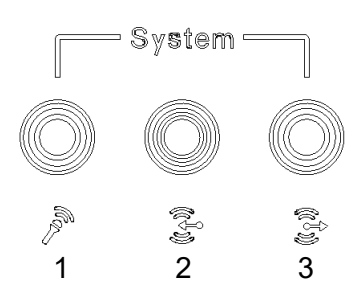

### Figure 4.21 System Audio Connector

| Table 4.13: Audio Connector Pin Assignments |                   |  |
|---------------------------------------------|-------------------|--|
| Pin                                         | Audio Signal Name |  |
| 1                                           | MIC               |  |
| 2                                           | Line-In           |  |
| 3                                           | Line-Out          |  |

### 4.4.9 Cellular Voice Connector

TS-206 offers stereo audio ports by a phone jack connector of Line-out & Mic-in.

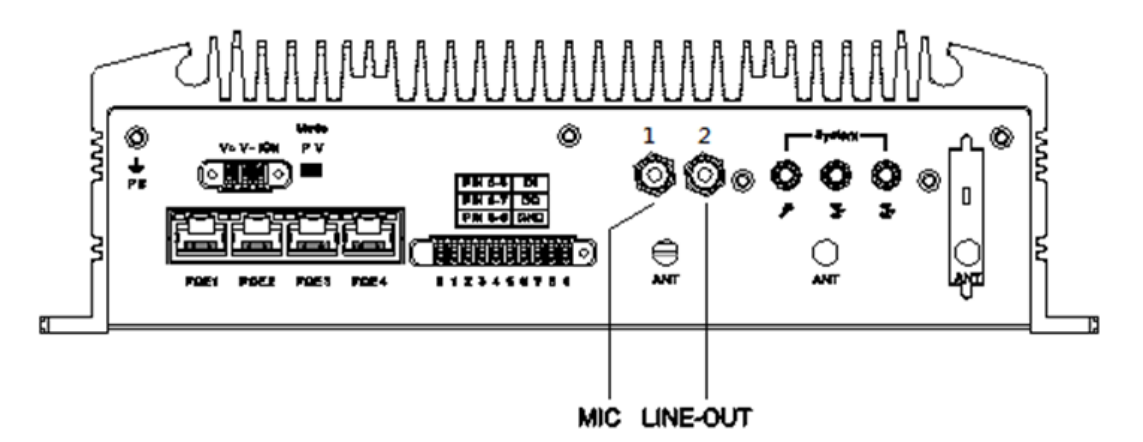

Figure 4.22 Cellular Voice Connector

| Table 4.14: Cellular Voice Connector Pin Assignments |                      |  |  |
|------------------------------------------------------|----------------------|--|--|
| Pin                                                  | Cellular Signal Name |  |  |
| 1                                                    | MIC                  |  |  |
| 2                                                    | Line Out             |  |  |

### 4.4.10 Optional I/O

TS-206-U6A1E provides two optional DB9 connectors which can have the fol- lowing possible combinations:

- 2 x DB9 connectors for RS-232/422/485 signal (Default)
- CANBus 2.0A/B (Module option)

| DB9_1      | DB9_2      |
|------------|------------|
| COM        | СОМ        |
| 1 x CANBus | 1 x CANBus |
| COM        | 2 x CANBus |
| 2 x CANBus | СОМ        |

### 4.4.11 Power Input Mode

TS-206 provides two power input modes. One is P and the other one is V. P means for power adapter; V means for in-vehicle purpose.

Mode

PV

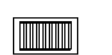

Figure 4.23 Power Input Mode

### 4.4.12 Power On/Off Button

TS-206 comes with a Power On/Off button, that supports the dual function of Soft Power -On/Off (Instant off or Delay 4 Second), and Suspend.

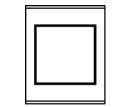

### Figure 4.24 Power ON/OFF Button

### 4.4.13 **Reset**

TS-206 comes with reset function for users to reset the unit if necessary.

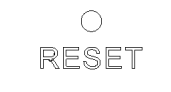

### Figure 4.25 Reset

### 4.4.14 LED Indicator

There are two LEDs on TS-206 front metal face plate for indicating system status: PWR LED is for power status; and SSD LED is for SSD flash disk status.

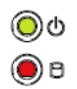

Figure 4.26 LED Indicator

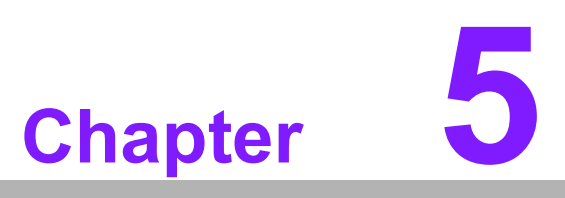

### **BIOS** settings

This chapter introduces how to set BIOS configuration data.

### 5.1 Introduction

AMIBIOS has been integrated into many motherboards for over a decade. With the AMIBIOS Setup program, you can modify BIOS settings and control the various system features. This chapter describes the basic navigation of the TS-206 BIOS setup screens.

| Aptio Setup Utility<br>Main Advanced Chipset Security                                                   | – Copyright (C) 2021 American<br>⊨ Boot Save & Exit                                                      | Megatrends, Inc.                                                                                                    |
|----------------------------------------------------------------------------------------------------|----------------------------------------------------------------------------------------------------|----------------------------------------------------------------------------------------------------|
| BIOS Information<br>BIOS Vendor<br>Core Version<br>Compliancy<br>Project Version<br>Build Date and Time | American Megatrends<br>5.0.1.1 0.53 x64<br>UEFI 2.4; PI 1.3<br>TS T206000U060X004<br>01/11/2021 11:36:53 | Set the Date. Use Tab to<br>switch between Date elements.                                                                                                    |
| Memory Information<br>Total Memory<br>Memory Frequency<br>Power Type                                    | 2048 MB<br>1600 MHz<br>ATX                                                                               |                                                                                                    |
| ACCESS LEVEI<br>System Date<br>System Time                                                              | Administrator<br>[Thu 04/08/2021]<br>[13:30:48]                                                          | <pre>→+: Select Screen fl: Select Item Enter: Select +/-: Change Opt. F1: General Help F2: Previous Values F3: Optimized Defaults F4: Save &amp; Exit ESC: Exit</pre> |
| Version 2.18.1263.                                                                                      | Copyright (C) 2021 American M                                                                            | egatrends, Inc.                                                                                                    |

Figure 5.1 Setup program initial screen

AMI's BIOS ROM has a built-in setup program that allows users to modify the basic system configuration. This information is stored in battery-backed CMOS so it retains the setup information when the power is turned off.

### 5.2 Entering Setup

Turn on the computer and then press <F2> or <DEL> to enter the Setup menu.

### 5.2.1 Main Setup

When you first enter the BIOS Setup Utility, you will enter the Main setup screen. You can always return to the Main setup screen by selecting the Main tab. There are two Main Setup options. They are described in this section. The Main BIOS Setup screen is shown below.

| Aptio Setup Utilit<br>Main Advanced Chipset Securi                                                      | <mark>y – Copyright (C) 2021 Ameri</mark><br>ty Boot Save & Exit                                         | can Megatrends, Inc.                                                                |
|----------------------------------------------------------------------------------------------------|----------------------------------------------------------------------------------------------------|-------------------------------------------------------------------------------------|
| BIOS Information<br>BIOS Vendor<br>Core Version<br>Compliancy<br>Project Version<br>Build Date and Time | American Megatrends<br>5.0.1.1 0.53 x64<br>UEFI 2.4; PI 1.3<br>TS T206000U060X004<br>01/11/2021 11:36:53 | Set the Date. Use Tab to<br>switch between Date elements.                           |
| Memory Information<br>Total Memory<br>Memory Frequency<br>Power Type<br>Access Level                    | 2048 MB<br>1600 MHz<br>ATX<br>Administrator                                                              |                                                                                     |
| System Date<br>System Time                                                                              | [Thu 04/08/2021]<br>[13:30:48]                                                                           | <pre>++: Select Screen  \$ \$ \$ \$ \$ \$ \$ \$ \$ \$ \$ \$ \$ \$ \$ \$ \$ \$</pre> |
| Version 2.18.1263                                                                                       | . Copyright (C) 2021 America                                                                             | n Megatrends, Inc.                                                                  |

Figure 5.2 Main setup screen

The Main BIOS setup screen has two main frames. The left frame displays all the options that can be configured. Grayed-out options cannot be configured; options in blue can. The right frame displays the key legend.

Above the key legend is an area reserved for a text message. When an option is selected in the left frame, it is highlighted in white. Often a text message will accompany it.

### System Time/System Date

Use this option to change the system time and date. Highlight System Time or System Date using the <Arrow> keys. Enter new values through the keyboard. Press the <Tab> key or the <Arrow> keys to move between fields. The date must be entered in MM/DD/YY format. The time must be entered in HH:MM:SS format.

### 5.2.2 Advanced BIOS Features Setup

Select the Advanced tab from the TS-206 setup screen to enter the Advanced BIOS Setup screen. You can select any of the items in the left frame of the screen, such as CPU Configuration, to go to the sub menu for that item. You can display an Advanced BIOS Setup option by highlighting it using the <Arrow> keys. All Advanced BIOS setup options are described in this section. The Advanced BIOS Setup screens are shown below. The sub menus are described on the following pages.

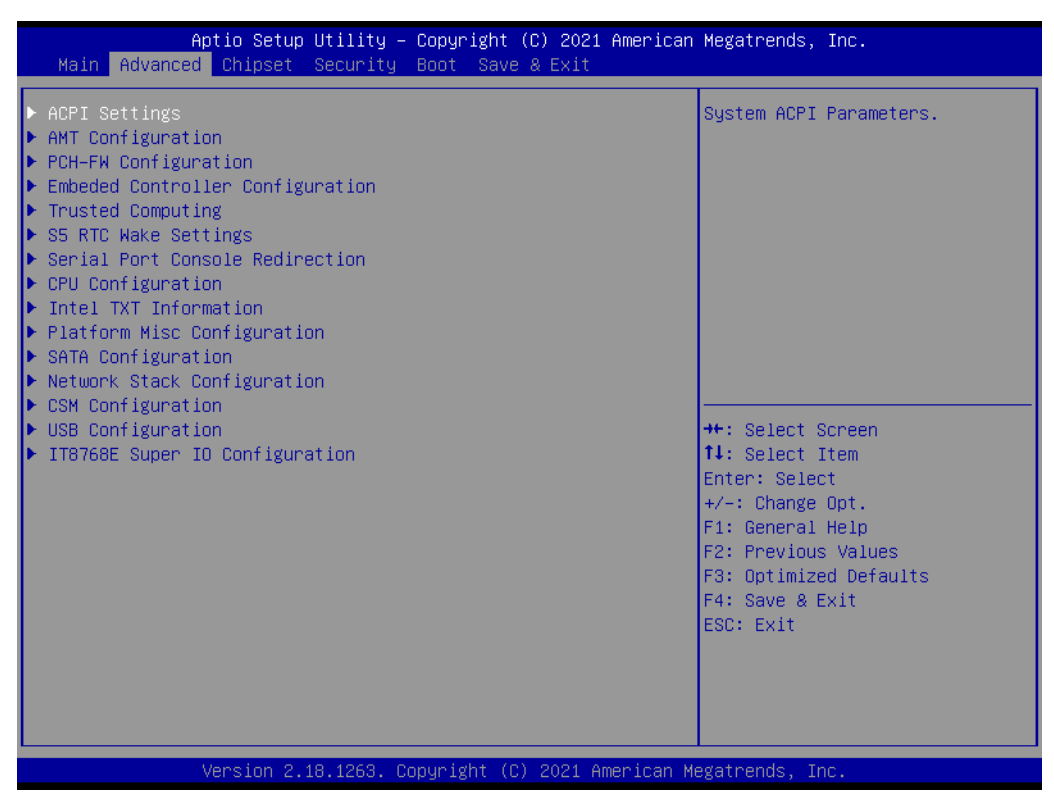

Figure 5.3 Advanced BIOS features setup screen

### 5.2.2.1 ACPI Settings

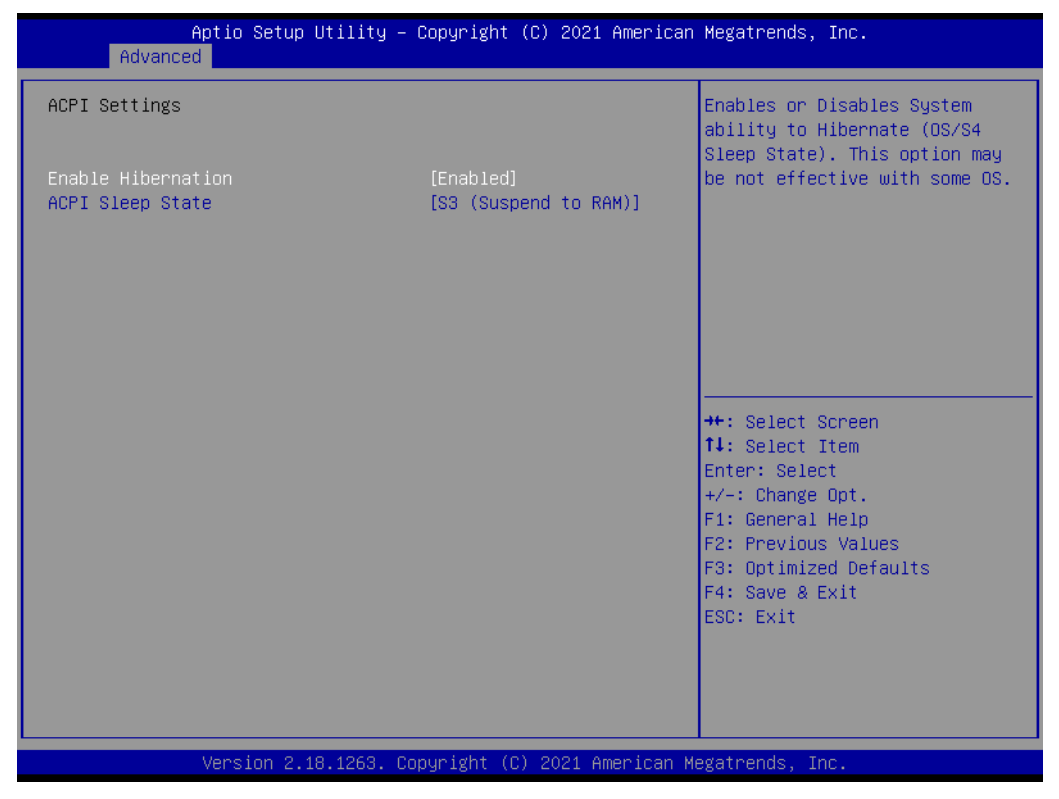

### Figure 5.4 ACPI Settings

Enable Hibernation
 Enables or Disables system ability to Hibernate (OS/S4 sleep state).

 ACPI Sleep State

Select the highest ACPI sleep state the system will enter when the SUSPEND button is pressed.

### 5.2.2.2 AMT Configuration

| Aptio Setup Utility –<br>Advanced                                                                                                    | Copyright (C) 2021 American                                                                                                    | Megatrends, Inc.                                                                                                    |
|----------------------------------------------------------------------------------------------------|----------------------------------------------------------------------------------------------------|----------------------------------------------------------------------------------------------------|
| Intel AMT<br>BIDS Hotkey Pressed<br>MEBx Selection Screen<br>Hide Un-Configure ME Confirmation<br>Prompt<br>MEBx Debug Message Output<br>Un-Configure ME<br>Amt Wait Timer<br>ASF<br>Activate Remote Assistance Process<br>USB Provisioning of AMT<br>PET Progress<br>AMT CIRA Timeout<br>WatchDog<br>OS Timer<br>BIOS Timer | [Enabled]<br>[Disabled]<br>[Disabled]<br>[Disabled]<br>[Disabled]<br>[Disabled]<br>[Disabled]<br>[Enabled]<br>[Enabled]<br>[Enabled]<br>[Disabled]<br>0<br>[Disabled]<br>0<br>0 | Enable/Disable Intel (R)<br>Active Management Technology<br>BIDS Extension.<br>Note : iAMT H/W is always<br>enabled.<br>This option just controls the<br>BIDS extension execution.<br>If enabled, this requires<br>additional firmware in the SPI<br>device<br>++: Select Screen<br>11: Select Item<br>Enter: Select<br>+/-: Change Opt.<br>F1: General Help<br>F2: Previous Values<br>F3: Optimized Defaults<br>F4: Save & Exit<br>ESC: Exit |
| Version 2.18.1263. Co                                                                                                    | ppyright (C) 2021 American M                                                                                                    | egatrends, Inc.                                                                                                    |

Figure 5.5 AMT Configuration

 Intel AMT Enable/Disable Intel Active Management Technology BIOS Extension.
 BIOS Hotkey Pressed

Enable/Disable BIOS hotkey press.

- MEBx Selection Screen
   Enable/Disable MEBx selection screen.
- Hide Un-Configure ME Confirmation Prompt Hide Un-Configure ME without password Confirmation Prompt.
- MEBx Debug Message Output Enable MEBx debug message output.
- Un-Configure ME
   Un-Configure ME without password.

### Amt Wait Timer

Set timer to wait before sending ASF\_GET\_BOOT\_OPTIONS.

ASF

Enable/Disable Alert Specification Format.

- Activate Remote Assistance Process Trigger CIRA boot.
- USB Provisioning of AMT Enable/Disable of AMT USB Provisioning.
- PET Progress
   User can Enable/Disable PET Events progress to receive PET events or not.

### WatchDog

Enable/Disable WatchDog Timer.

# Chapter 5 BIOS settings

### 5.2.2.3 PCH-FW Configuration

| ME FW Version 11                                                                                                    | 1 8 77 3664                                                                              |                                                                                                    |
|----------------------------------------------------------------------------------------------------|------------------------------------------------------------------------------------------|----------------------------------------------------------------------------------------------------|
| ME Firmware Hode NU<br>ME Firmware Type Fu<br>ME Firmware SKU Co<br>PTT Capability / State 1<br>NFC Support Di<br>ME Unconfig on RTC Clear State [E<br>ME State [E<br>Firmware Update Configuration | nonmal Mode<br>ull Sku Firmware<br>orporate SKU<br>∕O<br>isabled<br>Enabled]<br>Enabled] | Configure Management Engine<br>Technology Parameters                                                                                                    |
|                                                                                                    |                                                                                          | <pre>++: Select Screen fl: Select Item Enter: Select +/-: Change Opt. F1: General Help F2: Previous Values F3: Optimized Defaults F4: Save &amp; Exit ESC: Exit</pre> |

### Figure 5.6 PCH-FW Configuration

- ME Unconfig on RTC Clear Satat Disabling this option will cause ME not to unconfigure on RTC clear.
   ME State
  - Set ME to Soft Temporary Disabled.
- Firmware Update Configuration
   Configure Management Engine Technology Parameter.

### **Firmware Update Configuration**

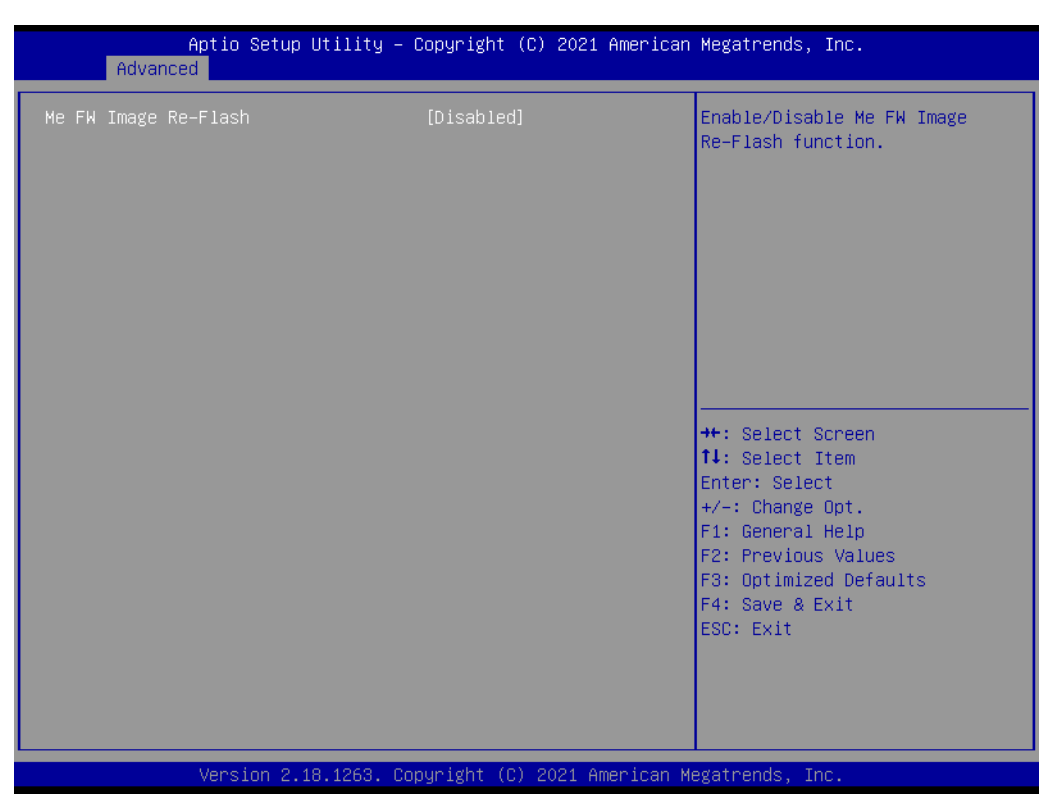

Figure 5.7 Firmware Update Configuration

Me FW Image Re-Flash
 Enable/Disable Me EW/Image Re Elash

Enable/Disable Me FW Image Re-Flash function.

### Chapter 5 **BIOS** settings

### 5.2.2.4 Embedded Controller Configuration

| Aptio Setup Utility -<br>Advanced | Copyright (C) 2021 American             | Megatrends, Inc.            |
|-----------------------------------|-----------------------------------------|-----------------------------|
| EC Firmware Version               | I2868X0010                              | Select Ite8518 Power Saving |
| EC Hardware Monitor               |                                         | noue                        |
| CPU Temperature                   | : +55°C/ +131°F                         |                             |
| +VBAT                             | : +2.970 V                              |                             |
| +5V                               | : +5.038 V                              |                             |
| +12V                              | : +12.097 V                             |                             |
| Vcore                             | : +0.909 V                              |                             |
| Current                           | : +0.958 A                              |                             |
| Power Saving Mode                 | [Normal]                                |                             |
| Watch Dog Timer                   | [Disabled]                              |                             |
|                                   |                                         |                             |
|                                   |                                         | ++: Select Screen           |
|                                   |                                         | †↓: Select Item             |
|                                   |                                         | Enter: Select               |
|                                   |                                         | +/-: Change Opt.            |
|                                   |                                         | F1: General Help            |
|                                   |                                         | F2: Previous values         |
|                                   |                                         | F3: Uptimized Defaults      |
|                                   |                                         | FSC: Evit                   |
|                                   |                                         | Loor Ent                    |
|                                   |                                         |                             |
|                                   |                                         |                             |
|                                   |                                         |                             |
| Vencion 2 19 1262 D               | opunight (C) 2021 American M            | erstrande Inc               |
| Version 2.10.1263. U              | <del>opyright (C) 2021 American</del> M | egatienus, INC.             |

Figure 5.8 Embedded Controller Configuration

**Power Saving Mode** Select ITE8518 Power Saving Mode.

Watch Dog Timer Enabled or Disabled Watch Dog Timer function.

### 5.2.2.5 S5 RTC Wake Settings

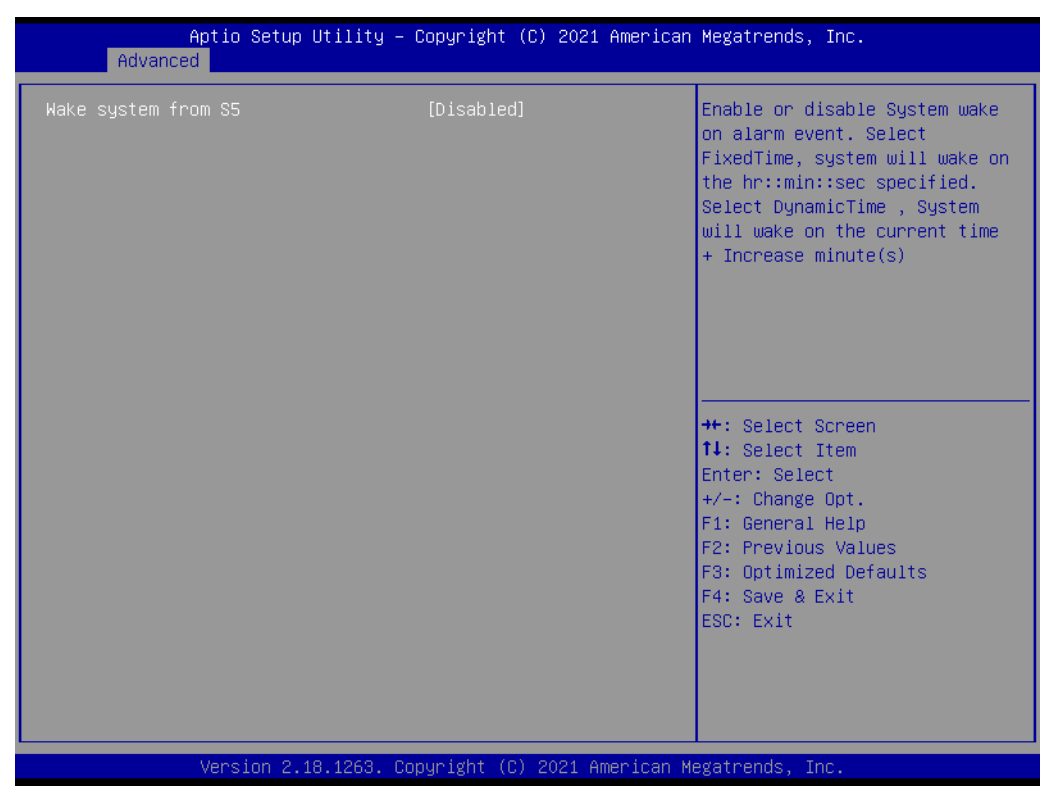

Figure 5.9 S5 RTC Wake Settings

 Wake system from S5 Enable os disable System wake on alarm event.

# Chapter 5 BIOS settings

### 5.2.2.6 Serial Port Console Redirection

| Aptio Setup Utility — (<br>Advanced                                                                                                    | Copyright (C) 2021 American  | Megatrends, Inc.                                                                                                    |
|----------------------------------------------------------------------------------------------------|------------------------------|----------------------------------------------------------------------------------------------------|
| Option I/O 1<br>Console Redirection<br>▶ Console Redirection Settings                                                                   | [Disabled]                   | Console Redirection Enable or<br>Disable.                                                                             |
| Console Redirection<br>Legacy Console Redirection<br>Legacy Console Redirection Settings                                                | Port Is Disabled             |                                                                                                    |
| Serial Port for Out-of-Band Managemen<br>Windows Emergency Management Services<br>Console Redirection<br>► Console Redirection Settings | nt/<br>s (EMS)<br>[Disabled] | ++: Select Screen<br>14: Select Item<br>Enter: Select                                                                 |
|                                                                                                    |                              | +/-: Change Opt.<br>F1: General Help<br>F2: Previous Values<br>F3: Optimized Defaults<br>F4: Save & Exit<br>ESC: Exit |
| Version 2.18.1263. Co                                                                                                    | oyright (C) 2021 American Mu | egatrends, Inc.                                                                                                    |

Figure 5.10 Serial Port Console Redirection

- Console Redirection Console Redirection Enable or Disable.
- Legacy Console Redirection Settings Legacy Console Redirection Settings.
- Console Redirection
   Console Redirection Enable or Disable.

### Console Redirection Settings The settings specify how the host computer and the remote computer (which the user is using) will exchange data.

### 5.2.2.7 CPU Configuration

| Aptio Setup Utility<br>Advanced  | y – Copyright (C) 2021 ( | American Megatrends, Inc.     |
|----------------------------------|--------------------------|-------------------------------|
| CPU Configuration                |                          | ▲ Enabled for Windows XP and  |
| Intel(R) Core(TM) i7–6600U CPU @ | 2.60GHz                  | Hyper-Threading Technology)   |
| CPU Signature                    | 406E3                    | and Disabled for other OS (OS |
| Microcode Patch                  | D6                       | not optimized for             |
| Max CPU Speed                    | 2600 MHz                 | Hyper-Threading Technology).  |
| Min CPU Speed                    | 400 MHz                  | When Disabled only one thread |
| CPU Speed                        | 2500 MHz                 | per enabled core is enabled.  |
| Processor Cores                  | 2                        |                               |
| Hyper Threading Technology       | Supported                |                               |
| Intel VT–x Technology            | Supported                |                               |
| Intel SMX Technology             | Supported                |                               |
| 64-bit                           | Supported                |                               |
| EIST Technology                  | Supported                | ++: Select Screen             |
| CPU C3 state                     | Supported                | ↓ \$elect Item                |
| CPU C6 state                     | Supported                | Enter: Select                 |
| CPU C7 state                     | Supported                | +/-: Change Opt.              |
| CPU C8 state                     | Supported                | F1: General Help              |
| CPU C9 state                     | Supported                | F2: Previous Values           |
| CPU C10 state                    | Supported                | F3: Optimized Defaults        |
|                                  |                          | F4: Save & Exit               |
| L1 Data Cache                    | 32 kB x 2                | ESC: Exit                     |
| L1 Code Cache                    | 32 kB x 2                |                               |
| L2 Cache                         | 256 kB x 2               |                               |
| L3 Cache                         | 4 MB                     | •                             |
|                                  |                          |                               |
|                                  |                          |                               |

Version 2.18.1263. Copyright (C) 2021 American Megatrends, Inc.

| CPU C8 stateSupportedEnable/Disable Software GuardCPU C9 stateSupportedExtensions (SGX)CPU C10 stateSupportedExtensions (SGX)L1 Data Cache32 kB × 2Extensions (SGX)L1 Code Cache32 kB × 2Extensions (SGX)L2 Cache256 kB × 2Extensions (SGX)L3 Cache4 MBL4 CacheNot PresentHyper-threading[Enabled]Active Processor Cores[A11]Intel Virtualization Technology[Enabled]Hardware Prefetcher[Enabled]Adjacent Cache Line Prefetch[Enabled]Performance]Fit: Select ItemBoot performance mode[Max Non-TurboPerformance]Fit: General HelpIntel(R) Speed Shift Technology[Enabled]Intel(R) Speed Shift Technology[Enabled]Turbo Mode[Disabled]CPU C states[Disabled]Intel TXT(LT) Support[Disabled]SW Guard Extensions (SGX)[Software Controlled] | Aptio Setup Utility<br>Advanced                                                                                                    | – Copyright (C) 2021 Ameri                                                                                                    | can Megatrends, Inc.                                                                                                    |
|----------------------------------------------------------------------------------------------------|----------------------------------------------------------------------------------------------------|----------------------------------------------------------------------------------------------------|----------------------------------------------------------------------------------------------------|
|                                                                                                    | Advanced<br>CPU C8 state<br>CPU C9 state<br>CPU C10 state<br>L1 Data Cache<br>L1 Code Cache<br>L2 Cache<br>L3 Cache<br>L4 Cache<br>Hyper-threading<br>Active Processor Cores<br>Intel Virtualization Technology<br>Hardware Prefetcher<br>Adjacent Cache Line Prefetch<br>CPU AES<br>Boot performance mode<br>Intel(R) Speed Shift Technology<br>Intel(R) SpeedStep(tm)<br>Turbo Mode<br>CPU C states<br>Intel TXT(LT) Support<br>SN Guard Extensions (SDX) | Supported<br>Supported<br>Supported<br>32 kB x 2<br>32 kB x 2<br>256 kB x 2<br>4 MB<br>Not Present<br>[Enabled]<br>[Enabled]<br>[Enabled]<br>[Enabled]<br>[Enabled]<br>[Enabled]<br>[Enabled]<br>[Enabled]<br>[Enabled]<br>[Enabled]<br>[Disabled]<br>[Disabled]<br>[Disabled] | <ul> <li>Enable/Disable Software Guard<br/>Extensions (SGX)</li> <li>++: Select Screen</li> <li>++: Select Item<br/>Enter: Select</li> <li>+/-: Change Opt.</li> <li>F1: General Help</li> <li>F2: Previous Values</li> <li>F3: Optimized Defaults</li> <li>F4: Save &amp; Exit</li> <li>ESC: Exit</li> </ul> |
| PRMRR Size [AUTO]                                                                                                    | PRMRR Size                                                                                                    | [AUTO]                                                                                                    | •                                                                                                    |

Figure 5.11 CPU Configuration

- Hyper-threading Enable for Windows XP and Linux and Disable for other OS.
- Active Processor Cores
   Number of cores to enable in each procesor package.

- Intel Virtualization Technology When enabled, a VMM can utilize the additional hardware capabilities provided by Vanderpool Technology.
   Hardware Prefetcher
  - To turn on/off the MLC streamer prefetcher.
- Adjacent Cache Line Prefetch To turn on/off prefetching of adjacent cache lines.
   CPU AES
  - Enable/Disable CPU Advanced Encryption Standard instructions.
- Boot performance mode Select the performance state that the BIOS will set before OS handoff.
- Intel<sup>®</sup> Speed Shift Technology
   Enable/Disable Intel<sup>®</sup> Speed Shift Technology support.
- Intel<sup>®</sup> SpeedStep<sup>™</sup> Turbo Mode Allows more than two frequency ranges to be supported.
- Turbo Mode Turbe Mode.
- CPU C states Enable or disable CPU C states.
- Intel TXT(LT) Support
   Enable or disable Intel<sup>®</sup> TXT(LT) support.
- SW Guard Extensions (SGX) Enable/Disable Software Guard Extensions (SGX).

### 5.2.2.8 Intel TXT Information

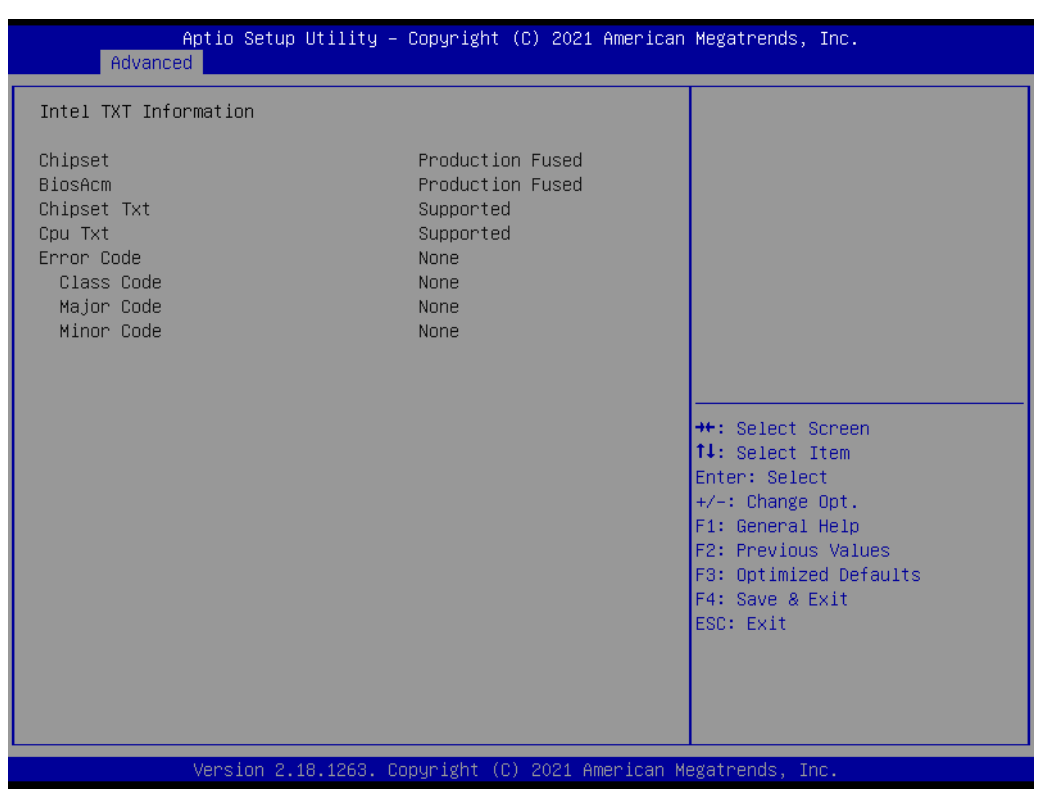

Figure 5.12 5.2.2.8 Intel TXT Information

### 5.2.2.9 Platform Misc Configuration

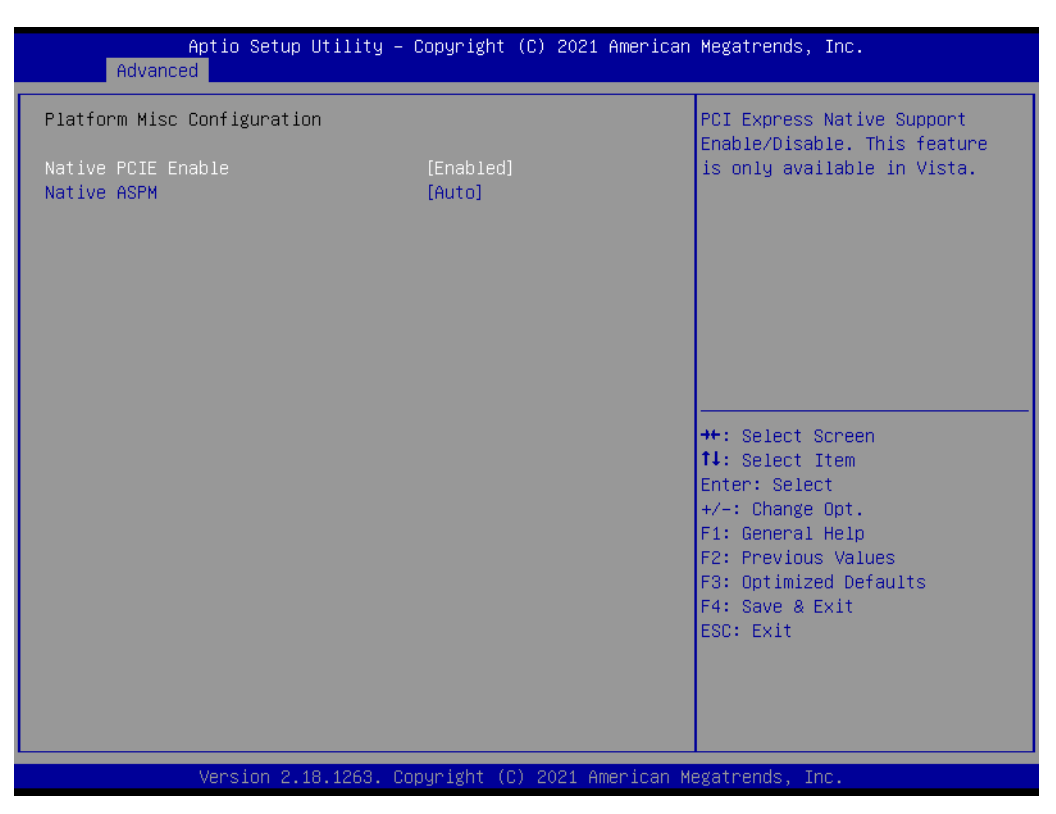

Figure 5.13 Platform Misc Configuration

- Native PCIE Enable PCI Express Native Support Enable/Disable.
- Native ASPM On enable, Vista will control the ASPM support for the device.

### 5.2.2.10 SATA Configuration

| Aptio Setup Utility -<br>Advanced                                                                                                    | Copyright (C) 2021 American                                                                                                    | Megatrends, Inc.                                                                                                    |
|----------------------------------------------------------------------------------------------------|----------------------------------------------------------------------------------------------------|----------------------------------------------------------------------------------------------------|
| SATA Controller(s)<br>SATA Mode Selection<br>Software Feature Mask Configuration<br>Aggressive LPM Support<br>SATA Controller Speed<br>Serial ATA Port<br>Software Preserve<br>Port 2<br>SATA Device Type<br>mSATA<br>Software Preserve<br>mSATA Port<br>SATA Device Type | [Enabled]<br>[AHCI]<br>[Enabled]<br>[Default]<br>Empty<br>Unknown<br>[Enabled]<br>[Hard Disk Drive]<br>Empty<br>Unknown<br>[Enabled]<br>[Solid State Drive] | Enable or disable SATA Device.<br>++: Select Screen<br>1: Select Item<br>Enter: Select<br>+/-: Change Opt.<br>F1: General Help<br>F2: Previous Values<br>F3: Optimized Defaults<br>F4: Save & Exit<br>ESC: Exit |
| Version 2.18.1263. Co                                                                                                    | pyright (C) 2021 American Mu                                                                                                    | egatrends, Inc.                                                                                                    |

Figure 5.14 SATA Configuration

- SATA Controller(s) Enable or disable SATA Device.
- SATA Mode Selection
   Determines how SATA controller(s) operate.

   Software Feature Mask Configuration
- Software reature mask configuration RAID OROM/RST driver will refer to the SWFM configuration to enable or disable the storage features.
- Aggressive LPM Support Enable PCH to aggressively enter link power state.
- SATA Controller Speed Indicates the maximum speed the SATA controller can support.

### Software Feature Mask Configuration

|                | Aptio Setup Utility – Copyright (C) 2021 American<br>Advanced | Megatrends, Inc.                                                                                                    |
|----------------|---------------------------------------------------------------|----------------------------------------------------------------------------------------------------|
| RAIDO<br>RAID1 | [Enabled]<br>[Enabled]                                        | Enable or disable RAIDO<br>feature.                                                                                                    |
|                |                                                               | <pre>++: Select Screen tl: Select Item Enter: Select +/-: Change Opt. F1: General Help F2: Previous Values F3: Optimized Defaults F4: Save &amp; Exit ESC: Exit</pre> |
|                | Version 2.18.1263. Copyright (C) 2021 American Mo             | egatrends, Inc.                                                                                                    |

Figure 5.15 Software Feature Mask Configuration

RAID0

Enable or disable RAID0 feature.

RAID1 Enable or disable RAID1 feature.

### 5.2.2.11 Network Stack Configuration

| Aptio Setup Un<br>Advanced | tility – Copyright (C) 2021 Amer | rican Megatrends, Inc.                                                                                                    |
|----------------------------|----------------------------------|----------------------------------------------------------------------------------------------------|
| Network Stack              | [Disabled]                       | Enable/Disable UEFI Network<br>Stack<br>++: Select Screen<br>11: Select Item<br>Enter: Select<br>+/-: Change Opt.<br>F1: General Help<br>F2: Previous Values<br>F3: Optimized Defaults<br>F4: Save & Exit<br>ESC: Exit |
| Version 2.18               | .1263. Copyright (C) 2021 Americ | can Megatrends, Inc.                                                                                                    |

Figure 5.16 Network Stack Configuration

### Network Stack

Enable/Disable UEFI Network Stack.

### 5.2.2.12 CSM Configuration

| Aptio Setup Utility – Copyright (C) 2021 American Megatrends, Inc.<br>Advanced |                                               |                                                                                                    |
|--------------------------------------------------------------------------------|-----------------------------------------------|----------------------------------------------------------------------------------------------------|
| Compatibility Support Module Configuration                                     |                                               | Enable/Disable CSM Support.                                                                                                    |
| CSM Support                                                                    | [Enabled]                                     |                                                                                                    |
| CSM16 Module Version                                                           | 07.79                                         |                                                                                                    |
| GateA20 Active<br>INT19 Trap Response                                          | [Upon Request]<br>[Immediate]                 |                                                                                                    |
| Boot option filter                                                             | [UEFI only]                                   |                                                                                                    |
| Option ROM execution                                                           |                                               |                                                                                                    |
| Network<br>Storage<br>Video<br>Other PCI devices                               | [Do not launch]<br>[UEFI]<br>[UEFI]<br>[UEFI] | <pre> ++: Select Screen  14: Select Item Enter: Select +/-: Change Opt. F1: General Help F2: Previous Values F3: Optimized Defaults F4: Save &amp; Exit ESC: Exit</pre> |
| Version 2.18.1263. Copyright (C) 2021 American Megatrends, Inc.                |                                               |                                                                                                    |

Figure 5.17 CSM Configuration

- CSM Support Enable/Disable CSM Support.
- Gate20 Active

UPON REQUEST – GA20 can be disabled using BIOS services.

■ INT19 Trap Response

BIOS reaction on INT19 trapping by Option ROM: IMMEDIATE- execute the trap right away; POSTPONED-execute the trap during legacy boot.

### Boot option filter

This option controls Legacy/UEFI ROMs priority.

Network

Controls the execution of UEFI and Legacy PXE OpROM.

Storage

Controls the execution of UEFI and Legacy Storage OpROM.

Video

Controls the execution of UEFI and Legacy Video OpROM.

Other PCI devices

Determines OpROM execution policy for devices other than Network, Storage, or Video.
## 5.2.2.13 USB Configuration

| Aptio Setup Utility -<br>Advanced            | Copyright (C) 2021 American     | Megatrends, Inc.                                                |
|----------------------------------------------|---------------------------------|-----------------------------------------------------------------|
| USB Configuration                            |                                 | Enables Legacy USB support.                                     |
| USB Module Version                           | 17                              | support if no USB devices are<br>connected. DISABLE option will |
| USB Controllers:<br>1 XHCI                   |                                 | keep USB devices available<br>only for EFI applications.        |
| USB Devices:<br>1 Drive, 1 Keyboard, 1 Mouse |                                 |                                                                 |
| Legacy USB Support                           | [Enabled]                       |                                                                 |
| USB Mass Storage Driver Support              | [Enabled]<br>[Disabled]         |                                                                 |
|                                              | [DIGGICG]                       | ++: Select Screen                                               |
| USB hardware delays and time–outs:           |                                 | ↑↓: Select Item                                                 |
| USB transfer time-out                        | [20 sec]                        | Enter: Select                                                   |
| Device reset time-out                        | [20 SEC]                        | τ/ Undige opt.<br>F1: General Heln                              |
| bevice power up delay                        | [[[d:0]]                        | F2: Previous Values                                             |
| Mass Storage Devices:                        |                                 | F3: Optimized Defaults                                          |
| UFD 2.0 Silicon-Power16GPMAP                 | [Auto]                          | F4: Save & Exit                                                 |
|                                              |                                 | ESC: Exit                                                       |
|                                              |                                 |                                                                 |
|                                              |                                 |                                                                 |
|                                              |                                 |                                                                 |
| Version 2 18 1263 Co                         | nnuright (C) 2021 American M    | egatrends Inc                                                   |
| Vel 31011 2.10.1200. CC                      | ipgi igne (b) 2021 Milei iedh h | eguti chus, inc.                                                |

Figure 5.18 USB Configuration

- Legacy USB Support Enables Legacy USB support.
- XHCI Hand-off This is a workaround for Oses without XHCI hand-off support.
- USB Mass Storage Driver Support Enable/Disable USB Mass Storage Driver Support.
- Port 60/64 Emulation Enables I/O port 60h/64h emulation support.
- USB transfer time-out The time-out value for Control, Bulk, and Interrupt transfers.
- Device reset time-out
   USB mass storage device Start Unit command time-out.
- Device power-ip delay

Maximum time the device will take before it properly reports itself to the Host Controller.

### 5.2.2.14 IT8768E Super IO Configuration

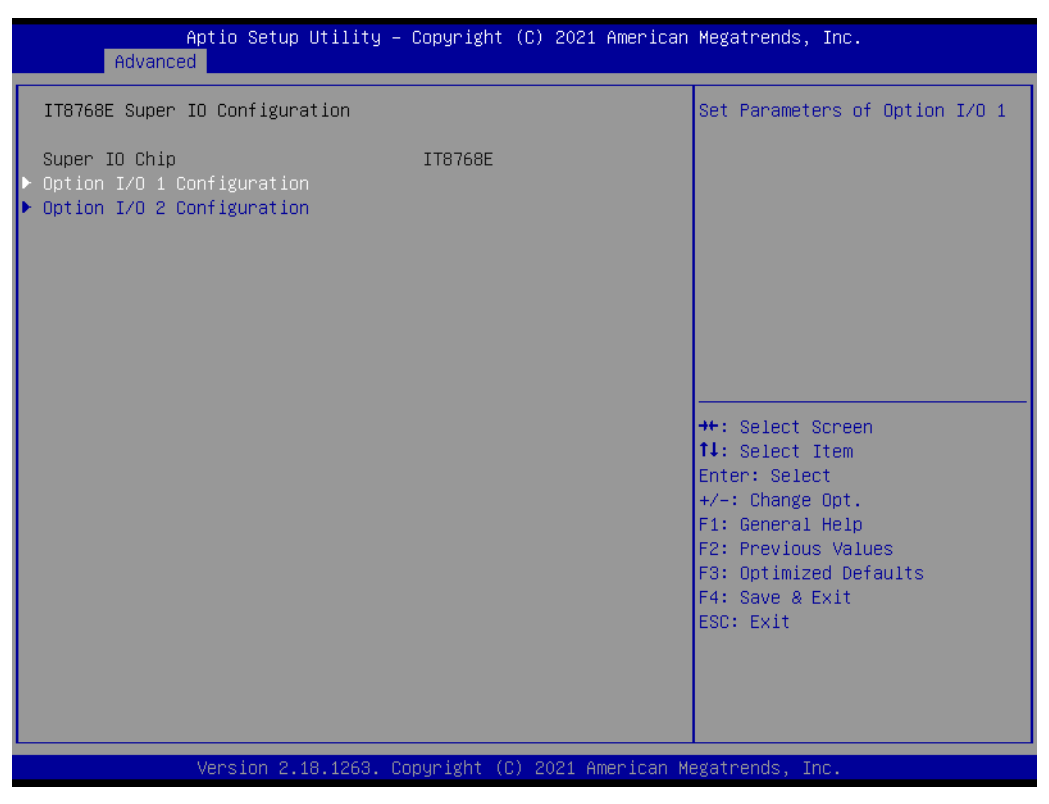

Figure 5.19 IT8768E Super IO Configuration

- Optional I/O 1 Configuration Set Parameters of Option I/O 1.
- Optional I/O 2 Configuration Set Parameters of Option I/O 2.

# **Option I/O 1 Configuration**

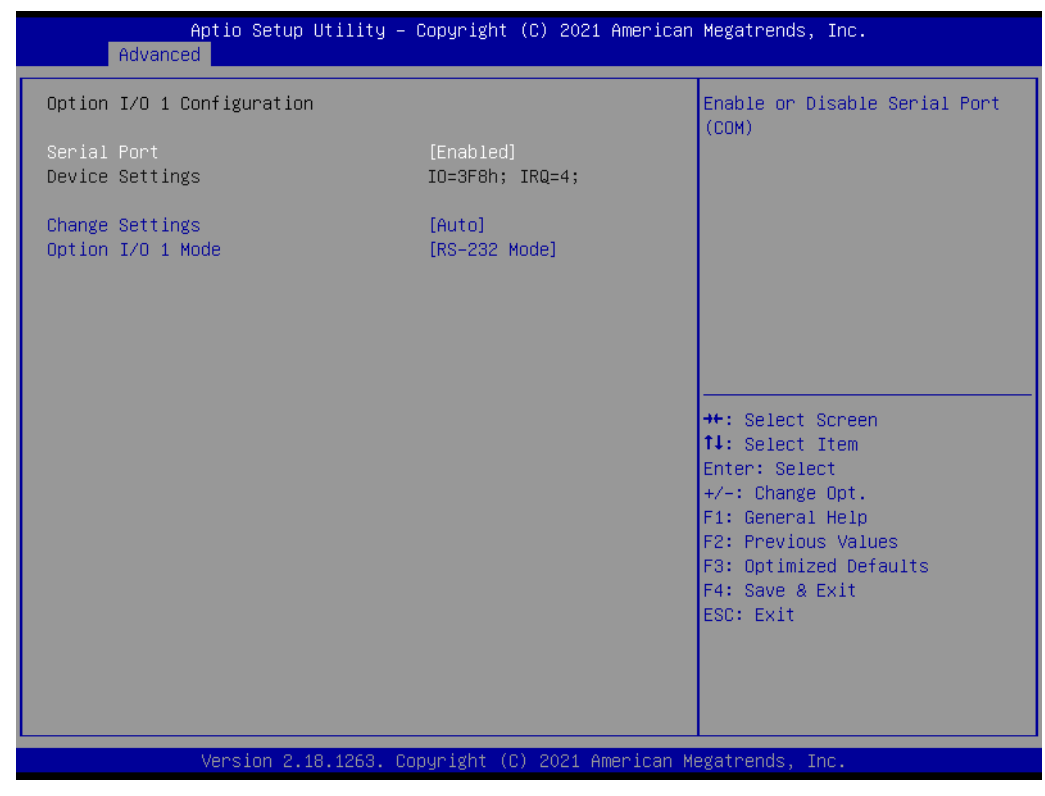

## Figure 5.20 Option I/O 1 Configuration

- Serial Port Enable or Disable Serial Port (COM)
- Change Settings
   Select an optimal settings for Super IO Device.
- Option I/O 1 mode
   Option I/O 1 Mode Select.

### **Option I/O 2 Configuration**

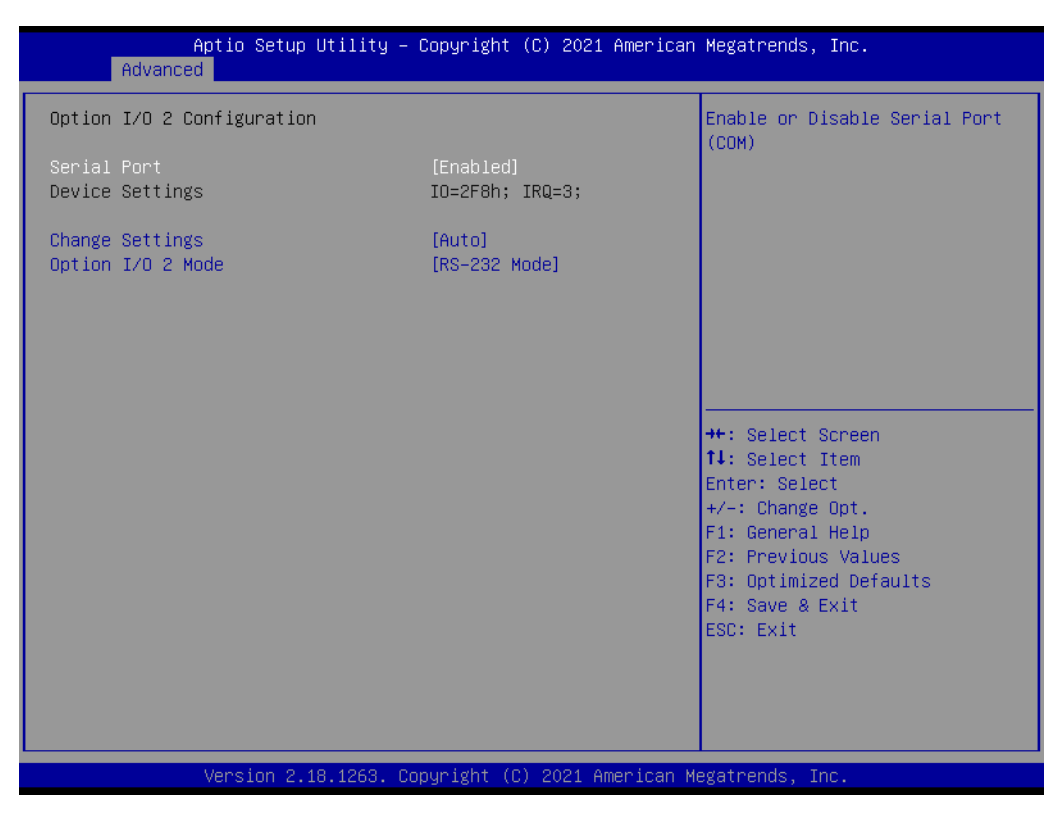

Figure 5.21 Option I/O 2 Configuration

- Serial Port Enable or Disable Serial Port (COM).
- Change Settings
   Select an optimal settings for Super IO Device.
- Option I/O 1 mode Option I/O 1 Mode Select.

# 5.2.3 Chipset

Select the Chipset tab from the TS-206 setup screen to enter the Chipset BIOS Setup screen. You can display a Chipset BIOS Setup option by highlighting it using the <Arrow> keys. All Plug and Play BIOS Setup options are described in this section. The Plug and Play BIOS Setup screen is shown below.

| Aptio Setup Utility – Copyright (C) 2012 American ⊨<br>Main Advanced <mark>Chipset</mark> Boot Security Save & Exit | Megatrends, Inc.                                                                                                    |
|----------------------------------------------------------------------------------------------------|----------------------------------------------------------------------------------------------------|
| <ul> <li>▶ PCH-IO Configuration</li> <li>▶ System Agent (SA) Configuration</li> </ul>                               | °CH Parameters                                                                                                    |
|                                                                                                    | <ul> <li>Select Screen</li> <li>Select Item</li> <li>Select Item</li> <li>Change Opt.</li> <li>General Help</li> <li>Previous Values</li> <li>Optimized Defaults</li> <li>Save &amp; Exit</li> <li>SC: Exit</li> </ul> |
| Version 2.15.1236. Copyright (C) 2012 American Meg                                                                  | gatrends, Inc.                                                                                                    |

Figure 5.22 Chipset Setup

# 5.2.3.1 System Agent (SA) Configuration

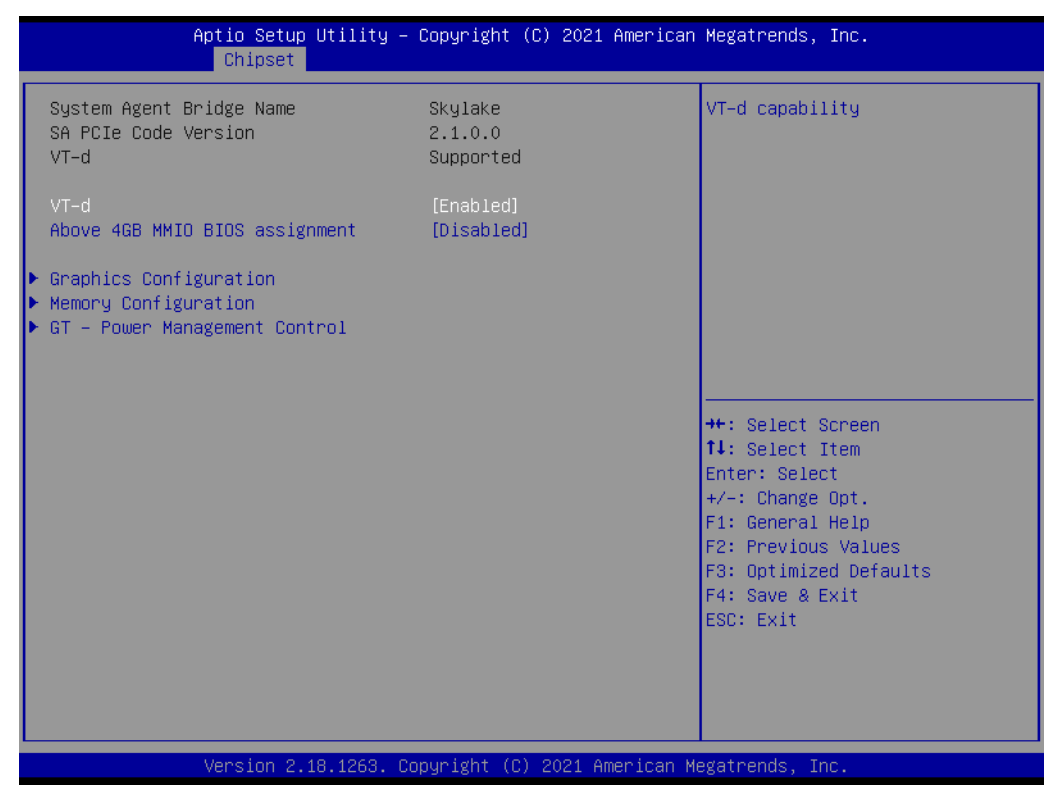

Figure 5.23 System Agent (SA) Configuration

VT-d

This item allows users to enable.

### **Graphics Configuration**

| Aptio Setup Utility -<br>Chipset                                                       | · Copyright (C)                                      | 2021 American    | Megatrends, Inc.                                                                                                    |
|----------------------------------------------------------------------------------------|------------------------------------------------------|------------------|----------------------------------------------------------------------------------------------------|
| Graphics Configuration                                                                 |                                                      |                  | Select the Aperture Size<br>Note : Above 4GB MMIO BIOS                                                                                                    |
| Aperture Size<br>DVMT Pre-Allocated<br>DVMT Total Gfx Mem<br>PM Support<br>PAVP Enable | [256MB]<br>[32M]<br>[256M]<br>[Enabled]<br>[Enabled] |                  | enabled when selecting 2048MB<br>aperture. To use this feature,<br>please disable CSM Support.                                                                        |
|                                                                                        |                                                      |                  | <pre>++: Select Screen 14: Select Item Enter: Select +/-: Change Opt. F1: General Help F2: Previous Values F3: Optimized Defaults F4: Save &amp; Exit ESC: Exit</pre> |
| Version 2.18.1263. C                                                                   | opyright (C) 2                                       | 2021 American Mu | egatrends, Inc.                                                                                                    |

Figure 5.24 Graphics Configuration

- Aperture Size Select the Aperture Size.
- DVMT Pre-allocated Select DVMT 5.0 Pre-Allocated (Fixed) Graphics Memory size used by the Internal Graphics Device.
- DVMT Total Gfx Mem Select DVMT5.0 Total Graphic Memory size used by the Internal Graphics Device.
- PM Support Enable/Disable PM support.
- PAVP Enable Enable/Disable PAVP.

# Memory Configuration

| Aptio Setup Utility -<br>Chipset                                                                                                    | Copyright (C)                                                                                    | ) 2021 American | Megatrends, Inc.                                                                                                    |
|----------------------------------------------------------------------------------------------------|--------------------------------------------------------------------------------------------------|-----------------|----------------------------------------------------------------------------------------------------|
| Memory Configuration                                                                                                    |                                                                                                  |                 | Maximum Memory Frequency<br>Selections in Mbz.                                                                                                    |
| Memory RC Version<br>Memory Frequency<br>Total Memory<br>VDD<br>DIMM#0<br>DIMM#2<br>Memory Timings (tCL-tRCD-tRP-tRAS)<br>Maximum Memory Frequency<br>Max TOLUD | 2.1.0.0<br>1600 MHz<br>2048 MB<br>1350<br>Not Present<br>2048 MB<br>11-28<br>[Auto]<br>[Dynamic] |                 |                                                                                                    |
|                                                                                                    |                                                                                                  |                 | <pre>++: Select Screen 11: Select Item Enter: Select +/-: Change Opt. F1: General Help F2: Previous Values F3: Optimized Defaults F4: Save &amp; Exit ESC: Exit</pre> |
| Version 2.18.1263. Co                                                                                                    | opyright (C) (                                                                                   | 2021 American M | egatrends, Inc.                                                                                                    |

Figure 5.25 Memory Configuration

 Maximum Memory Frequency Maximum Memory Frequency Selections in Mhz.
 Max TOLUD Maximum Value of TOLUD.

## **GT – Power Management Control**

| Aptio Setup Utility -<br>Chipset         | – Copyright (C) 2021 America | n Megatrends, Inc.                                                                   |
|------------------------------------------|------------------------------|--------------------------------------------------------------------------------------|
| GT – Power Management Control<br>GT Info | GT2                          | Check to enable render standby support.                                              |
| RC6(Render Standby)                      | [Enabled]                    |                                                                                      |
|                                          |                              |                                                                                      |
|                                          |                              |                                                                                      |
|                                          |                              | <pre>fl: Select Item Enter: Select +/-: Change Opt. Fl: Change Upln</pre>            |
|                                          |                              | F1: General Help<br>F2: Previous Values<br>F3: Optimized Defaults<br>F4: Save & Exit |
|                                          |                              | ESU: EXIT                                                                            |
| Version 2.18.1263.                       | Copyright (C) 2021 American  | Megatrends, Inc.                                                                     |

Figure 5.26 GT – Power Management Control

RC6 (Render Standby)

Check to enable render standby support.

### 5.2.3.2 PCH-IO Configuration

| Aptio Setup Utility -<br>Chipset                                                                                                    | Copyright (C) 2021 American                          | Megatrends, Inc.                                                                                  |
|----------------------------------------------------------------------------------------------------|------------------------------------------------------|---------------------------------------------------------------------------------------------------|
| Intel PCH RC Version<br>Intel PCH SKU Name                                                                                                    | 2.1.0.0<br>PCH-LP Mobile (U)<br>Premium SKU          | PCI Express Configuration<br>settings                                                             |
| <ul> <li>PCI Express Configuration</li> <li>USB Configuration</li> <li>BIOS Security Configuration</li> <li>HD Audio Configuration</li> <li>SB Porting Configuration</li> </ul> | 21/01                                                |                                                                                                   |
| Mini PCIE/mSATA Selection                                                                                                    | [mSATA]                                              |                                                                                                   |
| PCH LAN Controller<br>LAN Option ROM<br>Wake on LAN                                                                                                    | [Enabled]<br>[Disabled]<br>[Disabled]                | ++: Select Screen<br>fl: Select Item<br>Enter: Select<br>+/-: Change Ont                          |
| Onboard LAN2 Controller<br>LAN Option ROM<br>PCIE Wake<br>State After G3                                                                                                    | [Enabled]<br>[Disabled]<br>[Disabled]<br>[Power Off] | F1: General Help<br>F2: Previous Values<br>F3: Optimized Defaults<br>F4: Save & Exit<br>ESC: Exit |
| Vacian 2 19 1252 00                                                                                                    | voumidht (C) 2021 Amenican M                         | erstrende Tre                                                                                     |

Figure 5.27 PCH-IO Configuration

- PCI Express Configuration
   PCI Express Configuration settings
- USB Configuration USB Configuration settings.
- BIOS Security Configuration BIOS Security Configuration settings.
- HD Audio Configuration HD Audio Subsystem Configuration Settings.
- SB Porting Configuration SB Porting Configuration.
- Mini PCIE/mSATA Selection Mini PCIE/mSATA.
- PCH LAN Controller Enabled/Disabled.
- Lan Option ROM Enabled/Disabled.
- Wake on LAN Enabled/Disabled.
- Onboard LAN2 controller Enabled/Disabled.
- Lan option ROM Enabled/Disabled.
- PCIE Wake
   Enabled/Disabled.
- State After G3 Power On/Power off/Last State.

## **PCI Express Configuration**

| Aptio Setup Utility — (<br>Chipset                                                                                                    | Copyright (C) 2021 American          | Megatrends, Inc.                                                                                                    |
|----------------------------------------------------------------------------------------------------|--------------------------------------|----------------------------------------------------------------------------------------------------|
| PCI Express Configuration                                                                                                    |                                      | Enable or disable PCI Express<br>Clock Gating for each root                                                                                                    |
| PUL EXPress Clock Gating<br>Legacy IO Low Latency<br>DMI Link ASPM Control                                                                                                    | [Enabled]<br>[Disabled]<br>[Enabled] | ροητ.                                                                                                    |
| <ul> <li>PCI Express Root Port 1</li> <li>PCI Express Root Port 2<br/>PCIE Port 4 is assigned to LAN</li> <li>PCI Express Root Port 5</li> <li>PCI Express Root Port 9</li> </ul> |                                      |                                                                                                    |
|                                                                                                    |                                      | <pre>++: Select Screen f↓: Select Item Enter: Select +/-: Change Opt. F1: General Help F2: Previous Values F3: Optimized Defaults F4: Save &amp; Exit ESC: Exit</pre> |
| Version 2,18,1263. Co                                                                                                    | pyright (C) 2021 American M          | egatrends, Inc.                                                                                                    |

## Figure 5.28 PCI Express Configuration

- PCI Express Clock Gating Enabled/Disabled.
- Legacy IO Low latency Enabled/Disabled.
- DMI Link ASPM Control Enabled/Disabled.
- PCI Express Root Port 1 PCI Express Root Port 1 Settings.
- PCI Express Root Port 2 PCI Express Root Port 2 Settings.
- PCI Express Root Port 5
   PCI Express Root Port 5 Settings.
- PCI Express Root Port 9 PCI Express Root Port 9 Settings.

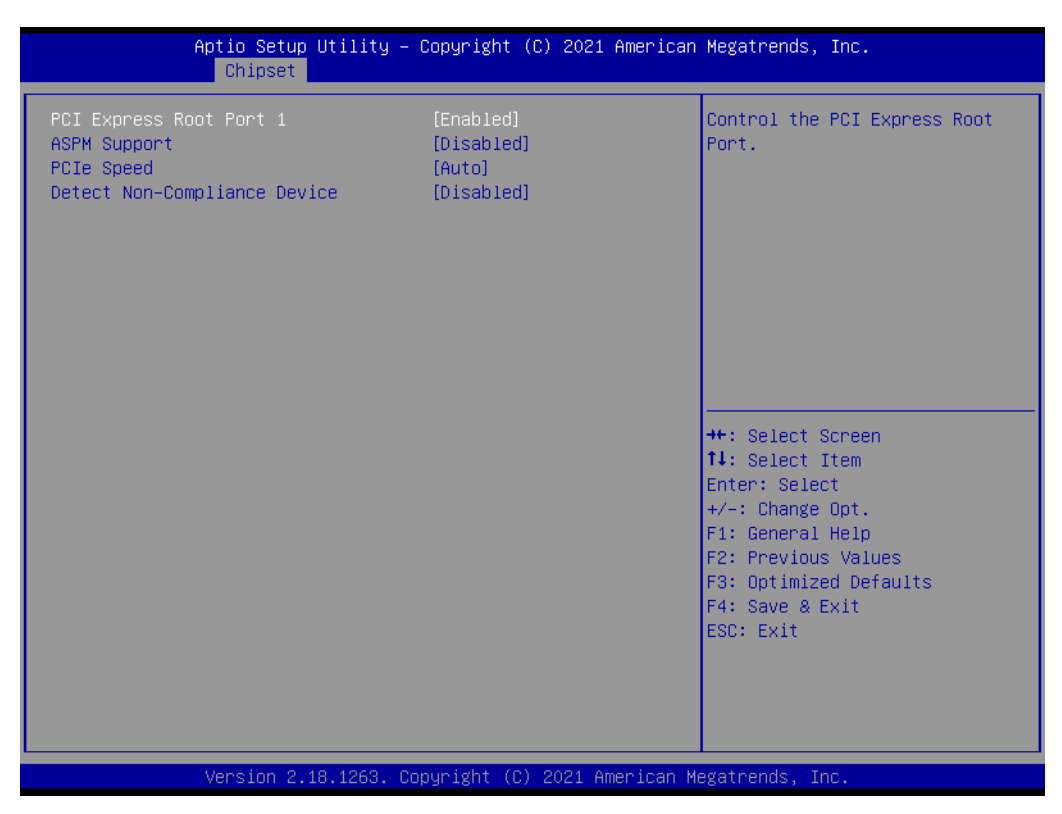

Figure 5.29 PCI Express Root Port 1

- PCI Express Root Port 1 Enabled/Disabled.
- ASPM Support
  - Disabled
  - L0S
  - L1
  - L0sL1
  - Auto
- PCIe Speed
  - Auto-
  - Gen1
  - Gen2
  - Gen3
- Detect Non-Compliance Device
   Enabled/Disabled.

| Aptio Setup Utility<br>Chipset                                                        | ∣ – Copyright (C) 2021 An                       | merican Megatrends, Inc.                                                                                                    |
|---------------------------------------------------------------------------------------|-------------------------------------------------|----------------------------------------------------------------------------------------------------|
| PCI Express Root Port 2<br>ASPM Support<br>PCIe Speed<br>Detect Non-Compliance Device | [Enabled]<br>[Disabled]<br>[Auto]<br>[Disabled] | Control the PCI Express Root<br>Port.<br>++: Select Screen<br>14: Select Item<br>Enter: Select<br>+/-: Change Opt.<br>F1: General Help<br>F2: Previous Values<br>F3: Optimized Defaults<br>F4: Save & Exit<br>ESC: Exit |
|                                                                                       |                                                 |                                                                                                    |
| Version 2.18.1263.                                                                    | Copyright (C) 2021 Amer                         | rican Megatrends, Inc.                                                                                                    |

Figure 5.30 PCI Express Root Port 2

- PCI Express Root Port 2
   Enabled/Disabled.
- ASPM Support
  - Disabled
  - L0S
  - L1
  - L0sL1
  - Auto
- PCIe Speed
  - Auto-
  - Gen1
  - Gen2
  - Gen3
- Detect Non-Compliance Device
   Enabled/Disabled.

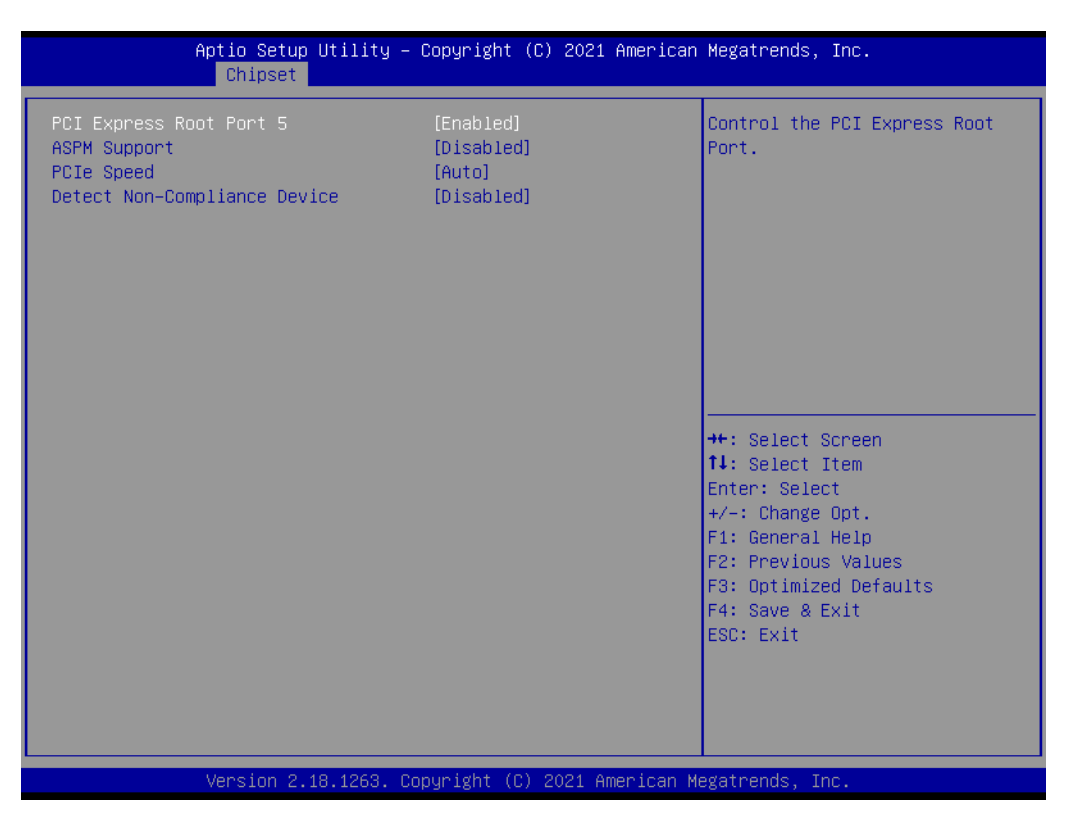

Figure 5.31 PCI Express Root Port 5

- PCI Express Root Port 5
   Enabled/Disabled.
- ASPM Support
  - Disabled
  - L0S
  - L1
  - L0sL1
  - Auto
- PCIe Speed
  - Auto-
  - Gen1
  - Gen2
  - Gen3
- Detect Non-Compliance Device
   Enabled/Disabled.

| DOT Summer Back Bank O                                     |                                                 |                                                                                                    |
|------------------------------------------------------------|-------------------------------------------------|----------------------------------------------------------------------------------------------------|
| ASPM Support<br>PCIe Speed<br>Detect Non-Compliance Device | [Enabled]<br>[Disabled]<br>[Auto]<br>[Disabled] | Control the PCI Express Root<br>Port.                                                                                                    |
|                                                            |                                                 | <pre>++: Select Screen<br/>f↓: Select Item<br/>Enter: Select<br/>+/-: Change Opt.<br/>F1: General Help<br/>F2: Previous Values<br/>F3: Optimized Defaults<br/>F4: Save &amp; Exit<br/>ESC: Exit</pre> |

Figure 5.32 PCI Express Root Port 9

- PCI Express Root Port 9 Enabled/Disabled.
- ASPM Support
  - Disabled
  - L0S
  - L1
  - L0sL1
  - Auto
- PCIe Speed
  - Auto-
  - Gen1
  - Gen2
  - Gen3
- Detect Non-Compliance Device
   Enabled/Disabled.

## 5.2.3.3 USB Configuration

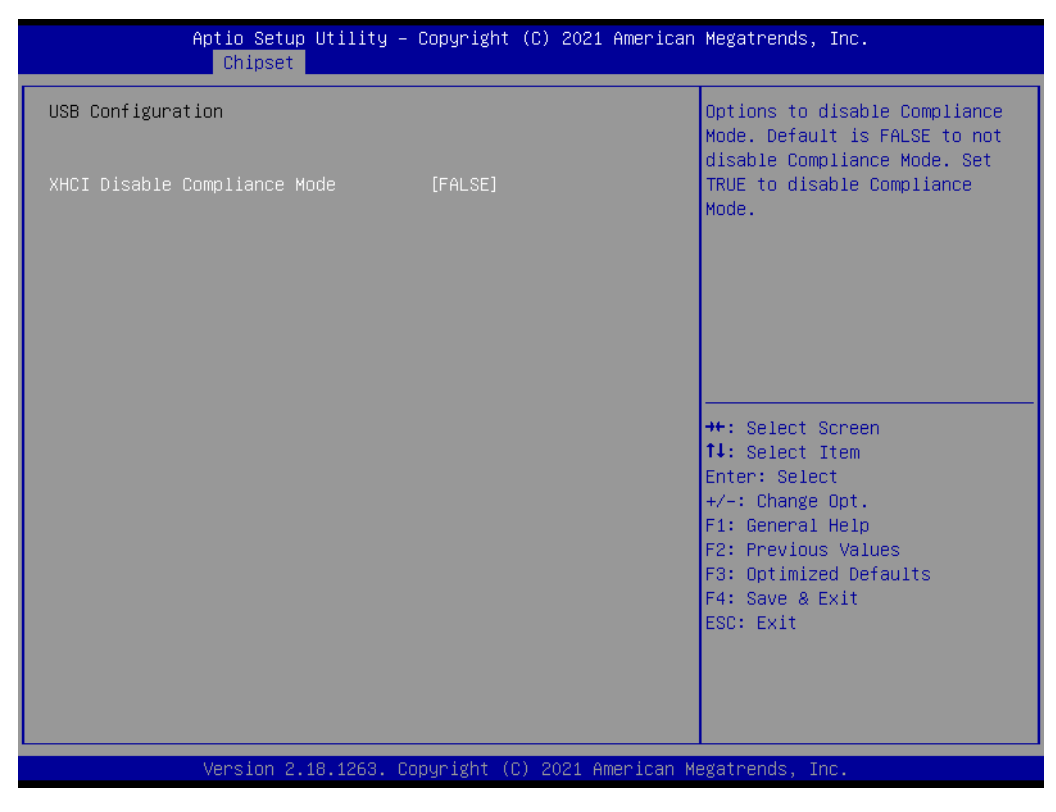

Figure 5.33 USB Configuration

 XHCI Disable Compliance Mode FALSE/TRUE.

# 5.2.3.4 BIOS Security Configuration

|                                        | Aptio Setup Utility -<br>Chipset | Copyright              | (C) 2021  | American   | Megatrends, Inc.                                                                                                    |
|----------------------------------------|----------------------------------|------------------------|-----------|------------|----------------------------------------------------------------------------------------------------|
| BIOS Security<br>RTC Lock<br>BIOS Lock | Configuration                    | [Enabled]<br>[Enabled] |           |            | Enable will lock bytes 38h–3Fh<br>in the lower/upper 128–byte<br>bank of RTC RAM.                                    |
|                                        |                                  |                        |           |            |                                                                                                    |
|                                        |                                  |                        |           |            | ++: Select Screen<br>†4: Select Item<br>Enter: Select<br>+/-: Change Opt.<br>F1: General Help<br>F2: Previous Values |
|                                        |                                  |                        |           |            | F3: Uptimized Defaults<br>F4: Save & Exit<br>ESC: Exit                                                               |
|                                        | Version 2.18.1263. C             | opyright (C            | ) 2021 An | merican Me | egatrends, Inc.                                                                                                    |

Figure 5.34 BIOS Security Configuration

- RTC Lock Enabled/Disabled.
- BIOS Lock Enabled/Disabled.

## 5.2.3.5 HD Audio Configuration

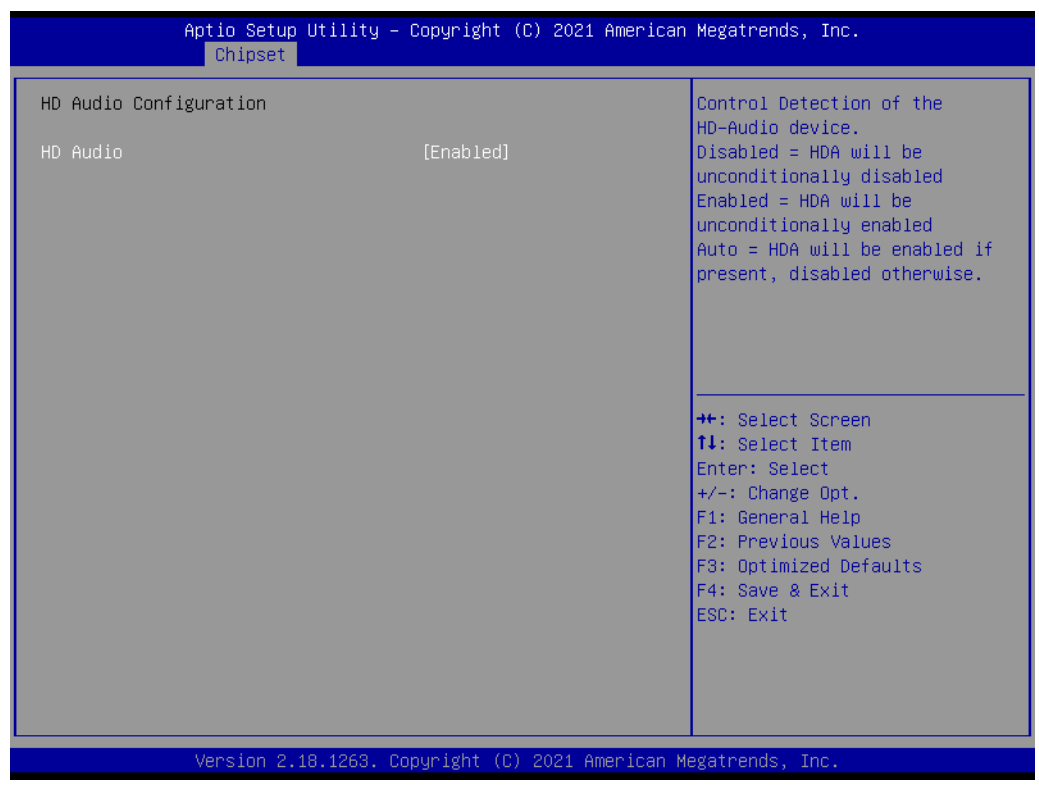

Figure 5.35 HD Audio Configuration

HD Audio
 Enchlad/Diac

Enabled/Disabled.

# 5.2.3.6 SB Porting Configuration

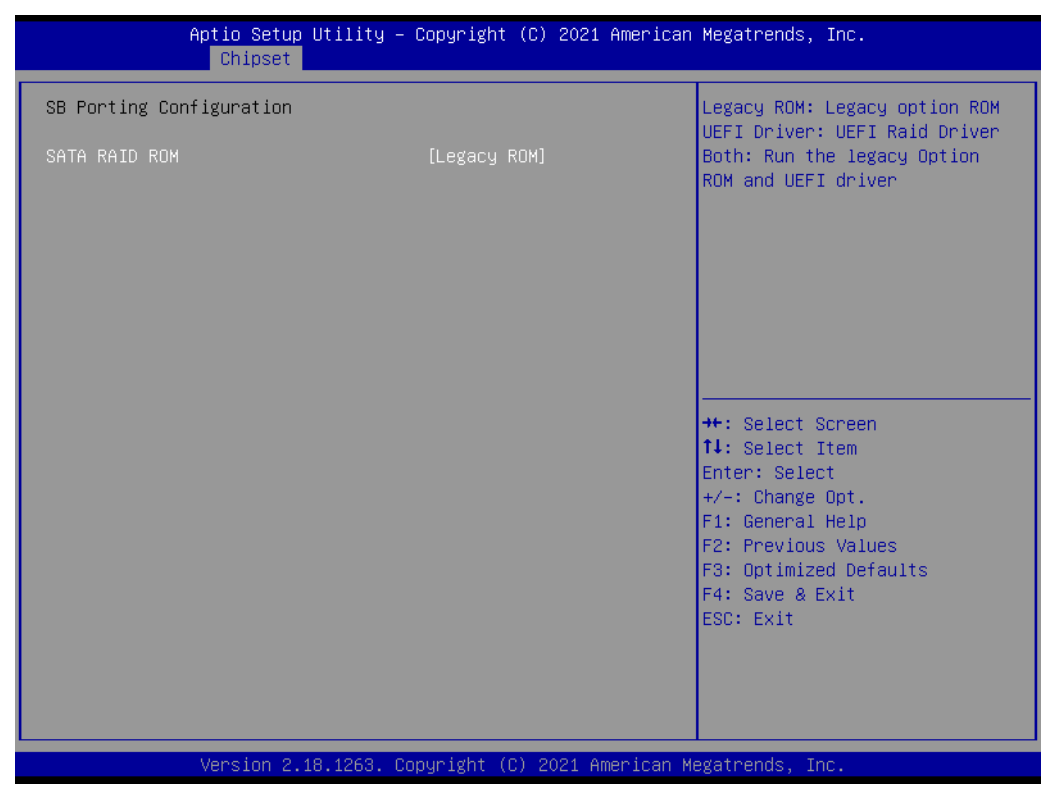

Figure 5.36 SB Porting Configuration

### SATA RAID ROM

- Legacy ROM
- UEFI Driver
- Both

# 5.2.4 Security

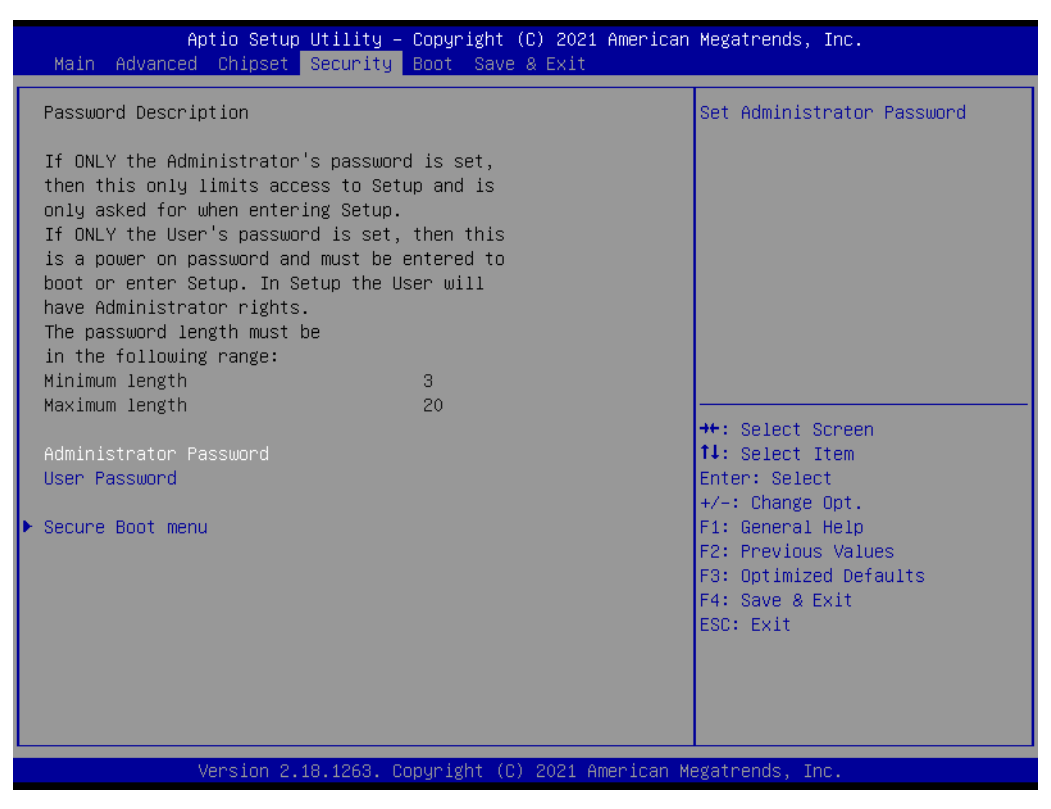

Figure 5.37 Security

- Administrator Password Set Administrator Password.
- User Password Set User Password.
- Secure Boot menu Customizable Secure Boot settings.

# 5.2.5 Boot

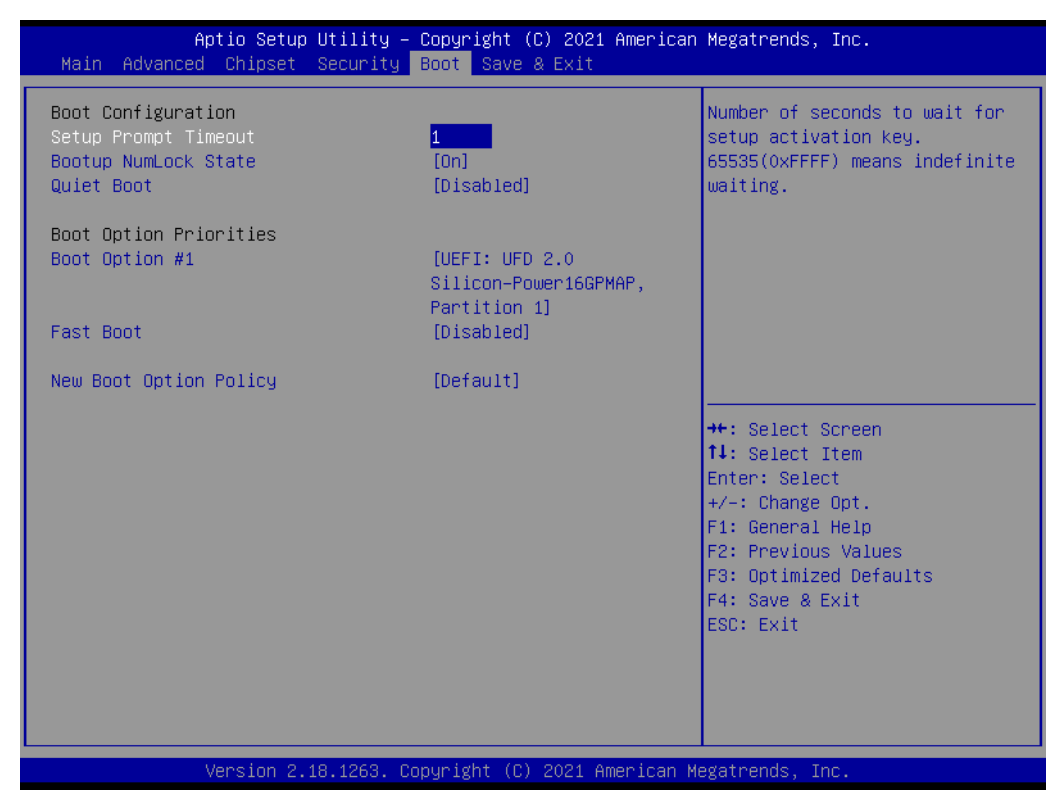

Figure 5.38 Boot

- Setup Prompt Timeout Number of seconds to wait for setup activation key.
- Bootup NumLock State Select the keyboard NumLock state.
- Quiet Boot Enables or disables Quiet Boot option.
- Boot Option #1 Sets the system boot order.
- Fast Boot Enables or disables boot with initialization of a minimal set of devices required to launch active boot option. Has no effect for BBS boot options.
- New Boot Option Policy Controls the placement of newly detected UEFI boot options.

# 5.2.6 Save & Exit

| Main Advanced Chipset Security Boot Save & Exit                                                                                                    | Megatrends, Inc.                                                                                                    |
|----------------------------------------------------------------------------------------------------|----------------------------------------------------------------------------------------------------|
| Save Options<br>Save Changes and Exit<br>Discard Changes and Exit<br>Save Changes and Reset<br>Discard Changes and Reset<br>Save Changes<br>Discard Changes<br>Default Options<br>Restore Defaults | Exit system setup after saving<br>the changes.                                                                                                    |
| Save as User Defaults<br>Restore User Defaults<br>Boot Override<br>UEFI: UFD 2.0 Silicon-Power16GPMAP, Partition 1<br>Launch EFI Shell from filesystem device                                      | <pre>++: Select Screen t1: Select Item Enter: Select +/-: Change Opt. F1: General Help F2: Previous Values F3: Optimized Defaults F4: Save &amp; Exit ESC: Exit</pre> |

Figure 5.39 Save & Exit

### Save Changes and Exit

When users have completed system configuration, select this option to save changes, exit BIOS setup menu and reboot the computer if necessary to take effect of all system configuration parameters.

### Discard Changes and Exit Select this option to quit Setup without making any permanent changes to the system configuration.

### Save Changes and Reset

When users have completed system configuration, select this option to save changes, exit BIOS setup menu and reboot the computer to take effect of all system configuration parameters.

### Discard Changes and Reset

Select this option to quit Setup without making any permanent changes to the system configuration and reboot the computer.

### Save Changes

When users have completed system configuration, select this option to save changes without exiting BIOS setup menu.

### Discard Changes

Select this option to discard any current changes and load previous system configuration.

### Restore Defaults

The TS-206 automatically configures all setup items to optimal settings when users select this option. Optimal Defaults are designed for maximum system performance, but may not work best for all computer applications. In particular, do not use the Optimal Defaults if the user's computer is experiencing system configuration problems.

### Save as User Defaults

When users have completed system configuration, select this option to save changes as user defaults without exiting BIOS setup menu.

### Restore User Defaults

Users can select this option to restore user defaults.

### Boot Override

This item allows users to choose boot device.

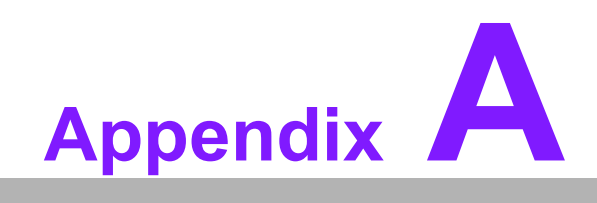

A WDT Sample Code

# A.1 Watchdog Timer Sample Code

mov dx, EC\_Command\_Port mov al,89h ; Write EC HW ram. out dx,al

mov dx, EC\_Data\_Port mov al, 5Fh ; Watchdog reset delay time low byte (5Eh is high byte) index. out dx,al

mov dx, EC\_Data\_Port mov al, 30h ;Set 3 seconds delay time. out dx,al

mov dx, EC\_Command\_Port mov al,89h ; Write EC HW ram. out dx,al

mov dx, EC\_EC\_Data\_Port mov al, 57h ; Watch dog event flag. out dx,al

mov dx, EC\_Data\_Port mov al, 04h ; Reset event. out dx,al

mov dx, EC\_Command\_Port mov al,28h ; start WDT function. out dx,al .exit

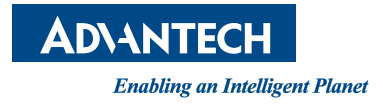

# www.advantech.com

Please verify specifications before quoting. This guide is intended for reference purposes only.

All product specifications are subject to change without notice.

No part of this publication may be reproduced in any form or by any means, electronic, photocopying, recording or otherwise, without prior written permission of the publisher.

All brand and product names are trademarks or registered trademarks of their respective companies.

© Advantech Co., Ltd. 2021